# SQA-Vb User Guide

Version 2.00 Catalog #7401 JUNE 2010

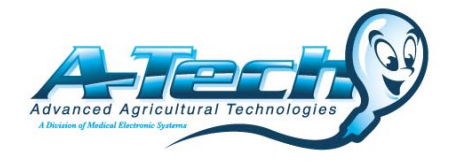

SQA-Vb User Guide ver. 2.00, 17\_JUNE\_2010

| TABLE OF C                                                    | JONTENTS |    |
|---------------------------------------------------------------|----------|----|
| Section 1: Overview                                           |          | 3  |
| Section 2: System Overview                                    |          | 4  |
| Section 3: Operating the SQA-Vb                               |          | 6  |
| Section 4: Sample Testing                                     |          | 6  |
| FRESH Sample Testing                                          |          | 6  |
| AI DOSING and BSE Testing                                     |          | 6  |
| FROZEN Sample Testing                                         |          | 8  |
| Section 5: Archive                                            |          | 9  |
| Section 6: Running Controls                                   |          | 9  |
| Section 7 Service Menu                                        |          | 10 |
| Service Data                                                  |          | 11 |
| Service Personnel                                             |          | 11 |
| Print Default Settings                                        |          | 11 |
| Settings: System; FROZEN MEDIA                                |          | 11 |
| Settings: Importing Tests to B-Sperm;<br>Add Tests to Counter |          | 12 |
| Importing tests to B-Sperm                                    |          | 12 |
| Section 8 Troubleshooting                                     |          | 13 |
| Appendix I: Semen Sample Preparation                          |          | 15 |
| Appendix II: Frozen Media Types & Settings                    |          | 17 |
| Appendix III: Capillary Filling Instructions                  |          | 18 |
| Appendix IV: SQA-Vb Cleaning Instructions                     |          | 19 |
| Appendix V: Capillary Washing /Drying<br>Instructions         |          | 20 |
| Appendix VI: The Visualization System                         |          | 21 |
| Appendix VII: Block Heater Operating<br>Instructions          |          | 22 |
| Appendix VIII: Glossary of Terms                              |          | 23 |
| Appendix IX: SQA-Vb System Specifications                     |          | 24 |
| Appendix X: Product Performance Data                          |          | 27 |

# TABLE OF CONTENTS

# Section 1: Overview

The SQA-Vb is a high performance analytical veterinary device that combines state-of-the-art technology in electro-optics, computer algorithms and video microscopy. The system has a built-in heating system to maintain samples at body temperature during the entire testing cycle and can be used to conduct automated or manual testing. The SQA-Vb performs a rapid and reliable automated analysis of both FRESH and FROZEN Bull semen and, together with the B-Sperm PC software, dosing can be conducted by a variety of methods. A video visualization system allows the user the flexibility to view specimens at X300 and X500.

The SQA-Vb is perfect for any AI STUD facility for testing **FRESH** samples, dosing by a variety of methods and performing quality control on the resulting frozen samples. Dosing is automatically performed by **B-sperm** software which supplies all the dosing tables, calculations, tracking and analysis.

The **QC-Frozen** mode of the SQA-Vb is used to analyze the quality of frozen bull semen prior to insemination and/or for batch approval at the AI stud production site.

In addition to running samples for AI preparations, the SQA-Vb has a **BSE (Breeding Soundness Evaluation)** mode that analyzes fresh semen samples. Data from the SQA-Vb can be downloaded to a PC where **B-Sperm** software reports all the results and provides data management including herd histograms.

| Reported Semen Parameters                |                     |  |
|------------------------------------------|---------------------|--|
| FRESH SAMPLES and FROZEN                 |                     |  |
| Total Sperm Concentration                | Millions/milliliter |  |
| Motility                                 | %                   |  |
| Morphology                               | % Normal            |  |
| Progressive Motility                     | %                   |  |
| Motile Sperm Concentration               | Millions/milliliter |  |
| Progressively Motile Sperm Concentration | Millions/milliliter |  |
| Velocity                                 | Microns/second      |  |
| # Sperm                                  | Billions per sample |  |
| # Progressively Motile Sperm             | Billions per sample |  |
| # Motile Sperm                           | Billions per sample |  |
| FROZEN (Milk Based Freezing Media only)  |                     |  |
| Motile Sperm Concentration               | Millions/milliliter |  |
| Progressively Motile Sperm Concentration | Millions/milliliter |  |
| Velocity                                 | Microns/second      |  |
| Motile Sperm                             | Per Staw/Semen      |  |
| Progressively Motile Sperm               | Volume              |  |

# Section 2: System Overview

## The Front Panel

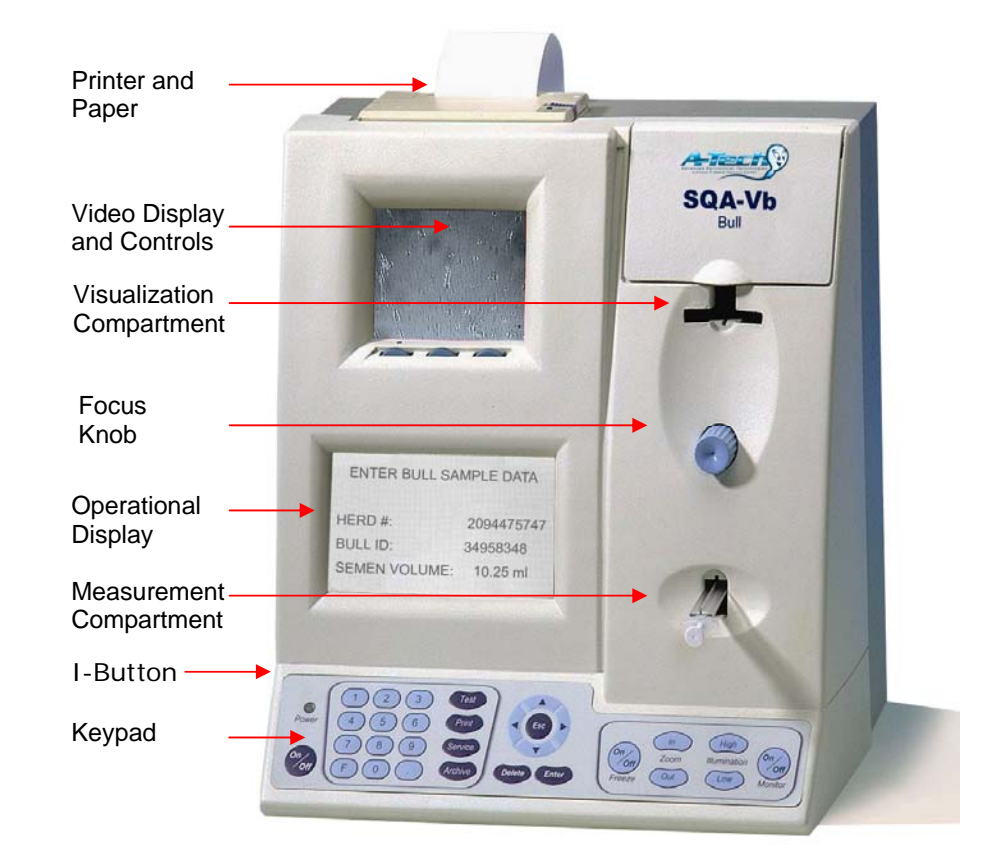

#### The Rear/Side Panel

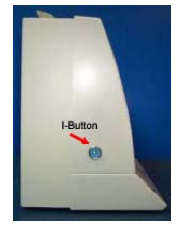

**I-button** 

Keypad and Navigation

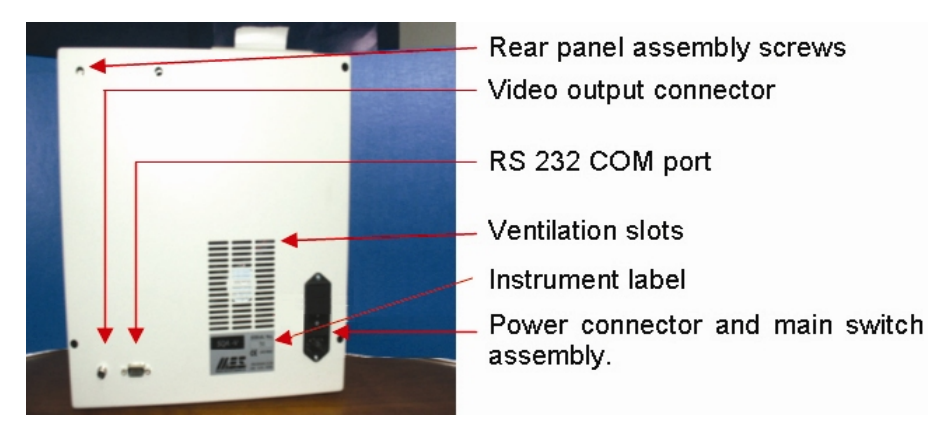

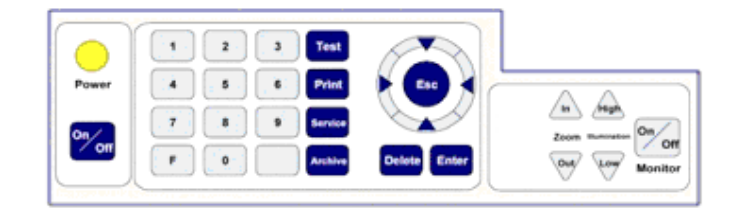

- Use the ARROW keys to move within the screens.
- Press ENTER to confirm menu options and to move to the next screen.
- Using ESC will return the user to a previous screen/row.

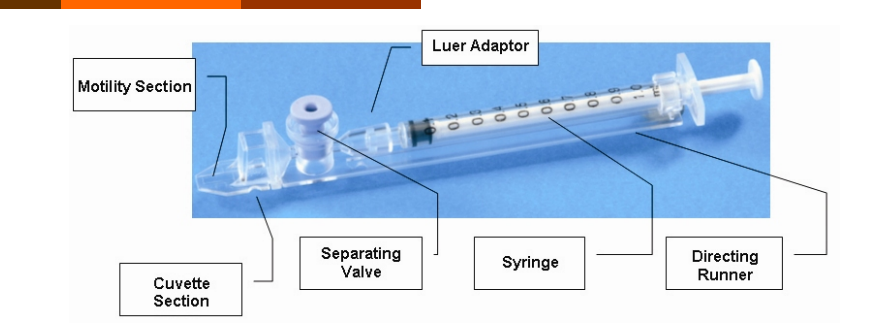

- Plastic, multi-use (animal use only), disposable.
- Can be used in both measurement and visualization chambers of the SQA-Vb.
- Refer to the appendix section of this guide for instructions on how to use the capillary and how to clean it.

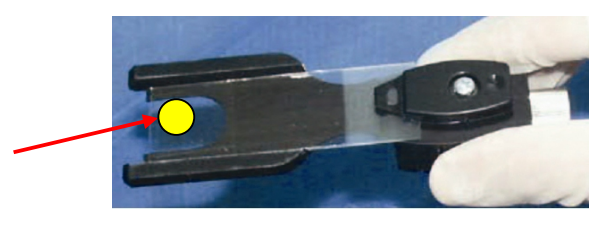

- For use with a standard laboratory slide 76 x 25.6 mm and 22 x 22 mm cover-slip.
- Sample should be placed where indicated by the yellow dot.

# Slide Adaptor

SQA-Vb Testing

Capillary

**NOTE:** Place the sample on the top end of the slide for proper use (see arrow).

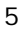

# Section 3: Operating the SQA-Vb

- Turn on the main switch on the rear panel of the SQA-Vb. ٠
- The power indicator on the front panel will illuminate.
- Press the On/Off key on the SQA-Vb keypad. •
- The system will now automatically perform auto-calibration and self-testing. •
- The # tests remaining will be displayed.
- Press ENTER to view the MAIN MENU.

Four options are available from the **MAIN MENU**:

- **TEST NEW SAMPLE**
- ARCHIVE
- CONTROL
- SERVICE

When using the system for the first time please note the following set-up requirements which are also explained in the SERVICE section of this user guide:

- I-button tests must be loaded. Go to MAIN MENU>SERVICE>ADD TESTS TO COUNTER .
- System and sample defaults must be set-up: Go to MAIN MENU>SERVICE>SETTINGS
- B-Sperm setting defaults (Go to B-Sperm: SET UP>SYSTEM SETTINGS>ADMINISTRATOR)
- Control setting defaults (Go to B-Sperm: CONTROLS>SET-UP)

# Section 4: Sample Testing

# FRESH Sample Testing: BSE or Al-Dosing

To begin testing FRESH samples in the SQA-Vb, first select the type of sample to test: BSE or DOSING by going to: MAIN MENU>SERVICE>SETTINGS. Select either BSE or DOSING as the testing default for FRESH (see SET-UP section for complete details)

- TEST NEW SAMPLE from the MAIN MENU
  - The ENTER SAMPLE DATA screen will be displayed
- Enter data using the SQA-Vb keypad:
  - Herd/Breed #: Up to 10 digits (mandatory entry). 0
  - Bull ID: Up to 10 digits 0

- Semen Volume: Volume of the entire specimen (must be ≤ 20 ml) 0
- Sample #: Up to 10 digits 0

| ENTER SAMPLE DATA: I | RESH   |
|----------------------|--------|
| HERD/BREED #:        | 12     |
| BULL ID:             | 145    |
| SEMEN VOLUME:        | 5.0 ml |
| SAMPLE #:            | 2      |

The following screen will explain how to prepare the sample for testing while the system performs auto-calibration. DO NOT TOUCH or MOVE THE SYSTEM UNTIL THE BEEP!

| 1.       | TO TEST A FRESH SAMP<br>PRE-HEAT EMPTY CAPILLARY | LE:<br>′ > 4 MIN |
|----------|--------------------------------------------------|------------------|
| 2.<br>3. | PRE-HEAT 2.0 ML DILUENT:<br>ADD SEMEN TO DILUENT | 4 MIN<br>100 ul  |
| 0.       | MIX SAMPLE, FILL AND CAPI                        | LLARY            |
| A        | UTOCALIBRATION – DO NOT TO                       | OUCH UNIT        |

When a "beep" is heard, insert the testing capillary into the measurement compartment:

NOTE: Load I-Button tests before starting. Select: SERVICE > ADD I-**BUTTON TESTS** from the MAIN MENU for instructions.

.

#### NOTE Data

entry fields have limited space for Semen Volume and ID #'s, please be aware when entering values/numbers.

NOTE: See the Appendix section for sample preparation and capillary filling quidelines.

|         |                      | TO TEST A FRESH SAMPLE:<br>4. PRE-HEAT EMPTY CAPILLARY > 4 MIN<br>5. PRE-HEAT 2.0 ML DILUENT: 4 MIN<br>6. ADD SEMEN TO DILUENT 100 ul<br>MIX SAMPLE, FILL AND CAPILLARY<br>WAIT FOR BEEP!<br>INSERT CAPILLARY INTO CHAMBER                                     |
|---------|----------------------|----------------------------------------------------------------------------------------------------|
|         | т •<br>4<br>т<br>с   | Testing will begin automatically and takes about 40 seconds.<br>A "beep" will indicate that testing is complete.<br>Test results will be automatically saved and the Semen Analysis Report will be displayed<br>on the screen:                                 |
|         |                      | SEMEN ANALYSIS REPORT: FRESH SAMPLEDATE/TIME:08/05/0511:35HERD/BREED #:12BULL ID:145SEMEN VOLUME:5.0 mlSAMPLE #:2353344TEST:AI DOSING (or BSE)                                                                                                    |
|         | • F                  | Press Enter to view the test results:                                                                                                    |
|         |                      | TEST RESULTS: FRESH SAMPLECONC.332.6 M/mlMSC259.1 M/mlMOTILITY77.9 %PMSC183.9 M/mlPR. MOT.55.3 %VELOC.69 mic/secMORPHOLOGY81.0 %TOTALS PER EJACULATESPERM #1.66 BilMOT. SPERM1.30 BilPR. SPERM0.92 Bil                                                         |
| te<br>Y | • N<br>()<br>S<br>() | Next, if the AUTOMATICALLY SEND TO PC (for BSE and AI DOSING) or QWIKCLICK<br>COUNTER (Only for AI DOSING): YES option was set in the SQA-Vb Sample Default<br>Settings screen (See Set-up Section) one of the IMPORT TEST screens below will be<br>displayed: |
| 9       |                      | FOR DOSING CALCULATION<br>PRESS: "IMPORT TEST" BUTTON<br>IN B-SPERM<br>TO ACTIVATE QWIKCLICK COUNTER<br>PREPARE A SLIDE FOR QWIKCLICK TESTING                                                                                                    |
|         | • T                  | To IMPORT TEST: When one of the above screens is displayed, go to the <b>B-Sperm</b> software main navigation menu and press the <b>Import Test</b> button in the B-Sperm.                                                                                     |
|         | • T                  | Test results will import automatically and the <b>BSE</b> spreadsheet (or <b>AI DOSING</b> screen) will be displayed. If QwikClick is activated, the QwikClick Counter will be displayed.                                                                      |
|         | • li<br>p            | f test results are not set to automatically print, press the <b>Print</b> button on the SQA-Vb key bad to print.                                                                                                    |
|         | After test           | ing is completed the MAIN MENU will be displayed with additional options:                                                                                                    |
|         | • F                  | RECALL LAST TEST RESULTS – View last test results                                                                                                    |
|         | • F                  | RETEST SAME SAMPLE – Test the same sample again without re-entering data                                                                                                    |

NOTE: The option to activate the QwikClick counter is ONLY for the AI DOSING testing mode.

# **Frozen Sample Testing**

- To begin, select **FROZEN sample type** and a default **Freezing Media** in **SERVICE**> **SETTINGS > SYSTEM DEFAULT** settings (See SERVICE Section of this guide).
- Select TEST NEW SAMPLE in the MAIN MENU
- The screen below will then be displayed and the requested data can be entered:

| ENTER SAMPLE DAT   | TA: FROZEN  |
|--------------------|-------------|
| HERD/BREED #:      | XXXXXXXXXXX |
| BULL ID:           | XXXXXXXXXXX |
| STRAW/TABLET DATE: | 01/04/05    |
| SEMEN VOLUME:      | XX.XXX ml   |
| FRESH SAMPLE #:    | XXXXXXXXXX  |

- Press ENTER and follow the screen instructions for preparing the **STRAW** sample for testing (See the appendix section of this guide for **FROZEN SEMEN SAMPLE Preparation).**
- Fill the testing capillary according to the Capillary Filling Instructions in the appendix section of this guide.
- DO NOT INSERT TESTING CAPILLARY UNTIL THE SYSTEM BEEPS!
- DO NOT TOUCH or MOVE THE SYSTEM WAIT FOR THE BEEP!

| TO TEST A FROZEN STRAW:                                                                                     |
|----------------------------------------------------------------------------------------------------|
| 1. PRE-HEAT EMPTY CAPILLARY > 4 MIN<br>2. PRE-HEAT 500 ul DILUENT: 4 MIN<br>3. ADD SEMEN TO DILUENT: 200 ul |
| MIX SAMPLE, FILL AND CLEAN CAPILLARY<br>WAIT FOR BEEP<br>INSERT CAPILLARY INTO CHAMBER                      |

- Insert the testing capillary, testing will begin automatically and take about 40 seconds.
- A "beep" will indicate that testing is complete.
- Test results will be saved automatically and the Semen Analysis Report will be displayed:

| SEMEN ANALYSIS REPO | RT: FROZEN SAMPLE |
|---------------------|-------------------|
| DATE/TIME:          | 08/05/05 11:35    |
| HERD/BREED #:       | 1234              |
| BULL ID:            | 12334545          |
| STRAW DATE:         | 01/04/08          |
| SEMEN VOLUME        | 0.25 ml           |
| FRESH SAMPLE #:     | 232456            |
| FREEZING MEDIA:     | CLEAR             |
|                     |                   |

Press Enter to view the test results:

| TEST                          | RESULTS: FF | ROZEN SAM | PLE        |  |  |  |  |
|-------------------------------|-------------|-----------|------------|--|--|--|--|
| CONC. 82.6 M/ml MSC 65.1 M/ml |             |           |            |  |  |  |  |
| MOTILITY                      | 78.8 %      | PMSC      | 58.9 M/ml  |  |  |  |  |
| PR. MOT.                      | 71.3 %      | VELOC.    | 32 mic/sec |  |  |  |  |
|                               | TOTAL # / A | I DOSE    |            |  |  |  |  |
| SPERM #                       | 20.65 M     |           |            |  |  |  |  |
| MOT. SPERM                    | 16.28 M     |           |            |  |  |  |  |
| PR. SPERM                     | 14.73 M     |           |            |  |  |  |  |
|                               |             |           |            |  |  |  |  |

 Next, if the AUTOMATICALLY SEND TO PC YES option was set in the SQA-Vb Sample Default Settings screen the IMPORT TEST screen below will be displayed and the test record can be transferred to B-Sperm.

### Freezing Media Settings

NOTE: Select one of five freezing media options in the default setting screen (See SERVICE Section). The selected option should correspond to the media used to freeze the sample.

#### NOTE:

Test results for FROZEN samples are as shown EXCEPT when testing MILK BASED extenders. Only motility parameters will be reported when testing MILK BASED extenders.

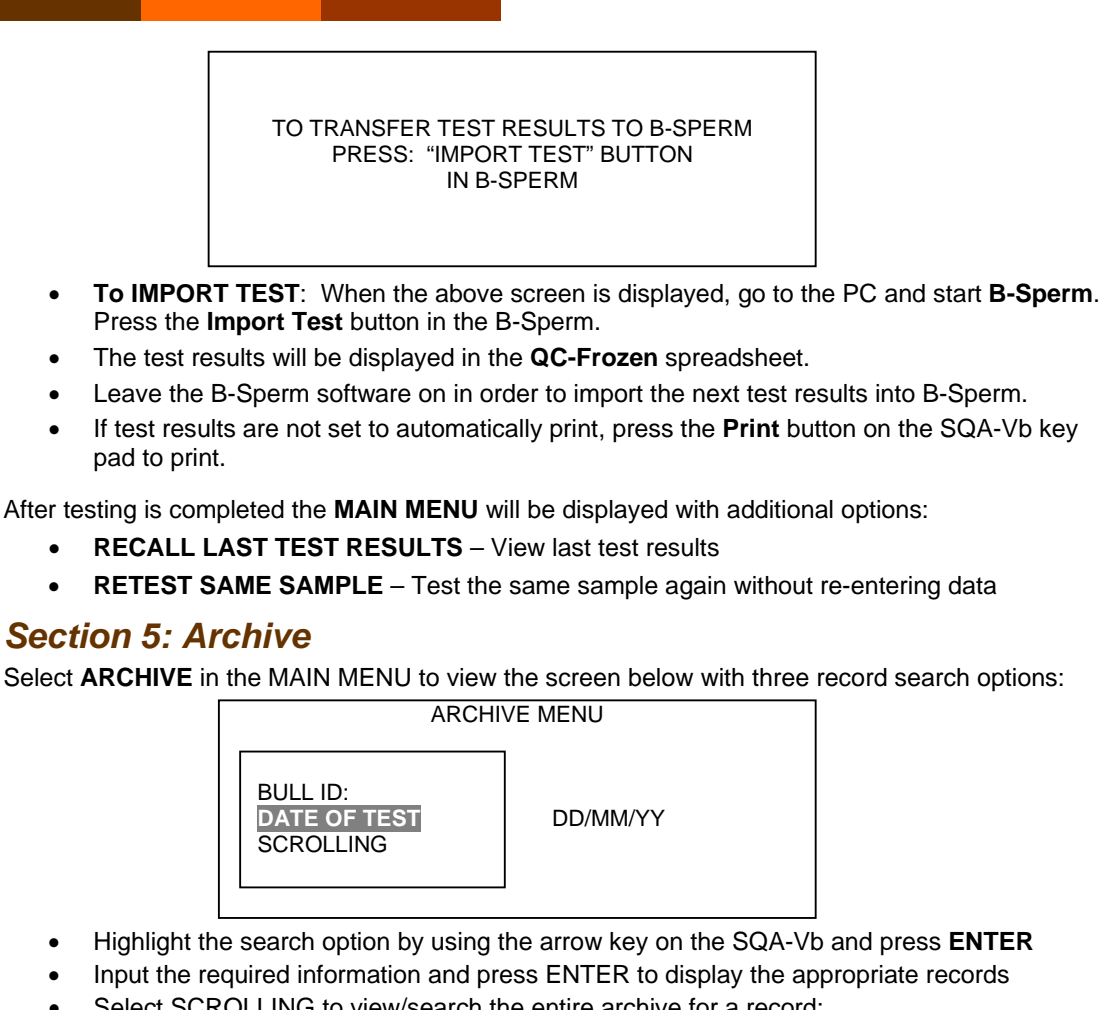

- Select SCROLLING to view/search the entire archive for a record:
  - 0 Press ENTER after highlighting the SCROLLING option
  - Select the desired test record using the directional arrows 0
  - Press Print for a copy of the test results 0

# Section 6: Running Controls

The SQA-Vb runs QwikCheck™ beads for concentration. These beads are assayed for the SQA-Vb and produced by Medical Electronic Systems. Other commercially supplied latex beads will need to be assayed in order to run on the SQA-Vb.

The beads are aspirated into the testing capillary and run in the same manner as a normal volume specimen in the testing compartment of the SQA-Vb. Each new lot of beads must be set-up (based on the target value and +/- range in the product labeling) in the B-Sperm prior to running on the SQA-Vb. If running a non-assayed control, the target value and +/- range must be established by the user.

# SET UP

NOTE:

Controls can be

run only after the defaults have

been set-up in

B-sperm.

Set-up the control defaults in B-Sperm as follows:

- From the SQA-Vb MAIN MENU go to: SERVICE>SERVICE DATA
- Connect the SQA-Vb to the B-Sperm PC and activate the B-Sperm program.
- From B-Sperm:
  - Go to: Controls>Set Up.
  - o Press: Continue to display the Control Set-up screen in B-Sperm.
  - Enter all the data required in the table (view B-Sperm CONTROLS section for details).
  - o Press: Apply to transfer the set-up data to the SQA-Vb.

The SQA-Vb is ready to run Controls. For each new lot of beads, repeat this process.

To import the SQA-Vb archive to the PC please follow the instructions in the B-Sperm<sup>™</sup> User Guide.

9

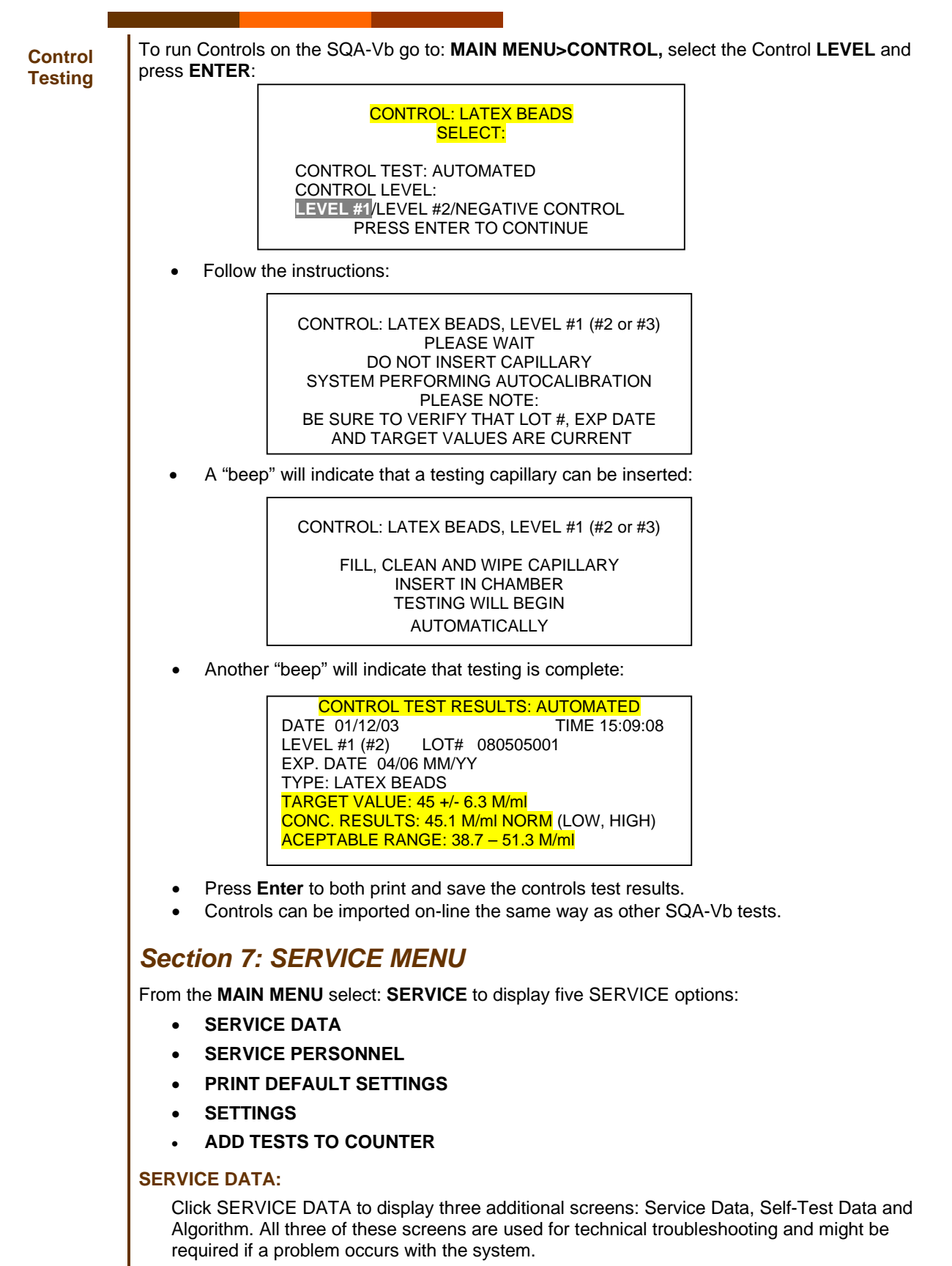

In addition, the Service Data screen needs to be displayed when transferring data between the SQA-Vb and the PC with B-Sperm<sup>™</sup> software such as test results and CONTROL default settings.

SERVICE PERSONNEL: For technical service personnel only (requires a password).

# PRINT SQA-Vb DEFAULT SETTINGS:

To print Self-Test Data, Default Settings and Control Settings simply select which test is desired and press **Enter**.

# SETTINGS:

Open SETTINGS and find three options: System Default Settings, Freezing Media Default Settings and Operational Default Settings.

System Default Settings:

- **DATE FORMAT**: Select the format **MM/DD/YY** or **DD/MM/YY** using the right/left arrows on the keypad. Press **Enter** to confirm.
- DATE/TIME SETTING: Enter current date and time.
- SAMPLE TYPE: FRESH / FROZEN Select sample type to run.
- FRESH: BSE / DOSING Select BSE or DOSING default when testing FRESH semen.
- CONC. STANDARD: S Select "1" for Neubauer standard; "2" for Nucleocounter standard.

Press **ENTER** to select the FREEZING MEDIA DEFAULT SETTINGS. Move the cursor to the desired default and press **ENTER**:

| <b>FREEZING</b> | MEDIA DEFAULT SETTINGS |
|-----------------|------------------------|
| 1.              | CLEAR                  |
| 2.              | SEMI-CLEAR             |
| 3.              | SEMI-DENSE             |
| 4.              | DENSE                  |
| 5.              | MILK                   |
|                 |                        |

Freezing Media Default Settings: Five media settings are available

- **CLEAR:** Completely clear, transparent extenders that do not contain ANY turbid components such as soybean proteins or egg yolk.
- **SEMI-CLEAR:** Slightly turbid extenders containing soybean protein or a synthetic based media.
- **SEMI-DENSE:** Egg Yolk media prepared with fresh FILTERED egg yolk (homemade) and CSS or TRIS buffer. These extenders appear semi-translucent and darker than the SEMI CLEAR extenders. Commercially available Egg Yolk extenders which are denser than the previous category (more opaque).
- **DENSE:** Dark yellow media that are dense in nature. Egg Yolk based media prepared with fresh NON FILTERED egg yolk (homemade). Egg yolk particles can be seen under the microscope.

| CLASSIFICATION OF EXTENDERS (OPTICAL DENSITY AND NAME) |                |           |      |                                                         |
|--------------------------------------------------------|----------------|-----------|------|---------------------------------------------------------|
| #                                                      | FREEZING MEDIA | OD RANGE* |      | EXTENDED                                                |
|                                                        |                | FROM      | то   | EATENDER                                                |
| 1                                                      | CLEAR          | 0.00      | 0.00 | Optidyl ®, Triladyl ®, Biladyl®                         |
| 2                                                      | SEMI-CLEAR     | 0.10      | 0.20 | Andromed®, Bioxcell                                     |
| 3                                                      | SEMI-DENSE     | 0.25      | 0.35 | Homemade fresh, FILTERED egg yolk based                 |
| 4                                                      | DENSE          | 0.40      | 0.60 | Homemade fresh NON-FILTERED Egg Yolk<br>based extenders |
| 5                                                      | MILK           | 0.70      | 1.8  | All milk based extenders                                |

• **MILK:** All milk-based extenders.

\*OD = Optical Density. If this is not known, a sample of non-diluted freezing media can be run on the system to
obtain this value. Contact your local distributor or the manufacturer @ www.a-tech-global.com for instructions on
how to run this test.

| Operational Default Settings:                                                                                                    |
|----------------------------------------------------------------------------------------------------|
| OPERATIONAL DEFAULT SETTINGS                                                                                                    |
| SAMPLE TYPE:FRESHFROZENAUTOMATICALLY PRINTYES/NOYES/NODISPLAY TEST RESULTSYES/NOYES/NOAUTOMATICALLY SEND TO PC YES/NOYES/NOBARCODE DATA TRANSFER:YES/NOQWIKCLICK COUNTER:YES/NO                                                                                                    |
| AUTOMATICALLY PRINT: Select YES to print a test report from the SQA-Vb immediately after each test is run.                                                                                                    |
| <ul> <li>DISPLAY TEST RESULTS: Select YES to display test results on the SQA-Vb, or NO to<br/>save time and go right to dosing on B-Sperm.</li> </ul>                                                                                                    |
| AUTOMATICALLY SEND TO PC: Select YES to automatically transfer test results to B-<br>Sperm with a click on the B-Sperm "IMPORT TEST" button. This feature should be set to<br>YES when dosing fresh samples (see screen below).                                                                                                    |
| FOR DOSING CALCULATION<br>PRESS: "IMPORT TEST" BUTTON<br>IN B-SPERM                                                                                                    |
| <ul> <li>The screen above will be displayed after a FRESH AI DOSING test has been run. Click the<br/>IMPORT TEST button in B-Sperm and the Dosing Set-Up screen (below) will be displayed.</li> </ul>                                                                                                    |
| Dosing Set-up         Ext Date/Time         Bull ID         Bull Name         Herd / Breed #         Herd / Breed Name           14/02/2010 08/22         7555         MASGER         1         Holtein                                                                                                    |
| TEST RESULTS and CUT-OFFS                                                                                                    |
| Sperm Conc. [M/m]         Motiliy [2]         Prog. Motiliy [2]         Avg. PHLF [2]         Automody [2]         Automody [2]         Diplomal           1063.5         91.7         88.5         35.0         93.9         0           300.0         80.0         70.0         50.0         80.0         0           Cut-off [M/m]         Cut-off [2]         Cut-off [2]         Cut-off [2]         Cut-off [2]         Pass |
| Head Defects Midpiece Defects Tail Defects Droplets           2         1         2         1                                                                                                    |
| Dosing Protocol     3/Prog. Mol.1     Dose Volume (rd)     0.50     Avg. PHLF     350       Dosing Method     Prog. Molle Sperm #     Taget # Sperm per Dose (M)     14.0       Extender Name / Type     Ext1     # of Dutton Steps     3                                                                                                    |
| DOSING INSTRUCTION                                                                                                    |
| Lottected 3 ample     Add Extender Vo. [m]     Final Using Uutcome       Semen Volume [mi]     5000     Step 1     48.6     Total Volume [mi]     107.1       ("includes any primary extender added in the field)     Step 2     26.8     Total # Doses     214       Step 3     26.8     26.8     104.8     104.8     104.8                                                                                                    |
| Sample Reason for Falure Comments Pass  2                                                                                                    |
| Save and Close Report Cancel                                                                                                    |
| Select NO and import all SQA-Vb tests at once via B-Sperm.                                                                                                    |
| <ul> <li>BARCODE DATA TRANSFER: YES/NO – NO is the manufacturer default – this option<br/>requires technical support.</li> </ul>                                                                                                    |
| ADD TESTS TO COUNTER:                                                                                                    |
| The SQA-Vb requires that tests be "loaded" using a new I-Button:                                                                                                    |
| Select ADD TESTS TO COUNTER and press ENTER.                                                                                                    |

- Follow instructions: HOLD NEW I-BUTTON AGAINST PORT AND PRESS ENTER. ٠
- Make sure the I-Button touches both the internal surface and the edges of the port. ٠
- Press and HOLD the I-button firmly in the port during the entire loading process ٠
  - The # TESTS ADDED and the # OF TESTS NOW REMAINING will be displayed
- The screen will warn if an EMPTY I-BUTTON (was) INSERTED. •

I-Button is not properly inserted a message: I-BUTTON NOT PROPERLY ACTIVATED OR NOT RECOGNIZED BY SYSTEM will be displayed. Remove the

button, press

ESC and try

•

again.

NOTE: If the

| Section 8: Tro                                | ubleshooting                                                                                       |
|-----------------------------------------------|----------------------------------------------------------------------------------------------------|
| Stabilization Failed:                         |                                                                                                    |
|                                               | STABILIZATION FAILED<br>TURN OFF MAIN SWITCH ON REAR PANEL<br>REACTIVATE UNIT                      |
|                                               | IF PROBLEM PERSIST,<br>CALL FOR TECHNICAL SUPPORT                                                  |
| Make sure there is                            | no testing capillary in the measurement compartment.                                               |
| Remove the SQA-                               | Vb from sources of electronic noise (cell phones, etc.).                                           |
| Clean the measure                             | ement compartment (refer to Appendix III).                                                         |
| Reboot the SQA-V                              | b without a testing capillary in the chamber:                                                      |
| <ul> <li>Turn syste</li> </ul>                | m OFF then back ON at the main switch on the rear panel.                                           |
| o Press the                                   | front panel <b>ON/OFF</b> key to begin Auto-Calibration /Stabilization.                            |
| Call technical supp                           | port if failure recurs.                                                                            |
|                                               |                                                                                                    |
| Self-Test Failed:                             | FAILED SELF TEST<br>TURN OFF MAIN SWITCH ON REAR PANEL<br>CLEAN OPTICAL CHAMBER<br>REACTIVATE UNIT |
|                                               | IF PROBLEM PERSIST,<br>CALL FOR TECHNICAL SUPPORT                                                  |
| Make sure there is                            | no testing capillary in the measurement compartment                                                |
| Remove the SOA-                               | Vb from sources of electronic noise (cell phones, etc.)                                            |
| Clean measureme                               | nt compartment (refer to Appendix III)                                                             |
| Report the SOA-V                              | h without a testing canillary in the chamber:                                                      |
| o Turn the s                                  | vstem OFF then back ON at the main switch on the rear panel.                                       |
| <ul> <li>Press the</li> </ul>                 | front panel <b>ON/OFF</b> key to begin Auto-Calibration and Stabilization.                         |
| • Call technical supp<br>printing a copy of t | port if this message is displayed again. Prepare for technical support the SQA-Vb service data:    |
| <ul> <li>Press SEF</li> </ul>                 | <b>RVICE</b> key. The SERVICE menu will be displayed.                                              |
| <ul> <li>Select PR</li> </ul>                 | INT SQA-Vb DEFAULT SETTINGS>SELF-TEST DATA                                                         |
| <ul> <li>Press Enter</li> </ul>               | er to print the SELF-TEST results.                                                                 |
| Electronic Noise:                             |                                                                                                    |
|                                               | ELECTRONIC NOISE<br>TURN OFF MAIN SWITCH ON REAR PANEL<br>REACTIVATE UNIT                          |
|                                               | IF PROBLEM PERSIST,<br>CALL FOR TECHNICAL SUPPORT                                                  |
| Make sure there is                            | no testing capillary in the measurement compartment                                                |
| Remove SQA-Vh f                               | rom sources of electronic noise (cell phones etc.)                                                 |
| Clean measureme                               | nt compartment (refer to Appendix III).                                                            |
| After cleaning:                               |                                                                                                    |
| o Turn <b>ON</b> tl                           | ne SQA-Vb.                                                                                         |
| <ul> <li>Select TES</li> </ul>                | ST NEW SAMPLE and re-run test.                                                                     |
| • If this message is a                        | displayed again, reboot the SQA-Vb:                                                                |
| o Turn the s                                  | ystem <b>OFF</b> then back <b>ON</b> at the main switch on the rear panel.                         |

- Press the front panel **ON/OFF** key to begin Auto-Calibration and Stabilization.
- From MAIN menu: Select TEST NEW SAMPLE and re-run.
- Call technical support if this message is displayed again. Prepare for technical support by printing a copy of the system parameters:
- Press SERVICE key. The SERVICE menu will be displayed.
- o Select PRINT SQA-Vb DEFAULT SETTINGS option.
- Select **SELF-TEST DATA** and press **ENTER** and the service parameters will be printed.

REMOVE CAPILLARY FOLLOW ON-SCREEN INSTRUCTIONS

• This message is displayed prior to running a new test if the capillary from the previous test was left in the measurement slot.

# Appendix I: Semen Sample Preparation

# **EQUIPMENT REQUIRED:**

- Testing Media:
  - o QwikCheck™ Diluent for FRESH BULL semen
  - o QwikCheck™ Diluent for FROZEN BULL semen
- Diluent Dispenser
- 10 ml Plastic Containers
- Positive Displacement Pipette with tips
- SQA-Vb capillary
- Heating stage

# FRESH SEMEN SAMPLES:

# DILUENT/TESTING CAPILLARY PREPARATION (prior to testing the sample)

- Pre-heat testing capillaries to 37°C / 98.6°Ffor at least for 4 minutes.
- Bring QwikCheck<sup>™</sup> Diluent for FRESH BULL semen to room temperature (RT: 22<sup>0</sup>C-26<sup>0</sup>C or 72<sup>0</sup>F-79<sup>0</sup>F).
- Extract 2.0 ml of QwikCheck<sup>™</sup> Diluent for FRESH BULL semen into a 10 ml plastic container using the dispenser (Fig. 1).
- Pre-heat the QwikCheck™ Diluent for FRESH BULL semen at 37<sup>o</sup>C / 98.6<sup>o</sup>Ffor at least for 4 minutes. Place 10 ml plastic container with the diluent into the heating device (see appendix section for how to operate)

# **FRESH SAMPLE PREPARATION**

- 1. Extract exactly 100 µl of semen using a positive displacement pipette (Fig. 2).
- 2. Wipe the tip of the pipette to remove any excess semen.
- Add the pipetted semen to the 2.0 ml of QwikCheck™ Diluent for FRESH BULL semen in the plastic container (Fig 3).
- Gently but thoroughly mix the sample for 10-20 seconds (Fig 4) to insure that the diluent and semen are homogeneously mixed.
- 5. The sample is now ready for testing. Fill the testing capillary per the instructions in the Appendix II section of this SQA-Vb User Guide.

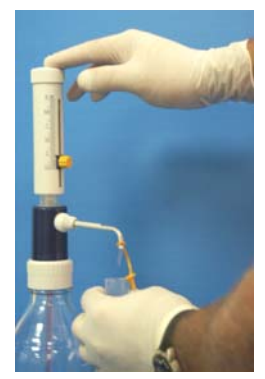

Figure 1: Diluent Dispenser

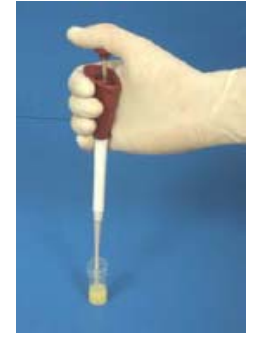

Figure 2: Sample Preparation

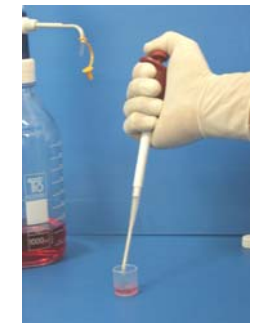

Figure 3: Add semen to the diluent

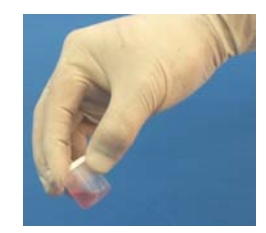

Figure 4: Mixing the sample

# **FROZEN SEMEN SAMPLES:**

# STRAWS

# **DILUENT/ TESTING CAPILLARY PREPARATION – STRAWS**

- Pre-heat testing capillaries to 37°C / 98.6°Ffor at least for 4 minutes.
- Bring QwikCheck<sup>™</sup> Diluent for FROZEN BULL semen to room temperature (RT: 22<sup>0</sup>C-26<sup>0</sup>C or 72<sup>0</sup>F-79<sup>0</sup>F).
- Extract 500 microliters (0.5 ml) of QwikCheck<sup>™</sup> Diluent for FROZEN BULL semen into a 10 ml plastic container using the dispenser. Use QwikCheck<sup>™</sup> Diluent for FRESH BULL semen when testing samples frozen in MILK based freezing media.
- Pre-heat the **QwikCheck™ Diluent for FROZEN BULL semen** in a 10 ml plastic container to 37<sup>0</sup>C for 4 minutes by placing it into a heating device (Please see Appendix section for how to use the sample heating system).

# **FROZEN SAMPLE PREPARATION – STRAWS**

- 1. Thaw one or two straws in a water bath set at 37<sup>o</sup>C (98.6<sup>o</sup>F) in order to obtain a 200-microliter sample.
- 2. Express the semen from the thawed straw(s) into a separate plastic container.
- 3. Mix the semen thoroughly.
- 4. Extract exactly 200 µl of semen using a positive displacement pipette.
- 5. Wipe the tip of the pipette to clean of excess semen.
- Add the 200 microliters of semen to 500 microliters of pre-heated QwikCheck<sup>™</sup> Diluent for FROZEN BULL semen in the 10 ml plastic container. Use QwikCheck<sup>™</sup> Diluent for FRESH BULL semen for samples frozen in MILK based freezing media.
- If the volume of the thawed specimen is <200 µl and only ONE straw can be used, disregard the on-screen instructions for straw sample preparation and follow the instructions in the dilution table below:

| Semen Volume, µl | QwikCheck™ Diluent for FROZEN BULL semen, µl |
|------------------|----------------------------------------------|
| 180              | 450                                          |

- Gently but thoroughly mix the sample for 10-20 seconds (Fig 4) to make sure that the diluent and sperm are homogeneously mixed (Pre-heat the mixture to 37<sup>o</sup>C / 98.6<sup>o</sup>F for 4 minutes).
- 9. The sample is now ready for testing. Fill the testing capillary per the instructions in the Appendix section of this SQA-Vb User Guide.

#### NOTE: Use QwikCheck™ Diluent for FRESH BULL

FRESH BULL semen when testing samples frozen in MILK based freezing media Appendix II: Frozen Media Types and Settings

Freezing Media Default Settings: Five media settings are available:

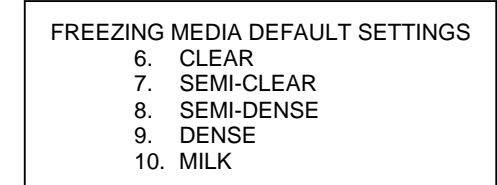

- **CLEAR:** Completely clear, transparent extenders that do not contain ANY turbid components such as soybean proteins or egg yolk.
- **SEMI-CLEAR:** Slightly turbid extenders containing soybean protein or a synthetic based media.
- **SEMI-DENSE:** Egg Yolk media prepared with fresh FILTERED egg yolk (homemade) and CSS or TRIS buffer. These extenders appear semi-translucent and darker than the SEMI CLEAR extenders. Commercially available Egg Yolk extenders which are denser than the previous category (more opaque).
- **DENSE:** Dark yellow media that are dense in nature. Egg Yolk based media prepared with fresh NON FILTERED egg yolk (homemade). Egg yolk particles can be seen under the microscope.
- CLASSIFICATION OF EXTENDERS (OPTICAL DENSITY AND NAME) **OD RANGE\*** FREEZING MEDIA # **EXTENDER** FROM то CLEAR 0.00 Optidyl®, Triladyl®, Biladyl® 1 0.00 2 SEMI-CLEAR 0.10 0.20 Andromed®, Bioxcell 3 SEMI-DENSE 0.25 0.35 Homemade fresh, FILTERED egg yolk based Homemade fresh NON-FILTERED Egg Yolk DENSE 4 0.40 0.60 based extenders 5 MILK 0.70 1.8 All milk based extenders
- MILK: All milk-based extenders.

 \*OD = Optical Density. If this is not known, a sample of non-diluted freezing media can be run on the system to obtain this value. Contact your local distributor or the manufacturer @ <u>www.a-tech-global.com</u> for instructions on how to run this test.

# Instructions for measuring the OD of the extender in the SQA-Vb:

- Thoroughly mix EXTENDER/FREEZING MEDIA to be tested. Do not dilute with any other media or diluent. Aspirate into an SQA-V testing capillary for a normal volume sample.
- From the MAIN MENU select: SERVICE/SETTINGS
- Select: SYSTEM DEFAULT SETTINGS and set:
  - SAMPLE TYPE: FROZEN
  - FROZEN TYPE: STRAW
- Select: FREEZING MEDIA DEFAULT SETTINGS > MILK
- From the MAIN MENU select: TEST NEW SAMPLE and enter:
  - o 1 for Bull ID
  - o 1 for Semen Volume
  - o 1 for Herd ID
- Disregard the STRAW SAMPLE PREPARATION onscreen instructions
- Insert the SQA-V testing capillary into the measurement chamber when prompted
- After testing go to: MAIN MENU > SERVICE > PRINT SQA-Vb DEFAULT SETTINGS > SELF-TEST DATA
- The SERVICE DATA report will be printed. Item #7 is the OD value.
- View the table above and select the correct extender default (based on the OD value).

# Appendix III: Capillary Filling Instructions: FRESH and FROZEN SAMPLES

# SQA-Vb Testing Capillary

NOTE: If air bubbles are still present in the capillary after tapping on the syringe, dip the capillary into the semen sample again and aspirate a small quantity of semen to draw air bubbles into the syringe.

# NOTE: It is

important to remove all semen from the exterior of the capillary in order to prevent the SQA-Vb optical chamber from becoming clogged.

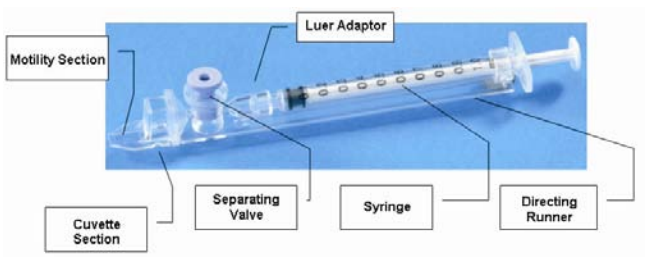

- Push the syringe piston in fully. Place only the thin part of the capillary into the bottom of the diluted sample -Figure 1.
- 2. Placing two fingers below the piston head pull the piston back slowly while keeping the tip of the capillary well below the sample level and below any surface bubbles (Figure 1). Continue to aspirate the sample until it appears in the Luer adaptor.
- 3. Hold the capillary in a vertical position and visually confirm that the sample has completely filled the thin section and the cuvette section and appears in the Luer adaptor (Figure 2).
- 4. Tap on the syringe to make sure there are no air bubbles in the sample.
- 5. Quickly and thoroughly wipe both the top and bottom of the outer surface of the capillary with a tissue such as Kimwipes, etc. (Figure 3). Visually confirm that the capillary chambers are still full after wiping. If some of the sample has been depleted, a meniscus will be visible in the thin section of the capillary. If this is evident, push very slightly on the piston to re-fill the thin capillary section.
- Slowly and carefully push-in the separating valve until it is level with the plastic. The capillary is now ready for testing (Figure 4)
- 7. Insert the capillary into the SQA-Vb (Figure 5)

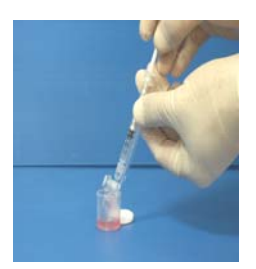

Figure 1

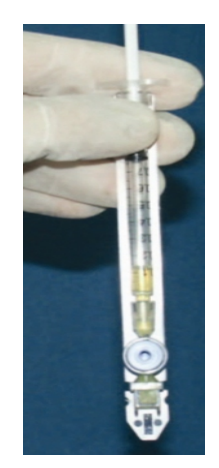

Figure 2

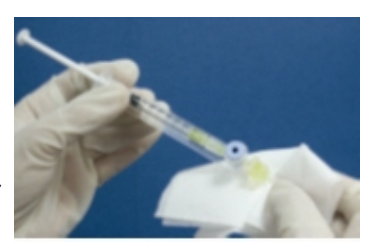

Figure 3

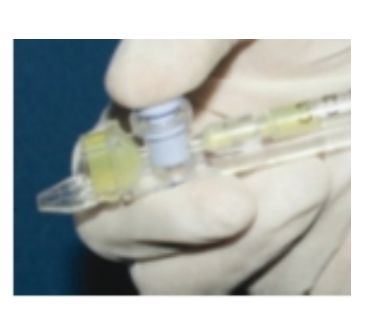

Figure 4

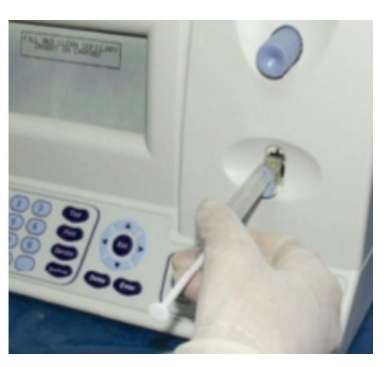

Figure 5

# Appendix IV: SQA-Vb Cleaning Instructions

## When to clean:

Daily or after every 25 tests If the system fails **SELF-TEST** 

# Cleaning kit components:

Blue Dot capillaries (fig 1) Sponge-tipped drying capillaries (fig 2) Cleaning brush -wooden-handled (fig 4) Cleaning fluid

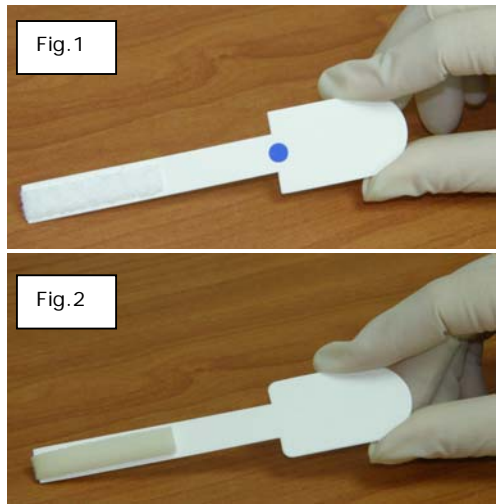

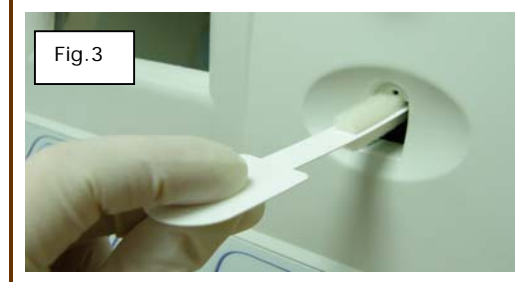

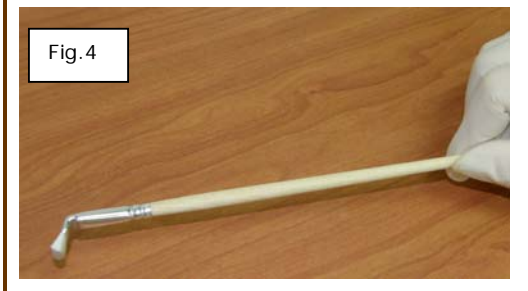

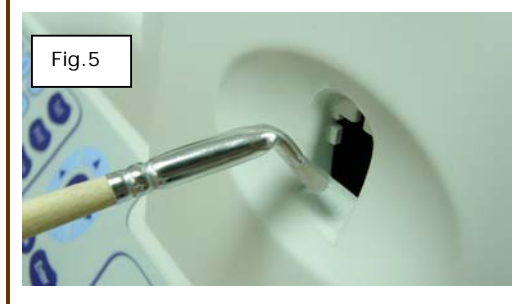

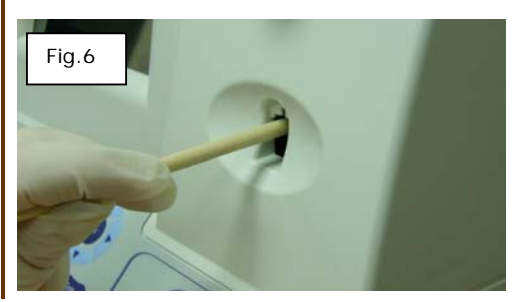

# **CLEANING: STEP 1**

- 1. **TURN OFF** SQA-Vb and unplug it at main electrical outlet.
- 2. Select a **BLUE DOT cleaning** capillary (fig 1).
  - Moisten with ONE drop of cleaning fluid, shaking off excess fluid.
  - Insert into the measurement compartment fibrous material facing up, and move back and forth a few times in the directional runner.
  - Repeat with fibrous material facing down
  - Select a sponge material capillary (Fig 2) and insert it in the same compartment in order to dry the chamber (fig 3)

# **CLEANING: STEP II**

# Clean the channel that measures concentration using the cleaning brush (fig 4):

- 1. Insert the brush (bristle-side down) fully into the upper portion of the lower chamber of the SQA-Vb in same manner as a testing capillary (fig 5).
- Pull the brush out of the chamber while sweeping or "dusting off" the LED (you will feel a step or shelf at the back and top of the chamber – this is the top of the LED). (Fig 6)
- Switch SQA-Vb unit ON and observe self-test results. The SQA-Vb should now PASS the self-test. If not, repeat cleaning procedure with the brush.

# CLEANING THE VISUALIZATION COMPARTMENT:

Open the visualization compartment door (upper slot) and swing the cover above the lens to the left. Wipe the lens with 98% alcohol (not provided).

# Appendix V: Capillary Washing/Drying Instructions

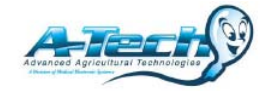

# (For animal applications ONLY!)

Both testing capillaries and 10ml sample collection cups can be washed and re-used up to 10 times by following this EASY procedure:

# Step 1 After running a test:

- Use the white capillary jig to re-position the blue capillary valve
- Expel semen by pumping the plunger a couple of times
- Soak the testing capillary in tap water until ready to wash

# Step 2 Set-up: Fill with 1 liter/2 quarts of solution as follows:

- Bowl #1: Tap water (marked "TAP WATER")
- Bowl #2: Distilled water (marked "DISTILLED WATER")
- Bowl #3: Isopropyl Alcohol 70% 100%

# Step 3: Remove all liquid from the testing capillary:

• Pump the syringe plunger a couple of times to remove liquids.

# Step 4: Capillary Washing - Follow this order:

- Bowl #1 Tap Water: Completely fill each capillary with tap water. Expel the solution into a hazardous waste container. **Repeat 2 times** then go to Bowl 2.
- Bowl #2 Distilled Water: Completely fill each capillary with distilled water. Expel the solution into a hazardous waste container. Repeat 2 times then go to Bowl 3.
- Bowl #3 Isopropyl Alcohol: Completely fill each capillary with isopropyl alcohol and expel the solution into a hazardous waste container. **Repeat 2 times**.
- Remove the plunger from the syringe.

# Step 5: Capillary Drying Options:

- Place the capillaries:
  - On a flat surface and dry overnight.
  - o In a commercial desiccator follow manufacturer instructions.
  - In an oven on low heat for a few hours.

# Step 6: Final Preparation/Inspection:

- Replace the plunger into the syringe and inspect the capillary.
- Discard capillaries with debris, cracks or broken parts.
- Make a dot on the capillary with a water proof marker after each washing cycle.

# Capillary re-assembly

- Place the syringe plunger back into the SQA-Vb capillary.
- Confirm (using the jig) that the blue stopper to the correct position.
- Inspect the capillary for cracks, broken parts or remaining semen. Discard capillaries that are not acceptable. Check syringe by aspirating air in and out twice.
- Mark a dot on the capillary after washing to indicate the # washings.

# Washing 10 ml sample collection cups

Refer to Step 4 and Step 5 of the Capillary Washing Procedure above follow the same process for washing in solution bowls #1; #2 and #3. Turn upside down on absorbent paper to dry overnight or place in a commercial warming oven for a few hours.

# **Testing Capillary**

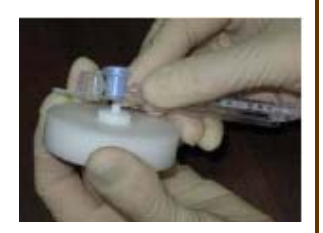

Repositioning the blue valve with the jig

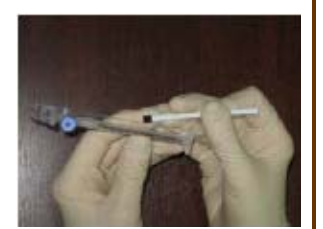

Removing the plunger

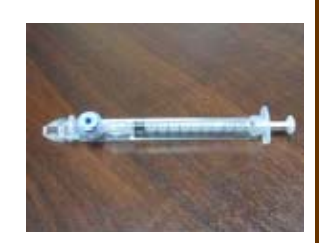

Reassembled capillary

# Washing 10 ml sample collection cups

# Appendix VI: The Visualization System

The SQA-Vb Visualization System permits the user to analyze/view semen samples using either a standard slide or the SQA-Vb testing capillary. Additionally, the visualization system is a critical "link" to B-Sperm which allows the user to view samples on a PC monitor and capture and save video images. The visualization system:

- Accommodates both an SQA-Vb testing capillary and a standard slide.
- Control knobs located below the visualization screen can be used to set the focus, brightness and contrast.
- Operate the zoom, illumination and on/off setting from the SQA-Vb keypad.
- Magnification range: x300 through x500.

# **Operating Instructions**

# Slide Preparation:

- Use 10 µl of semen (20 micron sample depth).
- Use only a standard slide with a 22mm x 22mm cover-slip.
- Load the prepared slide into the SQA-Vb slide adaptor and insert into the visualization compartment of the SQA-Vb.

# **Testing Capillary Preparation:**

- Fill the SQA-Vb testing capillary following the instructions in the appendix section of this guide.
- Insert the capillary into the visualization compartment of the SQA-Vb.

# **Testing Process:**

- 1. The video display will automatically illuminate when the SQA-VB is turned on.
- 2. Use the monitor **ON/OFF** key on the keypad to independently operate the video display.
- 3. To ensure that the visualization system is working properly prior to use:
  - a. Press the **HIGH ILLUMINATION** key multiple times to ensure a maximum level setting.
  - b. Turn **BRIGHTNESS**, **CONTRAST** and **COLOR** buttons all the way counterclockwise.
  - c. Turn FOCUS knob fully clockwise.
- 4. Use **ZOOM IN** for maximum magnification (x500) and **ZOOM OUT** for minimum magnification (x300).
- 5. Insert the semen sample into the visualization chamber.
- 6. Turn the **BRIGHTNESS** knob clockwise until the video screen just begins to lighten-up.
- 7. Turn the **FOCUS** knob counter-clockwise until the image is in focus.
- 8. Adjust CONTRAST, COLOR, BRIGHTNESS, FOCUS and object ILLUMINATION controls for optimal image quality.

NOTE: The focus knob should not be forced to turn beyond the initial stopping point. Turn the knob gently and when resistance is felt it is at the maximum (or minimum) position. Forcing this knob beyond the stopping point will cause extensive damage to the SQA-Vb.

# Appendix VII: Block Heater Operating Instructions For Use with A-Tech Sperm Quality Analyzers

# Safety:

- Do not pre-fill the SQA testing capillaries with semen prior to heating.
- Do not touch the heating elements to check the temperature.
- If transported or stored in humid conditions, dry the unit before connecting it to power.
- Plug into a grounded electrical outlet that delivers the appropriate voltage indicated on the rear panel of the heater.
- If liquid is spilled inside the unit, disconnect the power supply, take out the metal heating blocks and wipe the spilled material with a damp cloth. Do not use chemical cleaning agents.
- Place the system on a level surface that is free from flammable materials, insuring that all ventilation slots on the base of the system are clear of obstructions.

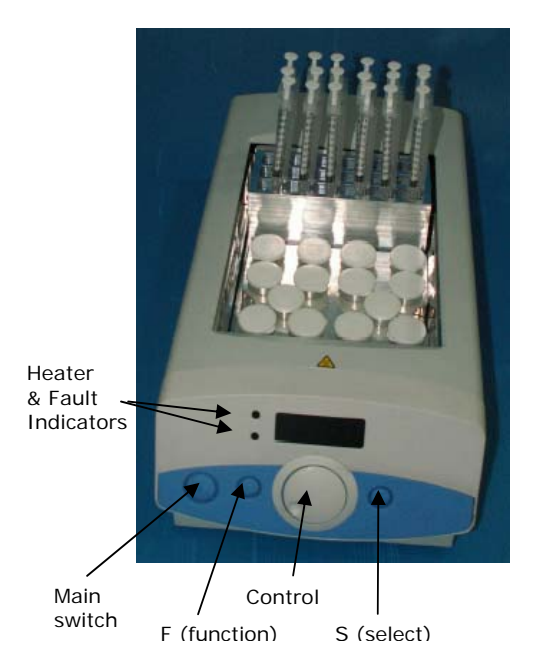

# Heater Operation:

- Place the metal heating racks for capillaries and sample containers into the heating system.
- Plug the electrical cord into the socket at the rear of the unit.
- Turn the unit on by pressing the Main Switch on the front panel - The display will illuminate showing the current temperature of the block.
- Press the 'S' button and adjust the temperature to 40°C using the Control knob. This will ensure a 37°C temperature for the testing capillary and semen samples.
- Press 'S' to confirm the temperature setting or press 'F' to exit without changing the value.
- The block heater will now begin to heat the racks.
- A light will indicate that the system is heating and will begin to flash when the set temperature is approached.
- The temperature setting will be stored in the memory.

# **Timer Operation:**

- Press 'F' button and turn the Control knob until 'CLOC' is seen.
- Press 'S' button and turn the Control knob until 'On' is seen.
- Press 'S' button and turn the Control knob to select the required time (Example: 4 minutes (004) for Equine).
- Press 'S' button: The time and the Temperature will be displayed intermittently.
- A beep will sound and 'End' will be displayed when the time has expired; press 'S' to stop beeping.

# Heating the SQA Testing Capillaries and Samples:

- Place **<u>empty</u>** testing capillaries in the heating rack (as shown in the picture above).
- Place <u>empty</u> 10-ml plastic containers in the appropriate heating rack.
- Wait 5-7 minutes for the heating unit to pre-heat the containers and testing capillaries.
- Distribute the semen sample into 10-ml container following User Guide instructions.
- Close the containers during pre-heating.
- Remove testing capillaries as needed for testing. Fill with semen per user guide instructions.

**Note:** If the processor detects an error in heating the fault indicator will illuminate, the buzzer will beep and the display will flash. To reset this fault, switch the unit off and on. If the fault re-occurs contact the service personnel at your local distributor.

# Appendix VIII: Glossary of Terms

|                        | SQA-Vb Terms              | Definition                                                                                           |
|------------------------|---------------------------|----------------------------------------------------------------------------------------------------|
|                        | SN                        | Serial Number of the SQA-Vb                                                                          |
|                        | DATE/TIME                 | The date and time the test was performed                                                             |
| Sample/Test<br>Data    | SAMPLE #                  | The number assigned to the semen sample                                                              |
|                        | BULL ID                   | The identifying number of the bull being tested                                                      |
|                        | HERD/BREED #              | The number that identifies the herd of the bull being tested                                         |
| Test Results           | CONC.                     | Total Sperm Concentration expressed in millions/ml                                                   |
|                        | MSC                       | Motile Sperm Concentration expressed in millions/ml                                                  |
|                        | PMSC                      | Progressively Motile Sperm Concentration expressed in millions/ml                                    |
|                        | MOTILITY %                | % of Motile Sperm                                                                                    |
|                        | PROGRESSIVE<br>MOTILITY % | % of Progressively Motile Sperm                                                                      |
|                        | MORPHOLOGY                | % of Morphologically Normal Sperm                                                                    |
|                        | VELOCITY                  | The average velocity of the progressively motile sperm cells (microns/sec) in the sample             |
|                        | TOTAL SPERM<br>NUMBER     | The total number of sperm cells per ejaculate (FRESH Semen) or per AI dose (FROZEN Semen)            |
|                        | TOTAL MOT. SPERM          | The total number of motile sperm cells per ejaculate (FRESH) or per AI dose (FROZEN)                 |
|                        | TOTAL PR.SPERM            | The total number of progressively motile sperm cells per ejaculate (FRESH) or per AI dose (FROZEN)   |
| Dosing<br>Calculations | EXTENDER VOLUME           | The amount (ml) of extender to add to the semen in order to produce the desired number of doses      |
| B-Sperm                | TOTAL VOLUME              | Semen volume + extender volume (ml)                                                                  |
|                        | NUMBER OF DOSES           | The total number of doses that can be produced from the semen based upon the users set-up parameters |
| Dosing<br>Set-up       | DOSING METHOD             | Option to dose by: Total Sperm #; Motile Sperm #; or<br>Progressively Motile Sperm # in an A.I. dose |
| B-Sperm                | DOSE VOLUME               | The desired A.I. dose volume (ml): 0.25/0.5/other                                                    |
|                        | TARGET # SPERM            | The total number of spermatozoa desired in an A.I. dose (millions/ml)                                |
|                        |                           |                                                                                                    |

# Appendix IX: SQA-Vb System Specifications

Dimensions:40 x 30 x 15 cmWeight:4 kg

AC power supply: 100 to 250 VAC, 50/60 Hz, 10 VA

# Measurement Compartment

- Sources of radiant energy two 880 nm LEDs for motility and spectrophotometry channels
- Detector system 2 photo detectors Motility and Optical Density

# **Visualization Compartment**

- Green LED illumination system
- CCD, 350 TV lines
- Objective lens: Standard, x20
- Signal Output: PAL standard
- Zoom system for smooth magnification transition from x300 to x500
- Focus regulator

# Display(s)

- Operational backlight LCD (16 lines x 40 characters)
- Video backlight LCD (8 x 10 cm)

# Printer

- Built-in, Dot Matrix
- Non-thermostatic narrow paper with 20 characters per line (Citizen)
- Ribbon cassette (Citizen)

# Keypad

- **Operational keys:** ON/OFF, TEST, PRINT, SERVICE, ARCHIVE, DELETE, ENTER, four cursor buttons, ESC, numeric buttons (0-9)
- Video control keys: ZOOM IN/OUT, ILLUMINATION HIGH/LOW, and MONITOR ON/OFF

# **Front Panel**

- Built-in printer
- Visualization compartment
- LCD video display and controls
- Focus knob
- LCD operational display
- Measurement compartment
- Multi-button keypad

# **Rear/Side Panel**

- Power connector with fuse-holder (fuse 250V, 1A)
- Video connector
- RS232 cable outlet
- I-Button port (side panel)

# Specimen Testing Supplies

- **Measurement capillary:** Disposable, multi use plastic, positive displacement testing capillary (purchase from manufacturer).
- Standard lab slide: 76 X 25.6 mm with 22 x 22 mm cover-slip.
- I-Button: Required to run tests (purchase from manufacturer)

# Archive Capacity

• 500 test records in each archive (Test and Controls)

# **Operating System**

- Control: Keypad
- Analysis Time: Normal Test 50 seconds
- **Software:** Resides on flash memory and drives all man-machine interface functions, runs algorithms for test measurements and operational screens. System can be upgraded from a PC CD-ROM.
- **Sample Testing Temperature:** Calibrated for room temperature only. Motility results will be impacted by heating the specimen.
- Motility channel input signal: Analog, up to 5V.
- **Spectrophotometer channel input signal:** Modulated (1 kHz) analog, up to 5V.

# **Quality Control**

- Internal: Electronic Self-Test and Auto-Calibration.
- External: Latex beads control material (QwikCheck<sup>™</sup> beads)

# PC Compatibility

Minimum requirements for B-Sperm<sup>™</sup> software

- PC: 1 GHz processor, Pentium 3
- RAM: 256 MB
- AGP-video display card with at least 16 MB of RAM memory
- Video color: At least 16 bit (65,535)
- CD ROM drive
- 40 GB free hard disk space for image capturing/storage
- Video resolution: Minimum 640 x 480

# Operating system compatibility

- Windows XP or VISTA or WIN7
- Ports: One serial; two USB ports
- Monitor: 15" color

# Additional Software (supplied with system)

• **B-Sperm software:** Real time visualization interface between PC and SQA-Vb visualization system, data transfer, video/picture capture and archive.

## **Operational Temperature and Humidity**

- System is operational at 15-38°C.
- NOTE: SQA-Vb operates in a wide range of ambient temperatures however the system is calibrated to measure semen samples at room temperature: 22-26°C (68-79°F). Semen samples can be pre-heated to 37°C / 98.6°F prior to testing if required (refer to the SQA-Vb User Guide Appendix I: Semen Sample Preparation).
- *NOTE*: Variations in ambient temperature may impact the accuracy of test results because of the effect of temperature on semen.
- System is fully operational at up to 80% humidity and 31°C.

# Maintenance Schedule

• Cleaning daily or after every 25 tests (refer to the SQA-Vb User Guide Appendix III: SQA-Vb Cleaning Instructions).

# **Manufacturer Recommendations**

- Operate the SQA-Vb away from devices that may cause electronic noise (cell phones) or other devices causing vibrations such as centrifuges.
- Turn system **OFF** at the rear-panel when not in use for extended period of time.
- Variations in ambient temperature can affect semen samples. The SQA-Vb is calibrated to conduct tests at room temperature: 22-26°C (68-79°F). Nevertheless semen samples can be run by the system after pre-heating to 37°C / 98.6°F.
- Semen is considered a biologically hazardous material and is subject to individual laboratory protocols for handling such materials.

# **Factory Default Settings**

Date format: DD/MM/YY Date/Time: Manufacturer's local date/time Sample Type: FRESH Fresh: DOSING Frozen Type: STRAW Freezing Media Default Settings: SEMI CLEAR CONC STANDARD: 1 (Neubauer) Operational Default Settings:

- Automatically Print: YES
- Display Test Results: YES
- Automatically Send to PC: YES
- Barcode Data Transfer: **NO**
- QwikClick Counter: NO

# Appendix X: Product Performance Data Abbreviations:

| CONC: | Sperm Concentration                      |
|-------|------------------------------------------|
| MSC:  | Motile Sperm Concentration               |
| PMSC: | Progressively Motile Sperm Concentration |
| Mic.  | Micron                                   |
| Sec.  | Second                                   |
| M/ml  | Million per milliliter                   |
|       |                                          |

## Performance Data Summary:

The performance of the SQA-Vb system for bull semen analysis is summarized in the text, tables and graphs below. Sperm concentration measurements are expressed as x10<sup>6</sup> sperm cells per milliliter (M/ml). Motility and Morphology values are expressed as a percent (%). Unless otherwise noted all testing was performed using fresh and frozen bull semen samples.

#### Calibration:

Each SQA-Vb device is biologically calibrated against two reference systems at Medical Electronic System's laboratory using bull semen.

#### **Dynamic Range:**

| Sample<br>Type | Test<br>Mode | Conc.<br>M/ml | Motility<br>% | Morphology % | MSC<br>M/ml | PMSC<br>M/ml | Velocity,<br>mic./sec. |
|----------------|--------------|---------------|---------------|--------------|-------------|--------------|------------------------|
| Fresh          | Fresh        | 0-2000        | 0-95          | 0-100        | 0-1900      | 0-1800       | 0-130                  |
| Frozen         | Frozen       | 0-100         | 0-95          | -            | 0-950       | 0-900        | 0-80                   |

# Precision and accuracy established against a known target (Latex beads)

## **Table 1: Precision**

| known target (Latex beads)                                                                    | SQA-V        | Accu-beads®       | CV %   |
|-----------------------------------------------------------------------------------------------|--------------|-------------------|--------|
| Background: The precision and accuracy of the                                                 | Intra-device | High 47±7.0 M/ml  | ≤ 0.01 |
| SQA-V was compared to a known target value<br>using commercially available latex beads of two | Variability  | Low 24 ± 3.4 M/ml | ≤ 0.01 |
|                                                                                               | Inter-device | High 47±7.0 M/ml  | ≤ 2.00 |
| in the same manner as semen samples                                                           | Variability  | Low 24 ± 3.4 M/ml | ≤ 2.50 |

## Limitations of method:

Latex beads cannot:

Measure sperm motility or morphology

in the same manner as semen samples.

Correct for inaccurate chamber depths or technician errors

## Method comparison:

A total of 320 latex bead samples were tested on ten SQA-V systems (32 samples per SQA-V). Precision of the SQA-V was estimated (Table 1). SQA-V concentration readings were compared to the established target values +/- the acceptable range for the latex beads (Fig. 1 & 2).

#### Accu-beads® published acceptable ranges (Hemacytometer):

- Vial #1: 47 +/- 7.0 M/ml
- Vial #2: 24 +/- 3.4 M/ml

# Fig. 1-2 Accuracy Low/High Level Controls:

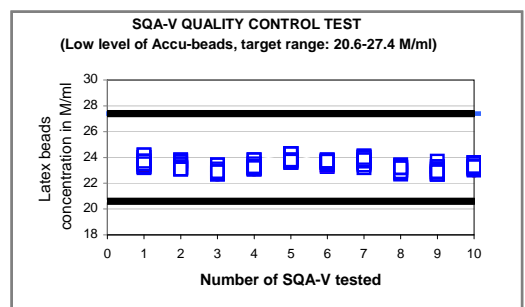

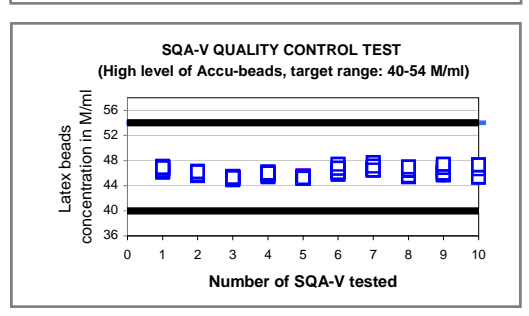

# **Conclusions:**

The CONTROL mode software of the SQA-Vb (bull) device is exactly the same as the SQA-V (human) system. Both systems also have the same hardware platform. Therefore, the accuracy and precision results obtained on the CONTROL mode of the SQA-V will be the same as that of the CONTROL mode of the SQA-Vb.

Sensitivity, specificity, precision, accuracy and correlation to manual method established in the MES laboratory and field clinical trials using bull semen samples

#### FRESH SEMEN Performance Claims (Table 2-5)

#### Sensitivity

- Concentration: 90%
- Motility: 85%
- Morphology 80%

#### Specificity

- Concentration: 90%
- Motility: 80%
- Morphology 90%

#### Precision (CVs)

- Conc.: 3%
- Motility: 5%
- MSC: 7%
- Velocity: 10%

#### Accuracy (regression coefficients of "live/dead" trend line) Claims:

- Motility: 0.85
- MSC: 0.9
- PMSC: 0.9

#### **Correlation to Manual Method Claims:**

- Concentration: 0.9
- Motility: 0.8
- Morphology 0.7
- MSC: 0.9
- PMSC: 0.8
- Velocity: 0.75

## FROZEN SEMEN Performance Claims (Table 3, 5)

#### Precision (CVs)

- MSC: 7%
- Velocity: 4%

## **Correlation to Manual Method**

- MSC: 0.8
- PMSC: 0.7
- Velocity: 0.85

#### Table 2: Sensitivity/Specificity

| SQA-Vb vs.<br>Microscope    | Sensitivity | Specificity |  |
|-----------------------------|-------------|-------------|--|
| FRESH SEMEN                 |             |             |  |
| Sperm Concentration<br>M/ml | 100.0%      | 98.4%       |  |
| Motility, %                 | 96.3%       | 85.0%       |  |
| Morphology                  | 85.7%       | 91.7%       |  |

# Table 3: Precision SQA-Vb intra-device Variability (CV, %)

|                             | Sample | Туре   |
|-----------------------------|--------|--------|
| Parameter                   | Fresh  | Frozen |
| Sperm<br>Concentration M/ml | 2.4    | -      |
| Motility, %                 | 4.1    | -      |
| Morphology %                | 5.0    | -      |
| MSC, M/ml                   | 6.1    | 6.4    |
| Velocity, microns/sec.      | 9.9    | 3.4    |

## Table 4: Accuracy: Regression coefficients from "live/dead" experiments

| Parameter   | SQA-Vb | Manual |
|-------------|--------|--------|
| Motility, % | 0.9135 | 0.8325 |
| MSC, M/ml   | 0.9348 | 0.7547 |
| PMSC, M/ml  | 0.9340 | -      |

# Notes:

- Sensitivity and specificity claims are lower than actual values noted (Table 2).
- Precision CV claims are higher (lower precision) than actual values noted (Table 3).
- Accuracy regression coefficient claims are less than actual values noted (Table 4).
- Correlation to Manual Method claims are less than actual correlations noted (Table 5).

#### Method comparison:

SQA-Vb was compared to the microscope based on WHO '99 guidelines. The SQA-Vb automated readings of the sperm concentration, motility, MSC, PMSC and velocity were compared to microscopic results. A Makler chamber was used according to manufacturer's instructions for the manual sperm concentration measurements. A standard slide and B-Sperm software were used to assess manual motility, progressive motility and velocity measurements. Manual MSC and PMSC parameters were calculated from experimental results. The protocols were based on WHO '99 and MES guidelines. The alpha-site clinical trials were conducted at the Sion farm. A total of 104 fresh and 138 frozen semen samples were analyzed.

#### Analytical Specificity:

- To achieve analytical specificity a specific wave length of light which is maximally absorbed by sperm cells and minimally absorbed by other cells and seminal plasma is used.
- Low noise and high electronic resolution hardware components and compensation circuits ensure that analytical specificity is optimized.

#### Limitations of method:

Samples were assessed in duplicate on the automated SQA-Vb system and manually using a microscope. Statistical counting errors and intra-operator variability (subjectivity) may have affected the results of the study.

#### Accuracy assessment: "live/dead" sperm plots.

The SQA-Vb accuracy was assessed by "live/dead" bull sperm experiments. Fresh bull semen was distributed into two aliquots. The first aliquot was intact ("live") and the second one was treated with the liquid nitrogen ("dead"). Then different "live-to-dead" proportions were created providing constant а Sperm Concentration but varying MSC, PMSC and Motility. The samples were tested using the SQA-Vb device and under the microscope and the results plotted. The linear trend lines were established for motility, MSC and PMSC variables vs. "Live/Dead" sperm ratio.

#### Table 5: Correlation to manual method

| Paramotors                      | Correlation coefficients |              |  |
|---------------------------------|--------------------------|--------------|--|
| Farameters                      | Fresh semen              | Frozen semen |  |
| Sperm<br>Concentration,<br>M/ml | 0.93                     | -            |  |
| Motility, %                     | 0.81                     | -            |  |
| Morphology %                    | 0.71                     | -            |  |
| MSC, M/ml                       | 0.94                     | 0.84         |  |
| PMSC, M/ml                      | 0.86                     | 0.74         |  |
| Velocity,<br>mic./sec.          | 0.81                     | 0.91         |  |

#### Fig. 3: Method comparison: Regression plot of SQA-Vb Sperm Concentration in fresh bull semen vs. manual results

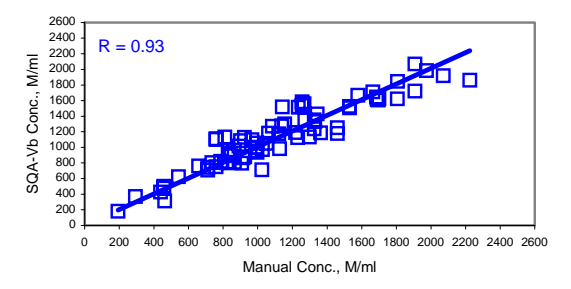

Fig. 4: Method comparison: Regression plot of SQA-Vb Motility in fresh bull semen vs. manual results

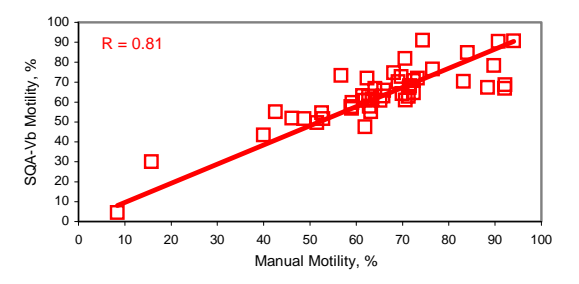

Fig. 5: Method comparison: Regression plot of SQA-Vb MSC in fresh bull semen vs. manual results

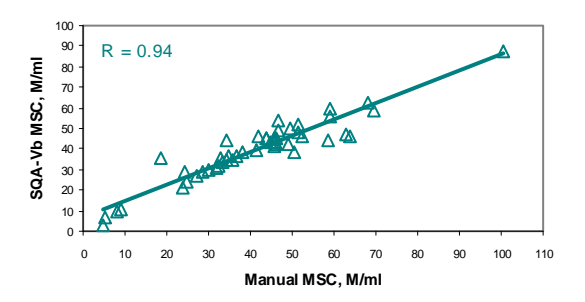

# Performance parameters:

- Sensitivity and specificity were calculated using ROC analysis formulas. The cutoffs normally used for the sperm concentration and motility of the fresh semen samples were used for calculation of sensitivity and specificity. As for the frozen samples there are no cutoffs, sensitivity and specificity were not calculated for this type of samples (Table 2).
- Precision of the SQA-Vb device was estimated by calculation of the intra-device coefficients of variation (CV) of the duplicate measurements (Table 3). CV is calculated according to the formula: CV = SD / MEAN x 100
- The accuracy of the SQA-Vb device was characterized by regression coefficients of the trendline obtained in the "live/dead" experiment (Table 4).
- Correlation to manual method was established by calculation of correlation coefficients (Table 5, Fig. 3-5).

# **Conclusions:**

- High levels of sensitivity, specificity and correlation of the SQA-Vb device results to the manual method were found. Therefore the instrument can be used in the field for the semen quality assessment, dose preparation and in the frozen semen QC.
- SQA-Vb provides the precise and accurate results with low coefficients of variation (<6%) and high regression coefficients of the "live/dead" trend lines (>0.95).

# **B-Sperm**<sup>™</sup>

# **User Guide**

Version 3.00

Catalog #7410

June 2010

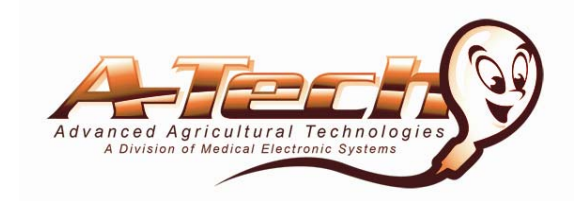

# TABLE OF CONTENTS

| Section 1  | Overview                                                                                                    | 3                  |
|------------|----------------------------------------------------------------------------------------------------|--------------------|
| Section 2  | Software and Hardware Installation                                                                                | 1                  |
| Section 3  | System Navigation Overview                                                                                        | 4                  |
| Section 4  | Start-up                                                                                                    | 5                  |
| Section 5  | Test Data                                                                                                    | 5                  |
|            | AI – Fresh & Frozen<br>Dosing-Fresh Table/Grid<br>PMLF – Progressive Motility Loss Factor                         | <b>6</b><br>6<br>7 |
|            | Dosing Set-up: How to dose samples                                                                                | 9                  |
|            | Reports: Dosing and Morphology                                                                                    | . 10               |
|            | Capture Image / Export                                                                                            | . 11&13<br>10      |
|            | Pass / Fail Samples                                                                                               | 12                 |
|            | Reports: Daily and Individual Bull Report                                                                         | 14                 |
|            | BSE                                                                                                    | 15                 |
|            | BSE Table / Grid                                                                                                  | 15                 |
|            | Pass / Fail Samples                                                                                               | 16                 |
|            | Reports and Herd Data Analysis                                                                                    | 17                 |
| Section 6  | Controls                                                                                                    | 18                 |
| Section 7  | Import Test                                                                                                    | 20                 |
| Section 8  | Dosing: Pooled                                                                                                    | 21                 |
| Section 9  | Import / Export                                                                                                   | 23                 |
| Section 10 | QwikClick/Video                                                                                                   | 24                 |
|            | QwikClick Droplet Assessment<br>QwikClick Morphology Counter<br>Video Settings and Realtime Video                 | 25<br>26<br>27     |
| Section 11 | Set-Up                                                                                                    | 28                 |
|            | Data Settings: Bull / Herd / Normal Testing Ranges                                                                | 28                 |
|            | <b>System Settings &gt; Administrator</b> :<br>Settings / QwikClick / Dosing Protocols / Cut-offs / Failure Codes | 30                 |
|            | System Settings > Language / Password / Port / User Fields                                                        | 33                 |
| Section 12 | Exit                                                                                                    | 34                 |

# Section 1: Overview

B-Sperm software is included with each SQA-Vb. Some of the B-Sperm features are listed below:

- Tests results run on the SQA-Vb are saved and can be used to assess bull fetility, AI dose productivitiy and ejaculate quality for specified timeframes.
- The B-Sperm DOSING function interacts with the SQA-Vb to automatically provide information for dividing the ejaculate into AI doses by # CELLS, # MOTILE CELLS or # PROGRESSIVELY MOTILE CELLS per dose.
- Bull morphology can be assessed using the QwikClick Counter in B-Sperm and the SQA-Vb visualization system.
- Cut-offs can be established for automatic sample qualifying or disqualifying.
- Dosing protocols unique to the AI Stud can be pre-set for easy dosing.
- Graphs, video clips, pictures, reports and, herd data can be captured.
- The Average Progressive Motility Loss Factor (AVG % PMLF) will be calculated and updated automatically (see User Guide Section for information about this value).
- Information is secure access to B-Sperm requires a password

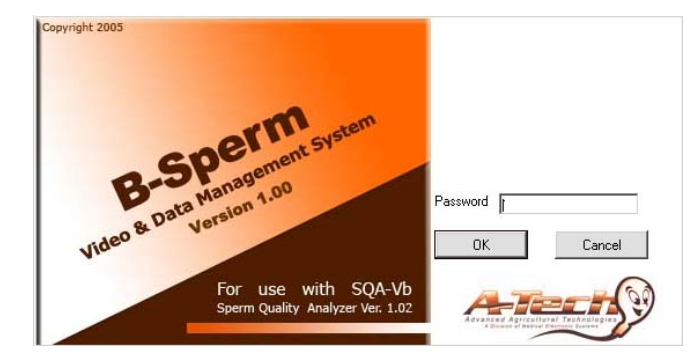

The B-Sperm package includes:

- B-Sperm User Guide
- Installation CD
- Security Key
- Video Frame Grabber (or internal PC card)
- Video Cables

# System Requirements:

- SQA-Vb with RS232 communication cable and power cable
- PC requirements:

Hardware requirements:

- 1Ghz or higher CPU
- 256 MB RAM
- AGP Video Display Card with at least 16 MB of RAM memory
- 15 inch or more color monitor
- CD-ROM compatible drive
- RS232 communication port (serial)
- Two available USB ports

Software requirements:

- Compatible operation system:
- Windows XP, Windows VISTA, Windows 2007
- EXCEL for data export

# Section 2: Software and Hardware Installation Frame Grabber USB Device Installation

The frame grabber provided by the manufacturer needs to be installed prior to using B-Sperm. Please refer to the package insert in the B-Sperm box for complete directions.

# **B-Sperm Installation**

- 1. Close any open programs before beginning the upgrade process.
- 2. Insert the B-Sperm CD into the PC's CD-ROM. The installation process will begin automatically.
- 3. The screen will display: Initializing Wise Installation Wizard.
- 4. Click NEXT when the "Welcome" screen is displayed.
- 5. Click NEXT when the "Choose Destination Location" screen is displayed to accept the B-Sperm default folder or click "Browse" to select another folder.
- 6. Click NEXT when "Select Program Manager Group" is displayed. If a message "Digital Signature Not Found" is displayed, click YES.
- 7. Installation complete: Click OK to restart the PC.

# Security Key Installation

- Plug the B-Sperm security key into a second free USB port on the computer
- The B-Sperm security key will automatically install.

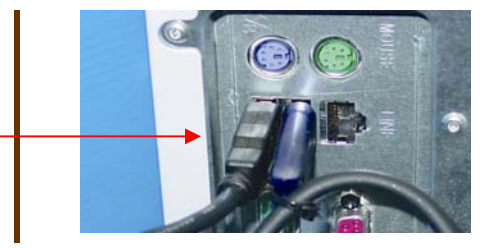

# SQA-Vb Communication Cable Connection

- Connect one end of the RS232 communication cable to the PC.
- Connect the other end of the RS232 communication cable to the SQA-Vb.

# Video Capture Device Settings

- Go to the B-Sperm: Real Time Video > Video Settings.
- Using the drop-down menus, make the appropriate setting selections for the video capture device that has been installed.
- Refer to the Video Capture Installation guide provided with the video capture hardware.

# Section 3: System Navigation Overview

- B-Sperm is set-up for easy use by simply clicking on main navigation buttons that are always available in the left margin of the screen.
- When a main navigation button is selected, sub-menu buttons appear across the top of the B-Sperm screen displaying more options and features.
- At the top of every screen are directions indicator buttons use these to move back to the previous menu.

Eight navigation buttons allow easy access to the B-Sperm features:

Warning: B-Sperm will not work without the "security key" connected to the

Warning: The

frame grabber

Warning: Do not connect the video

capture device or security key until

the software

installation is complete and the

PC has been

re-started.

NOTE: It is

recommended to

manufacturer's

default settings.

highly

use the

PC.

should be installed prior to using B-Sperm!

4

# Test Data Controls Import Test Dosing: Pooled Import/Export Qwik Click/Video Set-Up Exit

# B

**NOTE:** A new password is required when entering the system for the first time.

WARNING: Please remember the new password!

# Test Data

## WARNING:

Set-Up system defaults before testing (See Setup section of this user guide). The icons below are used to indicate a variety of messages and warnings:

<> Test results out of normal range: This icon indicates that one or more of the test results are out of normal range that has been set-up by the user (please refer to Section 10: Set-Up). Click on this icon to display the semen analysis results compared to the normal ranges for the selected record.

**! Dosing mismatch:** This icon is displayed when the semen cannot be diluted to produce AI doses that meet the requirements the user has "set-up". This happens when:

- Set-up values have been entered incorrectly
- The semen sample is of low quality

**Picture indicator:** A camera icon indicates that a picture is attached to the test results. Click the camera icon to view the attached picture. Only one picture can be attached to each test.

**Video Indicator:** A video camera icon shows that a video clip is attached to the test results. Click the video icon to view the attached video clip. Only one clip can be attached to each test.

**Graphs**: This icon indicates that a graph of the test results is attached to a bull file. Click on the graph icon to display the chart. The icon will only be displayed when a bull has more than one test record.

# Section 4: Start-up

Click the B-Sperm icon located on the PC desktop to enter the system. Enter the temporary (factory default) password: fertility and then click OK.

A screen will automatically appear. Enter and confirm a new password.

| Welcome to B-Sperm             |  |  |  |
|--------------------------------|--|--|--|
| Please enter your own password |  |  |  |
| New password                   |  |  |  |
| Confirm new password           |  |  |  |
| OK Cancel                      |  |  |  |

# Section 5: Test Data (See Section 10: Set-Up before testing)

Click on **TEST DATA** to locate, select and analyze test results that have been imported from the SQA-Vb. After clicking **TEST DATA**, two sub-buttons will appear: **AI–Fresh & Frozen** (FRESH samples tested and dosed for artificial insemination and the FROZEN samples that have been tested/QC'ed) and **BSE** (FRESH samples run for Breeding Soundness Evaluation).

# AI - Fresh & Frozen AI – Fresh & Frozen

Click on the AI – Fresh & Frozen navigation button and click on one of three options:

- **Dosing-Fresh:** A table containing all of the fresh semen samples in B-Sperm will be displayed. From this table, the dosing set-up screen can be accessed to calculate insemination doses (see **Dosing Set-up** instructions to follow).
- **QC-Frozen:** Displays a table of all the frozen sample tests.
- **Daily Report:** A table displaying all the FRESH tests and their associated FROZEN tests for a specific date can be viewed.
- **Bull Report:** View the table that contains all the FRESH tests and their associated FROZEN tests for a specific bull.

# Dosing-Fresh:

| Dosing-Fresh |  |
|--------------|--|
| GRID         |  |

| <b>—</b> . |              |                         |             |            |              |                     |                        |                         |                          |                 |                          |      |
|------------|--------------|-------------------------|-------------|------------|--------------|---------------------|------------------------|-------------------------|--------------------------|-----------------|--------------------------|------|
| lest       | Data > Al -  | ·⊢resh&                 | Frozen >    | Dosing-Fr  | resh         |                     | C DACK                 |                         |                          |                 |                          |      |
| Do         | sing Report  | Morp                    | n. Keport   | Capture    | Image        | Export              | C BACK                 |                         |                          |                 |                          |      |
| Do         | sing - Fre   | əsh                     |             |            |              |                     |                        |                         |                          |                 |                          |      |
| Num        | nber of Reco | rds 137                 |             |            |              |                     |                        |                         |                          | Sort            | Hide                     | View |
|            | Date ⊤       | Time $\bigtriangledown$ | Sample<br># | Bull<br>ID | Bull<br>Name | Herd/<br>Breed<br># | Herd/<br>Breed<br>Name | Semen<br>Volume<br>[ml] | Sperm<br>Conc.<br>[M/ml] | Motility<br>[%] | Prog.<br>Motility<br>[%] | M    |
| ►          | 30/05/2010   | 14:28                   | 1           | 7636       | CRICKET      | 2                   | Hereford               | 6.700                   | 236.8                    | 89.7            | 73.1                     | ε    |
|            | 30/05/2010   | 12:34                   | 1           | 7122       | SADASH       | 1                   | Holstein               | 4.800                   | 376.5                    | 96.0            | 78.1                     | 8    |
|            | 30/05/2010   | 12:15                   | 1           | 7565       | MASGER       | 1                   | Holstein               | 6.200                   | 415.8                    | 96.1            | 79.2                     |      |
|            | 30/05/2010   | 11:54                   | 1           | 7568       | REGESH       | 2                   | Hereford               | 5.500                   | 382.6                    | 96.2            | 79.9                     |      |
|            | 14/02/2010   | 10:35                   | 1           | 7568       | REGESH       | 2                   | Hereford               | 4.500                   | 896.3                    | 90.1            | 86.9                     |      |
|            | 14/02/2010   | 09:13                   | 1           | 7122       | SADASH       | 1                   | Holstein               | 11.500                  | 1139.7                   | 81.1            | 78.2                     | 1    |
|            | 14/02/2010   | 09:03                   | 2           | 7594       | SAYSHEL      | 2                   | Hereford               | 5.000                   | 1235.8                   | 91.6            | 88.4                     | 1    |
|            | 14/02/2010   | 08:52                   | 1           | 7594       | SAYSHEL      | 2                   | Hereford               | 5.000                   | 1315.4                   | 91.7            | 88.5                     | 1    |
|            | 14/02/2010   | 08:30                   | 2           | 7565       | MASGER       | 1                   | Holstein               | 3.500                   | 697.0                    | 91.6            | 88.3                     |      |
|            | 14/02/2010   | 08:22                   | 1           | 7565       | MASGER       | 1                   | Holstein               | 5.000                   | 1063.5                   | 91.7            | 88.5                     |      |
|            | 11/02/2010   | 09:36                   | 2           | 7636       | CRICKET      | 2                   | Hereford               | 2.000                   | 859.6                    | 90.9            | 87.7                     | 1    |
|            | 11/02/2010   | 09:29                   | 1           | 7636       | CRICKET      | 2                   | Hereford               | 3.500                   | 757.0                    | 88.5            | 85.3                     | 1    |
|            | 11/02/2010   | 09:16                   | 2           | 7614       | SIMY         | 2                   | Hereford               | 4.000                   | 868.7                    | 91.7            | 88.5                     | 1    |
|            | 11/02/2010   | 09:08                   | 1           | 7614       | SIMY         | 2                   | Hereford               | 3.500                   | 1059.1                   | 91.8            | 88.7                     | -    |
|            | 10/02/2010   | 10:47                   | 1           | 7122       | SADASH       | 1                   | Holstein               | 7.500                   | 1172.5                   | 88.3            | 85.2                     | 9    |
|            | 10/02/2010   | 10:24                   | 2           | 7053       | AISE         | 1                   | Holstein               | 6.500                   | 571.6                    | 91.7            | 88.5                     | 9    |
|            | 10/02/2010   | 10:22                   | 1           | 7053       | AISE         | 1                   | Holstein               | 9.000                   | 940.1                    | 91.9            | 88.9                     | \$   |
|            | 10/02/2010   | 09:45                   | 2           | 7594       | SAYSHEL      | 2                   | Hereford               | 5.500                   | 663.9                    | 91.7            | 88.6                     | 9    |

Click on the **Dosing-Fresh** button to view complete information about the Fresh samples imported from the SQA-Vb. The **Dosing–Fresh** table displays:

# Sample/Bull/Herd/Breed Information

- Date The date the sample was tested.
- Time The time the sample was tested.
- Sample # The Sample # that was designated by the user.
- Bull ID The Bull ID that was designated by the user.
- Bull Name The Bull Name entered into the database.
- Herd/Breed # The Herd/Breed # designated by the user.
- Herd/Breed Name The Herd/Breed Name entered into the database.
- Semen Volume The sample (ejaculate) volume in ml.

| Dosing-Fresh                           | Test Parameters                                                                                                    |
|----------------------------------------|----------------------------------------------------------------------------------------------------|
| GRID                                   | Sperm Concentration [M/ml]                                                                                                    |
| Continued                              | Motility [%]                                                                                                    |
|                                        | Progressive Motility [%]                                                                                                    |
|                                        | <ul> <li>MSC [M/ml] – motile sperm concentration.</li> </ul>                                                                                                    |
|                                        | <ul> <li>PMSC [M/ml] – progressively motile sperm concentration.</li> </ul>                                                                                                    |
|                                        | Normal Morphology [%]                                                                                                    |
|                                        | Velocity [microns/second]                                                                                                    |
|                                        | <ul> <li># Sperm [Bil] – # of sperm cells in the entire semen ejaculate.</li> <li>"Matile Gramme [Bil] – " of sperm cells in the entire semen ejaculate.</li> </ul>                                                                                                    |
|                                        | # Motile Sperm [Bil] – # of motile sperm cells in the entire semen ejaculate.                                                                                                    |
|                                        | • # Progressively Motile Sperm [Bil] – # of progressively motile sperm cells in the entire semen ejaculate.                                                                                                    |
|                                        | <ul> <li>Avg. PMLF – Averaged Progressive Motility Loss Factor. This value is expressed as a percentage reflecting the LOSS of progressively motile cells in a bull's semen as a result of the freezing/thawing process. Please see below more extensive information about this parameter:</li> </ul>                                                                                                    |
| PMLF                                   | PMLF (Progressive Motility Loss Factor):                                                                                                    |
| Progressive<br>Motility Loss<br>Factor | It is evident that preparing AI doses by the # progressively motile cells per AI straw<br>makes biological sense due to the fact that moving cells impregnate cows. It is also<br>true that progressive motility is lost during the freezing/thawing process AND this loss<br>is unique to each bull. Therefore, to accurately prepare AI straws by the post thaw #<br>progressively motile cells, the AI Stud must consider the PMLF (Progressive Motility<br>Loss Factor) for each bull. |
|                                        | What is PMLF and Avg % PMLF?                                                                                                    |
|                                        | <ul> <li>A new parameter that permits dosing fresh bull semen by a post-thaw progressively<br/>motile sperm target that is unique to each bull.</li> </ul>                                                                                                    |
|                                        | <ul> <li>PMLF is expressed as a percentage of Progressive Motility LOSS due to freezing-<br/>thawing process. Avg. % PMLF is calculated over time (set by the user) and<br/>includes an average of all PMLF values during the set timeframe.</li> </ul>                                                                                                    |
|                                        | <ul> <li>PMLF can be calculated only when both a FRESH sample and its associated FROZEN<br/>sample are tested. The # progressively motile cells contained in the FROZEN<br/>sample are compared with the associated FRESH sample that was used to create<br/>the AI batch. A percentage is established reflecting the loss of cells.</li> </ul>                                                                                                    |
|                                        | <ul> <li>The AVG PMLF TIMEFRAME is set in the Bull Set-up table for each individual bull and<br/>this timeframe will remain until it is changed by the operator.</li> </ul>                                                                                                    |
|                                        | <ul> <li>When AVG PMLF cannot be calculated because there is no linked FRESH/FROZEN<br/>test record in the database within the selected timeframe, the following message<br/>will be displayed in the Dosing Set-up screen:</li> </ul>                                                                                                    |
|                                        | <ul> <li>"This sample cannot be dosed based on progressively motile sperm #.<br/>Please manually enter AVG PMLF or change the AVG PMLF timeframe."</li> <li>The timeframe is from date of test backwards in time (week(s), moth(s), year(s)).<br/>FROZEN tests may not have been run on every FRESH sample. Today's test will not<br/>be included in today's AVG PMLF (it will be shown tomorrow).</li> </ul>                                                                              |
|                                        | <ul> <li>The manufacturer's default for AVG PMLF TIMEFRAME is 1 year (this includes ANY<br/>data from the last year).</li> </ul>                                                                                                    |

| Dosing-Fresh<br>GRID | <ul> <li>If there is no data available for calculating AVG PM<br/>PMLF will be reported as N.A.</li> </ul>                                                                              | MLF and no manual input, the AVG                                                                                                    |
|----------------------|----------------------------------------------------------------------------------------------------|----------------------------------------------------------------------------------------------------|
| Continued            | Manual PMLF input is not considered when establish                                                                                                    | shing the Avg % PMLF.                                                                                                    |
|                      | <ul> <li>For reporting purposes in the INDIVIDUAL BULL R<br/>values for PMLF and AVG PMLF are calculated only<br/>updated each time the daily report is opened.</li> </ul>              | EPORT and the DAILY REPORT the<br>once and are not dynamically                                                                                                    |
|                      | Dosing Information                                                                                                    |                                                                                                    |
|                      | The following dosing information is displayed on the DOS information is displayed only if previously set-up in the <b>D</b>                                                             | SING FRESH GRID (some<br>Dosing Set-up):                                                                                                    |
|                      | • <b>Dosing Protocol</b> : The predefined (in the set-up) define how to dose the sample.                                                                                                | protocol name that was used to                                                                                                    |
|                      | <ul> <li>Dosing Method: The parameter selected for dosi<br/>Sperm, or # Progressively Motile Sperm per AI do</li> </ul>                                                                 | ng: # Total Sperm, # Motile<br>se.                                                                                                    |
|                      | • Dose Volume (ml): The dose volume selected by                                                                                                    | y the user.                                                                                                    |
|                      | • Target # Sperm per Dose (M): The amount of motile sperm cells/dose desired by the user.                                                                                               | total, motile or progressively                                                                                                    |
|                      | • Sperm Conc. Cut-off: The minimum acceptable                                                                                                    | Concentration (M/ml) threshold.                                                                                                    |
|                      | Motility Cut-off: The minimum acceptable % Mo                                                                                                    | tility threshold.                                                                                                    |
|                      | Progressive Motility Cut-off: The minimum acc                                                                                                    | eptable % Progressive Motility.                                                                                                    |
|                      | Morphology Cut-off: The minimum acceptable 9                                                                                                    | % Morphology threshold.                                                                                                    |
|                      | Avg. PMLF Cut-off: The maximum acceptable av                                                                                                    | verage % PMLF threshold.                                                                                                    |
|                      | • Extender Name/Type: The name or type of extended                                                                                                    | ender used for dosing.                                                                                                    |
|                      | • Total # Doses: The total # of doses that will be                                                                                                    | made from the extended sample.                                                                                                    |
|                      | • Extender Volume (ml) Step 1/Step 2/Step 3: to add to the sample for each dilution step.                                                                                               | The volume of freezing extender                                                                                                    |
|                      | • Total Volume (ml): The sum of the semen plus                                                                                                    | the extender volume.                                                                                                    |
|                      | <ul> <li>Sperm Conc., Motility, Prog. Motility, Morpho<br/>Pass/Fail vs. the Cut-offs.</li> </ul>                                                                                       | logy, Avg. PMLF, Sample:                                                                                                    |
|                      | <ul> <li>Reason for Failure: The reason for failing the sa<br/>defined list.</li> </ul>                                                                                                 | mple - selected from a pre-                                                                                                    |
|                      | Informational Icons                                                                                                    | Thart                                                                                                    |
|                      | <b>Graphs</b> : Click on this icon, then select the parameter from the drop down menu to graph (graphs can be generated only if a bull has more than one test in the B-Sperm database). | Bull ID         3954           Bull Name         Symphony           Herd #         1234567890           Parameter         Sperm Conc. [Mint]           1400.0         Sperm Conc. [Mint]                                                                                                    |
|                      | Other icons on the table indicate:                                                                                                    | 1200 0-<br>= 1000 0-                                                                                                    |
|                      | Test results out of normal range                                                                                                    |                                                                                                    |
|                      | Dosing errors (mismatch)                                                                                                    |                                                                                                    |
|                      | Clips/videos attached to the record                                                                                                    | usered and a second second sec |
|                      |                                                                                                    |                                                                                                    |

Unit #: The serial number of the SQA-Vb used for testing.

The following buttons appear below the Dosing-Fresh Grid:

Clear All Select All Delete Dosing Set-up

- Clear All: Clears ALL of the selection criteria.
- Select All: Marks ALL of the records.
- **Delete:** Deletes only the marked records (drag the arrow to select more than one record or use Select All to delete everything).
- **Dosing Set-up:** See below...

# Dosing Set-Up: To dose samples:

- Click in the first column to select the desired record from the Dosing-Fresh grid.
- Click the **Dosing Set-up** button to display the calculation screen below.

| sing Set-up               |                           |                                  |                                      |
|---------------------------|---------------------------|----------------------------------|--------------------------------------|
| Test Date/Time            | Bull ID                   | Bull Name                        | Herd / Breed # Herd / Breed Name     |
| 14/02/2010 00:22          | /303                      | madachi                          | T                                    |
|                           | -                         | EST RESULTS and CUT-OFF          | 3                                    |
| Sperm Conc. [M/ml]        | Motility [%]              | Prog. Motility [%] Avg. PMLF [%] | Morphology [%]<br>Automated Optional |
| 1063.5                    | 91.7                      | 88.5 35.0                        | 93.9                                 |
| 300.0                     | 80.0                      | 70.0 50.0                        | 80.0                                 |
| Cut-off [M/ml]            | Cut-off [%]               | Cut-off [%] Cut-off [%]          | Cut-off [%]                          |
| Pass                      | Pass                      | Pass Pass                        | Pass                                 |
|                           |                           | MANUAL INPUT                     |                                      |
| Head Defects              | Midpi                     | ece Defects Tail D               | efects Droplets                      |
| 2                         |                           | 1 2                              | 1                                    |
|                           |                           | DOSING SET-UP                    |                                      |
| Dosing Protocol           | 3-Prog. Mot1              | Dose Volume [ml]                 | 0.50 🔽 Avg. PMLF 35.0                |
| Dosing Method             | Prog. Motile Sperm #      | Target # Sperm per Dose [M]      | 14.0                                 |
| Extender Name / Type      | Fort                      | # of Dilution Steps              | 3                                    |
|                           | LXI                       | Calculate                        | · ·                                  |
|                           |                           | Calculate                        |                                      |
|                           |                           | DOSING INSTRUCTION               |                                      |
| Collected S               | ample                     | Add Extender Vol. [ml]           | Final Dosing Outcome                 |
| Semen Volume [ml]         | 5.000                     | Step 1 48.6                      | Total Volume [ml] 107.1              |
| (fincludes any primary ex | tender added in the heldj | Step 2 26.8                      | Total # Doses 214                    |
|                           |                           | Sten 3 26.8                      |                                      |
|                           |                           |                                  |                                      |
| Sample                    | Reason for Failure        | Con                              | ments                                |
| Pass 💌                    | ✓ ?                       |                                  |                                      |
|                           |                           |                                  |                                      |
| Save and Close            | Report                    |                                  | Cancel                               |

- Enter the dosing settings as follows:
  - **Dosing Protocol** Select a customized protocol from the drop-down menu. These are pre-defined in the SET-UP of P-Sperm. If a protocol is used other fields may be disabled.
  - **Dosing method** Select options from the drop-down menu: # Total Sperm, # Motile Sperm or # Progressively Motile Sperm.
  - **Extender Name/Type** Select from a drop-down menu or type the name/type of extender used for dosing.
  - o Dose Volume (ml) Select: 0.25, 0.5 or "other" from the drop-down menu.
  - Target # Sperm per Dose (M) Enter the target # Sperm (Total/Motile/Prog. Motile) per dose.
  - # of Dilution Steps Select 1, 2 or 3 step dilution process.
  - **Avg. PMLF** Enter this parameter manually if it is not computed automatically or change AVG PMLF TIMEFRAME.

# Dosing Set-up

NOTE: The DOSING SET-UP screen automatically appears when test results are imported on-line from the SQA-Vb immediately after testing an AI FRESH sample. • Click the **CALCULATE** button to display the dosing instructions and parameters. B-Sperm will keep these settings for the next dosing calculation.

Desing Instruction Report

- Click **SAVE AND CLOSE** to save the information.
- Click CANCEL to delete the calculations for this sample (and start over).
- Click **REPORT** to display and print a report of the dosing instructions.

|                    |      | υ                    | using instri        | action Report  |                |              |  |  |  |
|--------------------|------|----------------------|---------------------|----------------|----------------|--------------|--|--|--|
|                    |      |                      | Samp                | le Data        |                |              |  |  |  |
| Bull ID            |      |                      | 7565                | Her            | d / Breed      |              |  |  |  |
| Bull Name          |      | M                    | ASGER               | #              | 1              |              |  |  |  |
| fest Date/Time     | 14/  | /02/                 | 2010 08:22          | Name           | Holstein       |              |  |  |  |
| Test Res           | ults |                      |                     | Cut-off        | Cut-off San    |              |  |  |  |
| Sperm Conc. [M/ml] |      | 1                    | 063.5               | 300.0          |                | Pass         |  |  |  |
| Motility [%]       | 91.7 |                      |                     | 80.0           |                | Pass         |  |  |  |
| Prog. Motility [%] | 88.5 |                      |                     | 70.0           |                | Pass         |  |  |  |
| Morph. [%]         | 93.9 |                      |                     | 80.0           |                | Pass         |  |  |  |
| Avg. PMLF [%]      | 35.0 |                      |                     | 50.0           |                | Pass         |  |  |  |
| · · · · ·          |      |                      |                     | Sample         |                | Pass         |  |  |  |
| Comments           |      |                      |                     | Dosing Set-up  |                |              |  |  |  |
|                    |      | 1                    | Dosing Protocol     |                |                | 3-Prog. Mot1 |  |  |  |
|                    |      | 2                    | Dosing Method       |                | # Prog. Motile |              |  |  |  |
|                    |      | 3                    | Target # Sperm p    | 14.0           |                |              |  |  |  |
|                    |      | 4                    | Extender Name/T     | Ext1           |                |              |  |  |  |
|                    |      | 5                    | # of Dilution Step: | 3              |                |              |  |  |  |
|                    |      | Dosing Instructions: |                     |                |                |              |  |  |  |
|                    |      | 6                    | Extender Volume     | 48.6           |                |              |  |  |  |
|                    |      |                      | Extender Volume     | , Step 2 (ml)  |                | 26.8         |  |  |  |
|                    |      |                      | Extender Volume     | Step 3 [ml]    |                | 26.8         |  |  |  |
|                    |      |                      | Semen Volume (m     | h]             |                | 5.000        |  |  |  |
|                    | 1    | 10                   | Total Volume [ml]   | al Volume [ml] |                |              |  |  |  |
|                    | 1    | 11                   | Dose Volume (ml)    |                |                | 0.50         |  |  |  |
|                    | 1    | 12                   | Total # Doses       |                |                | 214          |  |  |  |
|                    |      |                      |                     |                |                |              |  |  |  |

Customize the display of information in the Dosing-Fresh table using the buttons in the upper right hand corner of the table:

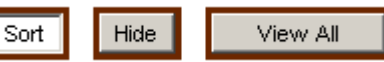

- SORT: Click this button and then click on the header column to sort the data.
- **HIDE**: Select the columns to hide and click the **Hide** button.
- VIEW ALL: Click this button to display all of the columns again.

Four additional sub-menu buttons are displayed at the top of the **Dosing-Fresh** table: **Dosing Report, Morph. Report, Capture Image** and **Export**.

**Dosing Report**: Select the record(s) in the Dosing-Fresh grid and press the Dosing Report button to view, print and export the Dosing Report:

| Dosing Re  | eport |            |              |               |                                                            |      |      |               |                                                                                         |              |                      |                  |                       |                        |                     |                        |          |                             |     |                       |           |           |           |      |
|------------|-------|------------|--------------|---------------|------------------------------------------------------------|------|------|---------------|-----------------------------------------------------------------------------------------|--------------|----------------------|------------------|-----------------------|------------------------|---------------------|------------------------|----------|-----------------------------|-----|-----------------------|-----------|-----------|-----------|------|
|            | :     | Zoom 10    | 10%          | •             |                                                            |      |      |               |                                                                                         |              |                      |                  |                       |                        |                     |                        |          |                             |     |                       |           |           |           |      |
|            |       |            |              |               |                                                            |      |      |               |                                                                                         |              |                      |                  |                       |                        |                     |                        |          |                             |     |                       |           |           |           |      |
|            |       |            |              |               |                                                            |      |      |               |                                                                                         | S            | SΟΔ                  | -Vh              |                       |                        |                     |                        |          |                             |     |                       |           |           |           |      |
|            |       |            |              |               |                                                            |      |      |               | <b>D</b> /                                                                              | -<br>Neir    | na                   | Do.              | <b>n</b> _1           | +                      |                     |                        |          |                             |     |                       |           |           |           |      |
|            |       |            |              |               |                                                            |      |      |               |                                                                                         | 221          | ng                   | Ne               | μΟι                   | L                      |                     |                        |          |                             |     |                       |           |           |           |      |
|            |       |            |              |               |                                                            |      |      | Re            | port                                                                                    | Date         | : 30/0               | 5/201            | 0 12:                 | 48:0                   | 0                   |                        |          |                             |     |                       |           |           |           |      |
|            |       | Sample Dar | 8            |               |                                                            |      |      |               | T                                                                                       | 'est Res uit |                      |                  |                       |                        |                     | Dosh                   | g Set-up |                             |     |                       | Doring I  | Results   |           |      |
| Dante      | Time  | Sanpk      | B K II<br>ID | B ell<br>Name | Spenn Hotlity Prog. Horpi. He<br>Couc. [5] Notlity [5] [M. |      |      | linu)<br>Inec | NISC PILISC Velocity Total//per Bacvitate (Bil) Aug.<br>(DLfm) [DLfm] [mic/<br>sec] [6] |              | Aug.<br>PIILF<br>[8] | Doring<br>Netiod | Dore<br>Volune<br>[n] | Taiget<br>g<br>Spem    | Total<br>#<br>Doses | Semen<br>Volume<br>[h] | Edeno    | Edender Volume (n.) T<br>Vo |     | Total<br>Volum<br>[n] |           |           |           |      |
|            |       |            |              |               |                                                            |      |      |               |                                                                                         |              |                      | #<br>Spem        | #<br>Hotle<br>Spern   | Prog.<br>Notik<br>Spem |                     |                        |          | per<br>Dose<br>[M]          |     |                       | Step<br>1 | Step<br>2 | Step<br>3 |      |
| 30,05/2010 | 12:34 | 1          | 7 122        | SADASH        | 376.5                                                      | 96.0 | 78.1 | 87.3          | 361.4                                                                                   | 294.0        | 33                   | 1.81             | 1.73                  | 1.41                   | 26.0                | Total Spe m #          | 0.25     | 20.0                        | 88  | 4.800                 | 11.3      | NA        | NA        | 221  |
| 30,05/2010 | 12:15 | 1          | 7565         | MASGER        | ¢15.8                                                      | 96.1 | 79.2 | 77.9          | 399.6                                                                                   | 329.3        | 62                   | 2.58             | 2.63                  | 204                    | 37.0                | Prog. Motile<br>Spem # | 0.50     | 14.0                        | 90  | 6200                  | 16.4      | 11.3      | 11.3      | 65.  |
| 30,05/2010 | 11:54 | 1          | 7968         | REGESH        | 382.6                                                      | 96.2 | 79.9 | 88.2          | 368.1                                                                                   | 305.7        | 65                   | 2.10             | 202                   | 1.68                   | NA                  | Total Spe m #          | 0.25     | 200                         | 103 | 6.500                 | 15        | 129       | NA        | 25.2 |
| 1402/2010  | 10:36 | 1          | 7568         | REGESH        | 896.3                                                      | 90.1 | 869  | 93.3          | 807.6                                                                                   | 7789         | 129                  | 4.03             | 3.63                  | 3.51                   | NA                  | Total Spe m #          | 0.22     | 20.0                        | 196 | 4.500                 | 36.9      | NA        | NA.       | 63.2 |
| 1402/2010  | 09:13 | 1          | 7122         | SADASH        | 1139.7                                                     | 81.1 | 18.2 | 89.9          | 924.3                                                                                   | 891.2        | 114                  | 13.11            | 10.63                 | 10.25                  | 50.0                | Prog. Notile<br>Spem # | 0.22     | 200                         | 253 | 11.500                | 16.5      | 27.9      | NA        | 55.2 |
| 1402/2010  | യന    | 2          | 7594         | SAYSHEL       | 1236.8                                                     | 91.6 | 88.4 | 93.8          | 1132.0                                                                                  | 1092.5       | 130                  | 6.18             | 5.66                  | 5.46                   | NA                  | Notie Spem #           | 0.22     | 200                         | 276 | 6000                  | 25.6      | 15.2      | 15.2      | 60.5 |
| 1402/2010  | 08:52 | 1          | 7594         | SAYSHEL       | 1315.4                                                     | 91.7 | 885  | 939           | 1206.2                                                                                  | 1154.1       | 130                  | 6.58             | 613                   | 5.82                   | NA                  | Total Spe m #          | 0.25     | 200                         | 322 | 5000                  | 75.6      | NA        | NA.       | 80.5 |
| 1402/2010  | 06:30 | 2          | 7965         | MASGER        | 697.0                                                      | 91.6 | 88.3 | 85.0          | 638.5                                                                                   | 615.5        | 130                  | 2.44             | 2.23                  | 2.15                   | NA                  | Notik Spem #           | 0.25     | 16.0                        | 134 | 3.500                 | 13.5      | 8.4       | 8.4       | 33.1 |
| 1402/2010  | 06:22 | 1          | 7565         | MASGER        | 1053.5                                                     | 91.7 | 88.5 | 909           | 915.2                                                                                   | 9412         | 130                  | 5.32             | 4.55                  | 4.71                   | 36.0                | Prog. Notile<br>Spem # | 0.50     | 140                         | 214 | 5000                  | 63.6      | 26.8      | 26.8      | 107. |

Dosing Report

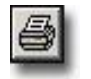

Click on this icon to print a copy of the report.

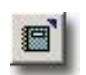

Click on this icon to export the semen analysis report to Excel file.

- Use the page bar at the bottom of the report to move between pages.
- Click the printer icon to print the report. •
- Click on the X in the upper right hand corner of the screen to exit.
- Click the EXPORT icon to send the report to an external file.

Morphology Report: Select the record(s) in the Dosing-Fresh grid and press the Morph. Report button to display the report below:

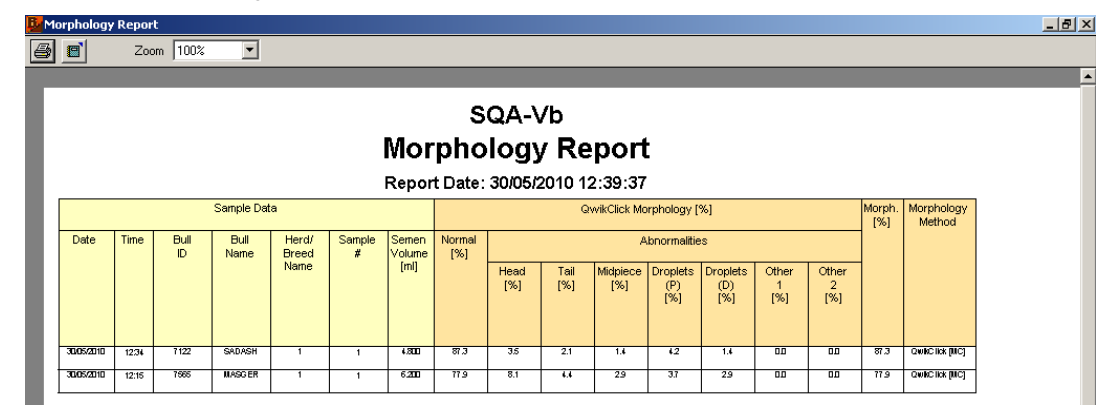

Morphology differential abnormalities (head, tail defects, etc.) will be reported only for samples run using the QwikClick Morphology Counter.

- Use the page bar at the bottom of the report to move between pages.
- Click the printer icon to print the report. •
- Use the ZOOM to minimize/maximize the report view.
- Click on the X in the upper right hand corner of the screen to exit.
- Click the EXPORT icon to send the report to an external file.

Capture Image

Morph. Report

**Capture Image:** Click this button to activate the "real time" video:

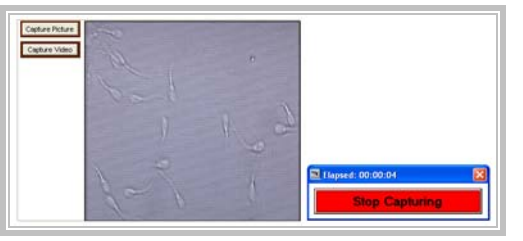

NOTE: If no record is selected the video or picture will be attached to the latest record imported into

- To save a video clip or picture and attach it to a record:
  - Import the test records from the SQA-Vb to B-Sperm. •
    - Go to: TEST DATA> AI-FRESH & FROZEN > DOSING-FRESH •
    - Insert a prepared slide into the visualization system of the SQA-Vb. •
  - Highlight the desired record in B-Sperm to attach a video/picture. .
  - Click: CAPTURE IMAGE to activate the video screen in B-Sperm .
  - Click: CAPTURE PICTURE to attach a picture to the selected record
  - Click: CAPTURE VIDEO to attach a video clip to the selected record; Click Stop • Capturing to end the video capture process.
  - A camera/video icon will now appear with this record in the table
  - To delete a picture or video, click on the icon and click "DELETE".

**Export:** Click to export selected records to an external file in Excel format. To export the entire archive to an external Excel file, use the IMPORT/EXPORT main navigation button.

# B-Sperm.

Export

AI - Fresh & Frozen

# AI – FRESH AND FROZEN

QC-Frozen

| QC-Frozen: | Click to display | a complete list of QC-Frozen test results: |
|------------|------------------|--------------------------------------------|

|                          | Test Data > Al | - Fresh & | Frozen >             | QC-Frozei  | n            |                         |                          |                 |                          |               |                |                       |
|--------------------------|----------------|-----------|----------------------|------------|--------------|-------------------------|--------------------------|-----------------|--------------------------|---------------|----------------|-----------------------|
|                          | Report         | Capt      | ure Image            | Exp        | ort 🗲 🗲 🖬    | ACK                     |                          |                 |                          |               |                |                       |
| st Data                  | QC - Froze     | n         |                      |            |              |                         |                          |                 |                          |               |                |                       |
| ntrols                   | Number of Reco | ords 79   |                      |            |              |                         |                          |                 |                          | Sort          | Hide           | View All              |
| portTest<br>sing: Pooled | Date           | Time      | Fresh<br>Sample<br># | Bull<br>ID | Bull<br>Name | Straw<br>Volume<br>[ml] | Sperm<br>Conc.<br>[M/ml] | Motility<br>[%] | Prog.<br>Motility<br>[%] | MSC<br>[M/ml] | PMSC<br>[M/ml] | Velocity<br>[mic/sec] |
| nport/Export             | 11/02/2010     | 13:33     | 1                    | 7636       | CRICKET      | 0.221                   | 73.6                     | 63.1            | 40.9                     | 46.4          | 30.1           | 72                    |
| vikClick/Video           | 11/02/2010     | 13:18     | 1                    | 7614       | SIMY         | 0.221                   | 65.3                     | 66.3            | 45.5                     | 43.3          | 29.7           | 72                    |
| ≥t-Up                    | 10/02/2010     | 14:11     | 1                    | 7122       | SADASH       | 0.221                   | 126.8                    | 54.9            | 30.3                     | 69.6          | 38.4           | 72                    |
|                          | 10/02/2010     | 14:00     | 1                    | 7053       | AISE         | 0.221                   | 72.7                     | 55.5            | 32.1                     | 40.3          | 23.3           | 65                    |
| iit.                     | 10/02/2010     | 13:48     | 1                    | 7594       | SAYSHEL      | 0.221                   | 82.9                     | 62.2            | 39.5                     | 51.6          | 32.7           | 72                    |
|                          | 10/02/2010     | 13:41     | 1                    | 7565       | MASGER       | 0.221                   | 74.9                     | 65.5            | 43.9                     | 49.1          | 32.9           | 72                    |
|                          | 07/02/2010     | 13:52     | 1                    | 7053       | AISE         | 0.221                   | 56.2                     | 60.6            | 45.4                     | 34.1          | 25.5           | 73                    |
|                          | 07/02/2010     | 13:32     | 1                    | 7122       | SADASH       | 0.221                   | 71.3                     | 65.8            | 44.4                     | 46.9          | 31.7           | 72                    |
|                          | 07/02/2010     | 13:24     | 1                    | 7568       | REGESH       | 0.221                   | 55.8                     | 66.8            | 47.2                     | 37.3          | 26.3           | 72                    |
|                          | 07/02/2010     | 13:23     | 1                    | 7591       | MASRIT       | 0.221                   | 42.8                     | 93.8            | 68.9                     | 40.1          | 29.5           | 73                    |
|                          | 07/02/2010     | 13:13     | 1                    | 7594       | SAYSHEL      | 0.221                   | 71.9                     | 66.6            | 45.5                     | 47.9          | 32.7           | 72                    |
|                          | 07/02/2010     | 13:08     | 1                    | 7565       | MASGER       | 0.221                   | 70.1                     | 92.8            | 71.5                     | 65.1          | 50.1           | 73                    |
|                          | 02/02/2010     | 13:30     |                      | 7594       | SAYSHEL      | 0.221                   | 67.1                     | 65.0            | 43.7                     | 43.6          | 29.3           | 72                    |
|                          | 02/02/2010     | 13:13     | 1                    | 7122       | SADASH       | 0.221                   | 76.5                     | 55.5            | 32.0                     | 42.5          | 24.5           | 68                    |
|                          | 02/02/2010     | 13:02     | 1                    | 7565       | MASGER       | 0.221                   | 66.9                     | 63.9            | 42.4                     | 42.8          | 28.4           | 72                    |
|                          | 01/02/2010     | 13:43     | 1                    | 7614       | SIMY         | 0.221                   | 79.6                     | 92.7            | 67.5                     | 73.8          | 53.7           | 73                    |
|                          | 01/02/2010     | 13:40     | 1                    | 7636       | CRICKET      | 0.221                   | 72.1                     | 92.7            | 64.3                     | 66.8          | 46.4           | 73                    |
|                          | 31/01/2010     | 14:23     | 1                    | 7122       | SADASH       | 0.221                   | 58.5                     | 55.8            | 33.5                     | 32.6          | 19.6           | 55                    |
|                          | 31/01/2010     | 13:43     | 1                    | 7594       | SAYSHEL      | 0.221                   | 72.3                     | 67.1            | 46.1                     | 48.5          | 33.3           | 72                    |

The QC-Frozen table displays the following information:

#### •

# Sample/Bull/Herd/Breed Information

- Date/Time The date/time the sample was tested.
- Fresh Sample # The sample # from which the AI Dose was prepared. •
- Bull ID The Bull ID that was designated by the user. •
- Bull Name The Bull Name (see Set-Up > BULL/HERD). •
- Herd/Breed # The Herd/Breed # (see Set-up > BULL/HERD). •
- Herd/Breed Name The Herd/Breed Name (see Set-up > BULL/HERD). •
- Straw Date The date the AI Dose was prepared. •
- Freezing Media The freezing media used for the AI dose. •
- Straw Volume The AI Dose volume in ml.

# **Test Parameters**

- Sperm Concentration [M/ml], Motility [%], Progressive Motility [%]
- MSC [M/ml] motile sperm concentration, PMSC [M/ml] progressively motile sperm concentration, Velocity [microns/second]
- # Sperm [M] total # sperm cells/AI dose
- # Motile Sperm [M] # motile sperm cells/AI dose
- # Progressively Motile Sperm [M] # progressively motile cells/AI dose

Pass/Fail: Manually Pass/Fail the QC-Frozen results.

**Reason for Failure**: The reason for failing the sample can be selected from a pre-defined drop-down menu.

The following buttons appear below the QC-Frozen table:

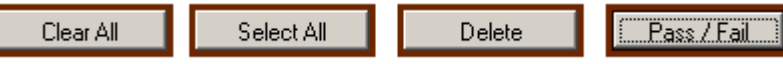

- Clear All: Clears ALL of the selection criteria.
- Select All: Marks ALL of the records.
- **Delete:** Deletes only the marked records (drag the arrow to select more than one record or use Select All to delete everything).
- **Pass/Fail:** Clicking this button to open up the Sample Pass/Fail Information window in order to pass or fail the sample based on the QC results:

| Bull ID        | 7591               | Name                                                     | MASRIT   |
|----------------|--------------------|----------------------------------------------------------|----------|
| Herd/ Breed #  | 2                  | Herd/ Breed Name                                         | Hereford |
|                | Date               | 07/02/2010 13:23                                         |          |
| Sample<br>Fail | Reason for Failure | Comments<br>The sample is failed because of low # Sperm. |          |
| Save and Close |                    |                                                          | Cancel   |

Click the 21 button to view the Reason for Failure table containing failure codes set-up by the administrator:

| 🛃 Rea | son for Failure                  |
|-------|----------------------------------|
| #     | Description of Failure           |
| 1     | Low Concentration                |
| 2     | Low Motility                     |
| 3     | Low Progressive Motility         |
| 4     | Low Morphology                   |
| 5     | High PMLF                        |
| 6     | Low #Sperm                       |
| 7     | Low # Motile Sperm               |
| 8     | Low # Progressively Motile Sperm |

Customize the display of information in the QC-Frozen table using the buttons in the upper right hand corner of the table:

| Sort Hide | View All |
|-----------|----------|
|-----------|----------|

- SORT: Click this button and then click on the header column to sort the data.
- **HIDE**: Select the columns to hide and click the **Hide** button.
- VIEW ALL: Click this button to display all of the columns again.

Three additional sub-menu buttons are displayed at the top of the **QC-Frozen** table: **Report, Capture Image** and **Export**.

Report

**Report:** Click on this button to view, print and export the QC-Frozen semen analysis report.

| Capture Image                                                                                                    | Capture Image: Click this button to activate the "real time" video:                                                                                                    |
|----------------------------------------------------------------------------------------------------|----------------------------------------------------------------------------------------------------|
| <b>NOTE</b> : If no<br>record is selected<br>the video or<br>picture will be<br>attached to the<br>latest record<br>imported into<br>B-Sperm. | Capture Picture<br>Capture Video                                                                                                    |
|                                                                                                    | To save a video clip or picture and attach it to a record:                                                                                                    |
|                                                                                                    | <ul> <li>Import the test records from the SQA-vb to B-Sperm.</li> <li>Go to: TEST DATA &gt; AI-FRESH &amp; FROZEN &gt; QC-FROZEN</li> </ul>                                                                                                    |
|                                                                                                    | Insert a prepared slide into the visualization system of the SQA-Vb.                                                                                                    |
|                                                                                                    | <ul> <li>Highlight the desired record in B-Sperm to attach a video/picture.</li> <li>Click: CAPTURE IMAGE to activate the video screen in B-Sperm.</li> </ul>                                                                                                    |
|                                                                                                    | • Click: CAPTURE PICTURE to attach a picture to the selected record.                                                                                                    |
|                                                                                                    | <ul> <li>Click: CAPTURE VIDEO to attach a video clip to the selected record; Click STOP<br/>CAPTURING to end the video capture process.</li> </ul>                                                                                                    |
|                                                                                                    | • A camera/video icon will now appear with this record in the table.                                                                                                    |
| Export                                                                                                    | • Click <b>DELETE</b> (lower left corner of the viewing screen) to remove a picture/video.<br><b>Export:</b> Click to export selected records to an external file in Excel format. Exporting the entire database archive to an external Excel file is available from the IMPORT/EXPORT main navigation menu.                                                                                                    |
|                                                                                                    | AI – FRESH AND FROZEN                                                                                                    |
| Daily Report                                                                                                    | <b>Daily Report:</b> Click on <b>DAILY REPORT</b> to run a report of all the FRESH samples and FROZEN tests associated with them for a given day.                                                                                                    |
|                                                                                                    | • Select the desired date(s) and click <b>ENTER</b> to display the report below:                                                                                                    |
|                                                                                                    | B         Com         100%                                                                                                    |
| 6                                                                                                    | SQA-Vb                                                                                                    |
| Click on this icon                                                                                                    | Contract in the Colspan="2">Contract in the Colspan="2">Contract in the Colspan="2"                                                                                        |
| to print a copy of<br>the report                                                                                                    | Poir ID Name Coor, [6] Hodiny [6] Hodiny [6] Hodiny [6] Hodiny [6] Hodiny [6] Fall Heldod # H # Volime Coor, [6] Hodiny [10min] [10min] [10min |
|                                                                                                    | DB:N9         1         7591         MASRIT         17209         858         838         92.1         14838         1442.1         124         NA         853         Pase         Total gram         200         420         92.6         733         21.4         14.6         157         107         162.0         3.4         2.36         Fall           08:19         1         7891         MASRIT         17209         86.8         33.8         92.1         14838         1442.1         124         NA         86.5         Pase         Total gram         20.0         420         92.6         73.3         21.4         14.6         157         10.7         16.20         3.4         2.36         Fall           08:19         1         7891         MASRIT         17209         86.8         37.8         1442.1         124         NA         86.5         Pase         Total gram         20.0         420         92.6         93.4         68.9         30.9         20.6         12.8         7.48         7.48         7.48         7.48         7.48         7.48         7.48         7.48         7.48         7.48         7.48         7.48         7.48         7.48         7.48                                                                                                    |
| Click on this icon                                                                                                    | DB-24         1         7568         MESDER         172.4         91.8         827.1         157.1         157.1         157.1         157.1         151.0         61.9         71.4         65.6         70.7         75.4         34.4         40.5         24.3         155.7         83.7         83.7         83.7         83.7         83.7         83.7         83.7         83.7         83.7         83.7         83.7         83.7         83.7         83.7         83.7         83.7         83.7         83.7         83.7         83.7         83.7         83.7         83.7         83.7         83.7         83.7         83.7         83.7         83.7         83.7         83.7         83.7         83.7         83.7         83.7         83.7         83.7         83.7         83.7         83.7         83.7         83.7         83.7         83.7         83.7         83.7         83.7         83.7         83.7         83.7         83.7         83.7         83.7         83.7         83.7         83.7         83.7         83.7         83.7         83.7         83.7         83.7         83.7         83.7         83.7         83.7         83.7         83.7         83.7         83.7         83.7                                                                                                    |
| semen analysis                                                                                                    | DS-22         2         7655         II.ASS ER         723.4         91.6         83.3         93.8         682.5         658.8         130         61.9         Pail         Todinghum         20.1         10.4         22.9         Image: Constraint of the constraint of the constraint o                                                                                                    |
| report                                                                                                    | DB:14         2         7594         SKYSHEL         12877         91.7         85.5         93.9         1163.4         1122.8         130         NA         Pars         Total Spem         20.0         405         89.1                                                                                                    |

Use the page bar at the bottom of the report to move between pages. •

**H** 

Pages: 📕 🖣 1

- Click the printer icon to print the report.
- Use the ZOOM option to minimize/maximize the report view.
- Click the X in the upper right hand corner to exit the screen.
- Click the EXPORT button to send the report to an external Excel file.

# **Bull Report**

**Individual Bull Report:** Click to run a report of all the FRESH samples and the related FROZEN tests for a given bull.

Select the desired date(s) and click ENTER to display the report below:

| <u>.</u> | e          | Z         | oom 100              | %                      | •             |                          |               |              |                  |                            |                      |             |               |                  |                     |                     |                        |                         |               |                        |             |              |            |                    |                              |               |  |
|----------|------------|-----------|----------------------|------------------------|---------------|--------------------------|---------------|--------------|------------------|----------------------------|----------------------|-------------|---------------|------------------|---------------------|---------------------|------------------------|-------------------------|---------------|------------------------|-------------|--------------|------------|--------------------|------------------------------|---------------|--|
|          |            |           |                      |                        |               |                          |               |              |                  |                            |                      |             |               |                  |                     |                     |                        |                         |               |                        |             |              |            |                    |                              |               |  |
|          |            |           |                      |                        |               |                          |               |              |                  | 1                          | Indiv                | SC          | QA-<br>al Bu  | -Vb<br>ull Re    | port                | t                   |                        |                         |               |                        |             |              |            |                    |                              |               |  |
|          |            |           |                      |                        |               |                          |               |              |                  | E<br>Lle                   | SUILI<br>and (       | יי ט        | 536           |                  | KE                  | <br>                |                        |                         |               |                        |             |              |            |                    |                              |               |  |
| Ŀ        |            |           |                      |                        |               |                          |               |              | -                | He                         | 01 #                 | Bree        | 90 #          | 2 H              | 34 M                | e ino               | 10                     |                         |               |                        |             |              |            |                    |                              |               |  |
|          |            |           |                      |                        |               |                          |               |              |                  | TOIN.                      | 0170                 | 11/20       | 10            | 10.              | 3110                | 0/20                | 10                     |                         |               |                        |             |              |            |                    |                              |               |  |
|          | 8          | anple Dat | 9                    |                        |               |                          | Fre           | sh Semen     | Parameter        | a                          |                      |             |               |                  | Dorlig              | Results             |                        |                         |               | Fro                    | ZENQC S     | ample Test   | t Paramete | R                  |                              |               |  |
| L        | Date       | Time      | Sample/<br>Pool<br># | Spem<br>Cosc.<br>[IUm] | notiny<br>[%] | Prog.<br>Motility<br>[%] | Morpà.<br>[%] | linwi<br>nec | linw i<br>britec | Velocity<br>In Ic/<br>sec] | Aug.<br>PAULP<br>[X] | PALF<br>[%] | Pass/<br>Fail | Dosing<br>Method | Target<br>#<br>Spem | Total<br>#<br>Doses | Total<br>Volume<br>[n] | Spem<br>Cosc.<br>[U.m.] | notiny<br>[8] | Prog.<br>Motiny<br>[%] | inwi<br>nec | PMSC<br>[Um] | Tota       | #/AIDos            | e [IU]                       | Pass/<br>Fall |  |
|          |            |           |                      |                        |               |                          |               |              |                  |                            |                      |             |               |                  | per<br>Dore<br>[M]  |                     |                        |                         |               |                        |             |              | #<br>Sperm | #<br>Notie<br>Spem | #<br>Prog.<br>Motie<br>Sperm |               |  |
|          | 0401/2010  | 08.31     | 1                    | 991.9                  | 89.9          | 86.8                     | 93.2          | 891.7        | 861.D            | 129                        | NA                   |             | Pars          | Total<br>Spem#   | 20.0                | 163                 | 31.5                   |                         |               |                        |             |              |            |                    |                              |               |  |
|          | 04/01/2010 | 08:40     | 2                    | 836.5                  | 72.1          | 69.4                     | 36.5          | 603.1        | 580.5            | 99                         | NA                   |             | Paes          | Total<br>Spem#   | 20.0                | 255                 | ss.7                   |                         |               |                        |             |              |            |                    |                              |               |  |
|          | 07.01/2010 | 0929      | 1                    | 1240.8                 | 66.5          | 64.2                     | 84.5          | 825.1        | 796.6            | 89                         | NA                   | 44.7        | Pars          | Total<br>Spem#   | 20.0                | 303                 | 66.7                   | 79.4                    | 639           | 41.5                   | 50.7        | 33.0         | 17.55      | 11.21              | 7.29                         | Pass          |  |
|          | 07.01/2010 | 09:44     | 2                    | 901.9                  | 83.7          | 80.7                     | 90.9          | 754.9        | 127.8            | 118                        | NA                   |             | Fall          | Total<br>Spem#   | 20.0                | 130                 | 28.6                   |                         |               |                        |             |              |            |                    |                              | Щ             |  |
|          | 1101/2010  | 19:14     |                      | 1419.5                 | 00.5          | 532                      | 04.1<br>94.4  | 929.8        | 691.2            |                            | 43                   |             | rall<br>Darr  | Spem#            | 200                 | 240                 | 30                     |                         |               |                        |             |              |            |                    |                              | $\square$     |  |
|          | 1401/2010  | 0024      | 1                    | 1054.8                 | 69.5          | 67.0                     | 35.6          | 733.1        | 706.7            | 94                         | 44.7                 | 65.9        | Fall          | Spem #           | 200                 | 205                 | 45.1                   | 60.5                    | 57.6          | 35.4                   | 34.8        | 21.4         | 13.37      | 7.69               | 4.73                         | Pass          |  |
|          | 14.01/2010 | 09:21     | 2                    | 819.1                  | 93.0          | 89.7                     | 94.4          | 761.8        | 734.7            | 130                        | 44.7                 |             | Pars          | Spern #<br>Total | 20.0                | 118                 | 26.0                   |                         |               |                        |             |              |            |                    |                              | $\vdash$      |  |
|          | 2001/2010  | 08.39     | 1                    | 1391.3                 | 730           | 70.6                     | ទារ           | 971.9        | 939.9            | 101                        | 55.3                 | 69.3        | Pars          | Total<br>Spern # | 20.0                | 391                 | 86.2                   | តារ                     | 530           | 29.9                   | 36.7        | 20.1         | 14.87      | 7.89               |                              | Pass          |  |

BSE

# **BSE: Breeding Soundness Evaluation**

Go to: **TEST DATA > BSE** to view the table below. The BSE table displays sample, bull, herd/breed information and test results. From this table, histograms can be run as well.

| т                          | oct I | Data NBS    | F      |             |            |                     |                        |                |                         |                          |                 |                          |               |     |
|----------------------------|-------|-------------|--------|-------------|------------|---------------------|------------------------|----------------|-------------------------|--------------------------|-----------------|--------------------------|---------------|-----|
|                            | esti  | Popost      | Date   | Applycic    | Caphus     | Tranco              | Expo                   |                | BACK                    |                          |                 |                          |               |     |
| est Data                   |       | Report      | Date   | r Anarysis  | captore    | Einage              | CAPO                   | · <u>&gt;</u>  | Differ                  |                          |                 |                          |               |     |
| scipata                    | BS    | E           |        |             |            |                     |                        |                |                         |                          |                 |                          |               |     |
| introls                    | Num   | ber of Reco | rds 37 |             |            |                     |                        |                |                         |                          | Sort            | Hide                     | I. View.      | AII |
| nportTest<br>osing: Pooled |       | Date ⊽      | Time ⊽ | Sample<br># | Bull<br>ID | Herd/<br>Breed<br># | Herd/<br>Breed<br>Name | Sample<br>Type | Semen<br>∀olume<br>[ml] | Sperm<br>Conc.<br>[M/ml] | Motility<br>[%] | Prog.<br>Motility<br>[%] | Morph.<br>[%] | 1   |
| nport/Export               |       | 26/09/2008  | 08:26  | 19          | 7206       | 1                   | Holstein               | Fresh          | 6.000                   | 1524.1                   | 73.3            | 28.3                     | 63.1          | 1   |
| ikClick/Video              | Ľ.    | 25/09/2008  | 09:48  | 36          | 7304       | 1                   | Holstein               | Fresh          | 7.000                   | 1905.9                   | 50.7            | 16.5                     | 45.8          | 9   |
| t-llo                      | 1     | 9/09/2008   | 12:19  | 89          | 7229       | 1                   | Holstein               | Fresh          | 7.000                   | 1746.4                   | 54.8            | 17.9                     | 51.6          | 9   |
| op                         | 1     | 9/09/2008   | 11:48  | 93          | 7206       | 1                   | Holstein               | Fresh          | 6.000                   | 1374.9                   | 65.9            | 21.5                     | 55.8          | 9   |
| t                          | 1     | 8/09/2008   | 09:18  | 150         | 7254       | 1                   | Holstein               | Fresh          | 8.500                   | 1434.7                   | 68.9            | 26.2                     | 60.9          | 9   |
|                            | 1     | 2/09/2008   | 10:22  | 156         | 3811       | 1                   | Holstein               | Fresh          | 7.500                   | 1592.9                   | 96.3            | 92.8                     | 95.5          | 1   |
|                            | 1     | 2/09/2008   | 10:05  | 159         | 7206       | 1                   | Holstein               | Fresh          | 6.500                   | 1420.2                   | 96.4            | 92.9                     | 95.6          | 1   |
|                            | 1     | 2/09/2008   | 10:00  | 160         | 7206       | 1                   | Holstein               | Fresh          | 6.500                   | 1431.7                   | 96.2            | 92.6                     | 95.5          | 1   |
|                            | 1     | 2/09/2008   | 09:52  | 161         | 3822       | 1                   | Holstein               | Fresh          | 7.000                   | 1514.9                   | 96.5            | 93.1                     | 95.7          | 1   |
|                            | 1     | 2/09/2008   | 09:48  | 162         | 3822       | 1                   | Holstein               | Fresh          | 7.000                   | 1527.1                   | 96.4            | 93.0                     | 95.6          | 1   |
|                            | 1     | 2/09/2008   | 09:07  | 168         | 7197       | 1                   | Holstein               | Fresh          | 5.500                   | 1182.4                   | 96.4            | 93.0                     | 95.6          | 11  |
|                            | 1     | 2/09/2008   | 07:49  | 177         | 7174       | 1                   | Holstein               | Fresh          | 7.000                   | 575.2                    | 96.2            | 92.6                     | 95.5          | 5   |
|                            | 1     | 2/09/2008   | 07:45  | 178         | 7174       | 1                   | Holstein               | Fresh          | 7.000                   | 533.5                    | 96.2            | 92.6                     | 95.5          | 5   |
|                            | 1     | 2/09/2008   | 07:39  | 179         | 7238       | 1                   | Holstein               | Fresh          | 4.500                   | 1959.4                   | 96.5            | 93.2                     | 95.7          | 1   |
|                            | 1     | 2/09/2008   | 07:29  | 181         | 7226       | 1                   | Holstein               | Fresh          | 5.500                   | 1226.8                   | 96.5            | 93.1                     | 95.7          | 1   |
|                            | 1     | 1/09/2008   | 11:49  | 185         | 7303       | 1                   | Holstein               | Fresh          | 6.500                   | 1061.9                   | 87.9            | 84.6                     | 92.4          | 9   |
|                            | 1     | 1/09/2008   | 10:55  | 189         | 7142       | 1                   | Holstein               | Fresh          | 6.000                   | 1160.7                   | 98.0            | 94.3                     | 96.1          | 1   |
|                            | 1     | 1/09/2008   | 10:51  | 190         | 7142       | 1                   | Holstein               | Fresh          | 6.000                   | 1170.3                   | 98.8            | 95.1                     | 96.4          | 1   |
|                            |       | 1.00.0000   | 10.10  | 101         | 7177       | 1                   | Halatain               | Freeh          | 7 000                   | 1001 4                   | E4.4            | E2.4                     | 70.0          | 0   |

# The following information can be viewed from the BSE table:

# Sample/Bull/Herd/Breed Information

- Date/Time The date/time the sample was tested.
- Sample # The Sample # that was designated by the user.
- Bull ID The Bull ID that was designated by the user.
- Herd/Breed # The Herd/Breed # designated by the user.
- Herd/Breed Name The Herd/Breed Name.
- Sample Type Will always be FRESH in the BSE mode.
- Semen Volume The ejaculate volume in ml.

# Test Parameters

- Sperm Concentration [M/ml], Motility [%], Progressive motility [%], Normal Morphology [%], MSC [M/ml], Velocity [microns/second], PMSC [M/ml] progressively motile sperm concentration.
- # Sperm [Bil] total # sperm cells in the entire semen volume (ejaculate).
- # Motile Sperm [Bil] # motile sperm cells in the entire semen volume (ejaculate).
- # Progressively Motile Sperm [Bil] # progressively motile sperm cells/volume (ejaculate).

Pass/Fail: Manual Pass/Fail of the test results.

**Reason for Failure:** The reason of the sample failure (select from a drop-down menu).

Informational Icons: (See Section 3: System Navigation Overview).

**<u>Unit #</u>**: The serial number of the SQA-Vb used for testing.

The following buttons appear below the BSE table:

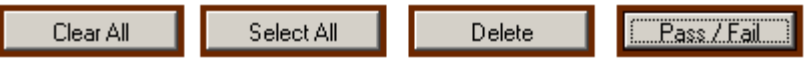

- Clear All: Clears ALL of the selection criteria.
- Select All: Marks ALL of the records.
- **Delete:** Deletes only the marked records (drag the arrow to select more than one record or use Select All to delete everything).
- **Pass/Fail:** Click this button to open the Sample Pass/Fail Information window to pass or fail a sample based on the test results:

| Sample Pass/   | Fall Information   |                  |          |
|----------------|--------------------|------------------|----------|
| Bull ID        | 3811               | Name             | Premier  |
| Herd/ Breed #  | 1                  | Herd/ Breed Name | Holstein |
|                | Date               | 12/09/2008 10:22 |          |
| Sample<br>Pass | Reason for Failure | Comments         |          |
| Save and Close | 9                  |                  | Cancel   |

Select the reason for failure from a drop-down menu. Click the 21 button to view the Reason for Failure table with the failure codes pre-set by the administrator:

B-Sperm™ User Guide 17\_JUNE\_2010

|        |                      |                                                   |                               |                                                                 | 📴 Reas                                                 | son for Fa                                                | ilure                                                               |                                                  |                                                          |                                           |                                       |                                           |                                                  |                    |                           |                                    |                                   |                 |                 | ×            |                 |        |
|--------|----------------------|---------------------------------------------------|-------------------------------|-----------------------------------------------------------------|--------------------------------------------------------|-----------------------------------------------------------|---------------------------------------------------------------------|--------------------------------------------------|----------------------------------------------------------|-------------------------------------------|---------------------------------------|-------------------------------------------|--------------------------------------------------|--------------------|---------------------------|------------------------------------|-----------------------------------|-----------------|-----------------|--------------|-----------------|--------|
|        |                      |                                                   |                               |                                                                 | #                                                      | Descriptio                                                | n of Failu                                                          | re                                               |                                                          |                                           |                                       |                                           |                                                  |                    |                           |                                    |                                   |                 |                 | 1            |                 |        |
|        |                      |                                                   |                               |                                                                 | 1                                                      | Low Conc                                                  | entration                                                           |                                                  |                                                          |                                           |                                       |                                           |                                                  |                    |                           |                                    |                                   |                 |                 |              |                 |        |
|        |                      |                                                   |                               |                                                                 | 2                                                      | Low Motili                                                | ity                                                                 |                                                  |                                                          |                                           |                                       |                                           |                                                  |                    |                           |                                    |                                   |                 |                 |              |                 |        |
|        |                      |                                                   |                               |                                                                 | 3                                                      | Low Prog                                                  | ressive M                                                           | otility                                          |                                                          |                                           |                                       |                                           |                                                  |                    |                           |                                    |                                   |                 |                 | 1            |                 |        |
|        |                      |                                                   |                               |                                                                 | 4                                                      | Low Morp                                                  | hology                                                              |                                                  |                                                          |                                           |                                       |                                           |                                                  |                    |                           |                                    |                                   |                 |                 | 1            |                 |        |
|        |                      |                                                   |                               |                                                                 | 5                                                      | High PML                                                  | .F                                                                  |                                                  |                                                          |                                           |                                       |                                           |                                                  |                    |                           |                                    |                                   |                 |                 | 1            |                 |        |
|        |                      |                                                   |                               |                                                                 | 6                                                      | Low # Sp                                                  | perm                                                                |                                                  |                                                          |                                           |                                       |                                           |                                                  |                    |                           |                                    |                                   |                 |                 | 1            |                 |        |
|        |                      |                                                   |                               |                                                                 | 7                                                      | Low # Mo                                                  | otile Spern                                                         | n                                                |                                                          |                                           |                                       |                                           |                                                  |                    |                           |                                    |                                   |                 |                 | ]            |                 |        |
|        |                      |                                                   |                               |                                                                 | 8                                                      | Low # Pro                                                 | ogressiveļ                                                          | y Motile 9                                       | Sperm                                                    |                                           |                                       |                                           |                                                  |                    |                           |                                    |                                   |                 |                 |              |                 |        |
| Report | Four<br>Rep<br>in th | SO<br>will<br>HI<br>VII<br>addit<br>Ort:<br>e BSE | RT<br>be<br>DE:<br>EW<br>Clic | Click<br>sorte<br>Sele<br>ALL:<br>al sub<br>ort<br>ck to<br>id: | table<br>k this<br>ed bas<br>ct the<br>Click<br>o-butt | butto<br>sed or<br>colur<br>this<br>ons ar<br><b>Data</b> | Sor<br>on an<br>on this<br>mns t<br>butto<br>re dis<br>Analy<br>and | t th<br>sele<br>to hid<br>on to<br>splay<br>/sis | Hid<br>en c<br>cctio<br>de a<br>o dis<br>red a<br>port a | Elick<br>n.<br>Ind<br>play<br>tth<br>Capt | con<br>clici<br>y all<br>ture<br>SE F | Vie<br>the<br>k th<br>l of<br>Ima<br>Repo | w Al<br>e he<br>e <b>H</b><br>the<br>of th<br>ge | ide<br>colu<br>for | bur<br>bur<br>Base<br>FRE | olun<br>tton<br>tab<br>Exp<br>SH : | nn t<br>gair<br>le:<br>ort<br>sam | o s<br>n.       | ort             | – al<br>– BA | I the           | e data |
|        | 3                    |                                                   | Zoor                          | n 100%                                                          | •                                                      |                                                           |                                                                     |                                                  |                                                          |                                           |                                       |                                           |                                                  |                    |                           |                                    |                                   |                 |                 |              |                 |        |
|        |                      |                                                   |                               |                                                                 |                                                        |                                                           |                                                                     |                                                  |                                                          |                                           |                                       |                                           |                                                  |                    |                           |                                    |                                   |                 |                 |              |                 |        |
|        |                      |                                                   |                               |                                                                 |                                                        |                                                           |                                                                     |                                                  | :                                                        | SQA-                                      | ٧b                                    |                                           |                                                  |                    |                           |                                    |                                   |                 |                 |              |                 |        |
|        |                      |                                                   |                               |                                                                 |                                                        |                                                           |                                                                     | F                                                |                                                          | R                                         | and                                   | ort                                       |                                                  |                    |                           |                                    |                                   |                 |                 |              |                 |        |
|        |                      |                                                   |                               |                                                                 |                                                        |                                                           |                                                                     | ∟<br>Report                                      | Date:                                                    | 02/06                                     | -PC                                   | 21 L<br>12-16                             | 3·05                                             |                    |                           |                                    |                                   |                 |                 |              |                 |        |
|        |                      |                                                   |                               |                                                                 | Sample                                                 | : Data                                                    |                                                                     | report                                           | Date.                                                    | ULIUU                                     | 12010                                 | - 12.10                                   |                                                  | Test F             | Results                   |                                    |                                   |                 |                 | Out of       | Pass/           |        |
|        |                      | Date                                              | Time                          | Sample                                                          | Bull                                                   | Herd/                                                     | Herd/                                                               | Sample                                           | Semen                                                    | Sperm                                     | Motility                              | Prog.                                     | Morph.                                           | MSC                | PMSC                      | Velocity                           | Total #                           | per Eja         | culate          | Range        | Fail            |        |
|        |                      |                                                   |                               | #                                                               | UD ID                                                  | #                                                         | Name                                                                | Type                                             | [ml]                                                     | [M/ml]                                    | [%6]                                  | [%]                                       | [%]                                              | [M/m]              | [M/mi]                    | [mic/<br>sec]                      | #                                 | (Bil)<br>#      | #               |              |                 |        |
|        |                      |                                                   |                               |                                                                 |                                                        |                                                           |                                                                     |                                                  |                                                          |                                           |                                       |                                           |                                                  |                    |                           |                                    | Sperm                             | Motile<br>Sperm | Prog.<br>Motile |              |                 |        |
|        |                      |                                                   |                               |                                                                 |                                                        |                                                           |                                                                     |                                                  |                                                          |                                           |                                       |                                           |                                                  |                    |                           |                                    |                                   |                 | Sperm           |              |                 |        |
|        |                      | 11/09/2008                                        | 11:49                         | 185                                                             | 7303                                                   | 1                                                         | Holstein                                                            | Fresh                                            | 6.500                                                    | 1061.9                                    | 87.9                                  | 84.6                                      | 92.4                                             | 933.6              | 898.5                     | 42                                 | 6.90                              | 6.07            | 5.84            |              | Pass            |        |
|        |                      | 11/09/2008                                        | 10:55                         | 189                                                             | 7142                                                   |                                                           | Holstein                                                            | Fresh                                            | 6.000                                                    | 1160.7                                    | 98.0                                  | 94.3                                      | 96.1                                             | 1136.9             | 1094.2                    | 41                                 | 6.96                              | 6.82            | 6.57            |              | Pass            |        |
|        |                      | 11/09/2008                                        | 10:51                         | 190                                                             | 7142                                                   | 1                                                         | Holstein                                                            | Fresh                                            | 7.000                                                    | 1681.4                                    | 90.8<br>54.4                          | 95.1<br>52.4                              | 96.4<br>79.9                                     | 915.5              | 881.2                     | 40                                 | 11.77                             | 6.41            | 6.17            | < >          | Pass<br>Fail(2) |        |
|        |                      | 11/09/2008                                        | 10:22                         | 195                                                             | 7262                                                   | 1                                                         | Holstein                                                            | Fresh                                            | 5.000                                                    | 1333.7                                    | 96.3                                  | 92.8                                      | 95.5                                             | 1284.7             | 1237.5                    | 46                                 | 6.67                              | 6.42            | 6.19            |              | Pass            |        |
|        |                      | 11/09/2008                                        | 10:18                         | 196                                                             | 7262                                                   | 1                                                         | Holstein                                                            | Fresh                                            | 5.000                                                    | 1323.0                                    | 96.4                                  | 92.9                                      | 95.6                                             | 1274.8             | 1228.4                    | 48                                 | 6.62                              | 6.37            | 6.14            |              | Pass            |        |
|        |                      | 11/09/2008                                        | 10:06                         | 198                                                             | 7223                                                   | 1                                                         | Holstein                                                            | Fresh                                            | 7.000                                                    | 1236.9                                    | 99.1                                  | 95.4                                      | 96.6                                             | 1225.6             | 1180.2                    | 44                                 | 8.66                              | 8.58            | 8.26            |              | Pass            |        |
|        |                      | ·                                                 |                               |                                                                 |                                                        |                                                           |                                                                     |                                                  |                                                          |                                           |                                       |                                           |                                                  |                    |                           |                                    |                                   |                 |                 |              |                 |        |

# Data Analysis

# Herd Data Analysis:

To run histograms on Herds:

- Mark all desired records or click Select All button.
- Click the **Data Analysis** button to display the table below:

| perm Management System                             | R-Sno                                                                                                    | rm                                                            |                        |                                                                                                    |                                                                                                    |          |
|----------------------------------------------------|----------------------------------------------------------------------------------------------------|---------------------------------------------------------------|------------------------|----------------------------------------------------------------------------------------------------|----------------------------------------------------------------------------------------------------|----------|
| Data Analysis                                      |                                                                                                    | Vers                                                          | sion 1.00              |                                                                                                    |                                                                                                    |          |
| Data Data Ana                                      | veis                                                                                                    |                                                               |                        |                                                                                                    |                                                                                                    |          |
|                                                    | y 313                                                                                                    |                                                               |                        |                                                                                                    |                                                                                                    |          |
| Herd/Breed #                                       | A Herd/Breed Name                                                                                                    | # Bulls                                                       | Sperm Conc. AVG [M/ml] | MSC AVG [M/ml]                                                                                                    | Motility A                                                                                                    | .VG [%]  |
| rtTest 1234567890                                  | Holstein                                                                                                    | 26                                                            | <u>1384.9</u>          | <u>1159.1</u>                                                                                                    | <u>84.</u>                                                                                                    | <u>5</u> |
| g: Pooled                                          |                                                                                                    |                                                               |                        |                                                                                                    |                                                                                                    |          |
| MSC average<br>MSC average                         | [M/ml]<br>age [%]                                                                                                    | aye [iw/iii                                                   | IJ                     |                                                                                                    |                                                                                                    |          |
| un the Histograr<br>Click on a RE                  | n:<br>D value from                                                                                                    | the Data                                                      | Analysis table         | e to select tl                                                                                                    | ne paran                                                                                                    | neter to |
| un the Histograr<br>Click on a RE<br>The report be | n:<br>D value from<br>elow will be ru                                                                                       | the Data<br>Jn.                                               | Analysis table         | e to select tl                                                                                                    | he paran                                                                                                    | neter to |
| un the Histograr<br>Click on a RE<br>The report be | n:<br>D value from<br>elow will be ru                                                                                       | the Data<br>Jn.                                               | Analysis table         | e to select tl                                                                                                    | ne paran                                                                                                    | neter to |
| un the Histograr<br>Click on a RE<br>The report be | n:<br>D value from<br>elow will be ru                                                                                       | the Data<br>Jn.                                               | Analysis table         | e to select th                                                                                                    | ne paran                                                                                                    | neter to |
| in the Histograr<br>Click on a RE<br>The report be | n:<br>D value from<br>elow will be ru                                                                                       | the Data<br>Jn.                                               | Analysis table         | Conc. [M/ml]<br>0-100<br>00-200                                                                                                    | he paran                                                                                                    | neter to |
| in the Histograr<br>Click on a RE<br>The report be | n:<br>D value from<br>elow will be ru<br>Histogran                                                                          | the Data<br>Jn.                                               | Analysis table         | <b>Conc. [M/ml]</b><br>0-100<br>00-200<br>00-300<br>00-400                                                                                                    | he paran                                                                                                    | neter to |
| un the Histograr<br>Click on a RE<br>The report be | n:<br>D value from<br>elow will be ru<br>Histogran<br>Herd/ Breed #: 123-                                                   | the Data<br>un.<br>n                                          | Analysis table         | <b>Conc. [M/ml]</b><br>0-100<br>00-200<br>00-300<br>00-400<br>00-500                                                                                                    | <b>#Bulls</b><br>0<br>0<br>0<br>0                                                                                                    | neter to |
| un the Histograr<br>Click on a RE<br>The report be | n:<br>D value from<br>elow will be ru<br>Histogran<br>Herd/ Breed #:123<br>Herd/ Breed Name:                                | the Data<br>Jn.<br>n<br>4567890<br>Holstein                   | Analysis table         | <b>Conc. [M/ml]</b><br>0-100<br>00-200<br>00-300<br>00-400<br>00-500<br>00-600                                                                                                    | He param                                                                                                    | neter to |
| un the Histograr<br>Click on a RE<br>The report be | n:<br>D value from<br>elow will be ru<br>Histogran<br>Herd/Breed #:123<br>Herd/Breed Name:<br>Owner: Diamond D Ranch1 L     | the Data<br>Jn.<br>4567890<br>Holstein<br>ocation: Texas      | Analysis table         | <b>Conc. [M/ml]</b><br>0-100<br>00-200<br>00-300<br>00-400<br>00-500<br>00-500<br>00-700                                                                                                    | <b>#Bulls</b> 0 0 0 0 1 1 0 0 0 0 0 0 0 0 0 0 0 0 0                                                                                                    | neter to |
| un the Histograr<br>Click on a RE<br>The report be | n:<br>D value from<br>elow will be ru<br>Histogran<br>Herd/ Breed #: 123-<br>Herd/ Breed Name:<br>Owner: Diamond D Ranch1 L | the Data<br>Jn.<br>4567890<br>Holstein<br>ocation: Texas      | Analysis table         | e to select ti<br>0-100 00-200 00-300 00-300 00-500 00-500 00-500 00-500 00-700 00-800 00-800 0 | <b>#Bulls</b> 0 0 0 0 1 1 1 1 0 1 1 0 1 0 0 0 0 0 0                                                                                                    | neter to |
| un the Histograr<br>Click on a RE<br>The report be | n:<br>D value from<br>elow will be ru<br>Histogran<br>Herd/ Breed #: 123<br>Herd/ Breed Mame:<br>Owner: Diamond D Ranch 1L  | the Data<br>Jn.<br>1657890<br>Holstein<br>ocation: Texas      | Analysis table         | Conc. [M/ml]           0-100           00-200           00-300           00-400           00-500           00-500           00-700           00-700           00-800           00-800                                                                                                    | <b>#Bulls</b> 0 0 0 0 1 1 1 0 1 0 0 0 0 0 0 0 0 0 0                                                                                                    | neter to |
| un the Histograr<br>Click on a RE<br>The report be | n:<br>D value from<br>elow will be ru<br>Histogran<br>Herd/ Breed #: 123-<br>Herd/ Breed Name:<br>Owner: Diamond D Ranch1 L | the Data<br>un.<br>n<br>4567890<br>Holstein<br>ocation: Texas | Analysis table         | Conc. [M/ml]           0-100           00-200           00-300           00-400           00-500           00-600           00-800           00-800           00-800           00-800           00-800           00-800           00-800           00-800           00-800                                                                                                    | <b>#Bulls</b> 0 0 0 0 1 1 1 0 1 0 1 1 0 1 1 0 1 1 0 1 1 0 1 1 0 1 1 0 1 1 0 1 1 0 1 0 1 1 0 1 1 0 1 0 1 1 0 1 1 0 1 1 0 1 1 0 1 1 0 1 1 0 1 1 0 1 1 0 1 0 1 1 0 1 1 0 1 1 0 1 1 0 1 1 0 1 1 0 1 1 0 1 1 1 0 1 1 1 0 1 1 1 0 1 1 1 0 1 1 1 1 0 1 1 1 1 1 1 1 1 1 1 1 1 1 1 1 1 1 1 1 1                                                                                                    | neter to |
| un the Histograr<br>Click on a RE<br>The report be | n:<br>D value from<br>elow will be ru<br>Histogran<br>Herd/ Breed #: 123<br>Herd/ Breed Name:<br>Owner: Diamond D Ranch 1 L | the Data<br>Jn.<br>4567890<br>Holstein<br>ocation: Texas      | Analysis table         | Conc. [M/ml]           0-100           00-200           00-300           00-400           00-500           00-600           00-800           00-900           00-1000           00-1000                                                                                                    | <b>*Bulls</b> 0 0 0 0 1 1 1 0 1 0 1 0 1 0 1 0 0 1 0 0 0 0 0 0 0 0 0 0 0 0 0 0 0 0 0 0 0 0                                                                                                    | neter to |
| In the Histograr<br>Click on a RE<br>The report be | n:<br>D value from<br>elow will be ru<br>Histogran<br>Herd/ Breed #: 123<br>Herd/ Breed Name:<br>Owner: Diamond D Ranch I L | the Data<br>Jn.<br>4567890<br>Holstein<br>ocation: Texas      | Analysis table         | Conc. [M/m]           0-100           00-200           00-300           00-400           00-500           00-600           00-700           00-900           00-1000           00-1000                                                                                                    | <b>*Bulls</b> 0 0 0 0 1 1 1 0 1 0 1 0 1 3                                                                                                    | neter to |
| In the Histograr<br>Click on a RE<br>The report be | n:<br>D value from<br>elow will be ru<br>Histogran<br>Herd/Breed #:123<br>Herd/Breed Name:<br>Owner: Diamond D Ranch1 L     | the Data<br>Jn.<br>4567890<br>Holstein<br>ocation: Texas      | Analysis table         | Conc. [M/m]           0-100           00-200           00-200           00-300           00-400           00-500           00-600           00-700           00-800           00-1000           00-1000           00-1100           00-1200           00-1300                                                                                                    | <b>#Bulls</b> 0 0 0 0 0 1 1 0 1 0 1 0 1 0 1 0 1 4                                                                                                    | neter to |
| In the Histograr<br>Click on a RE<br>The report be | n:<br>D value from<br>elow will be ru<br>Histogran<br>Herd/ Breed #: 123.<br>Herd/ Breed Name:<br>Owner: Diamond D Ranch1 L | the Data<br>Jn.<br>4567890<br>Holstein<br>.ocation: Texas     | Analysis table         | Conc. [M/ml]         Output           0-100         00-200           00-200         00-300           00-400         00-500           00-500         00-700           00-700         00-700           00-800         00-700           00-1000         00-1200           00-1200         00-1300           00-1400         00-1400                                                                                                    | <b>#Bulls</b> 0 0 0 0 1 1 1 0 1 0 1 0 4 6                                                                                                    | neter to |
| In the Histogram<br>Click on a RE<br>The report be | n:<br>D value from<br>elow will be ru<br>Histogran<br>Herd/ Breed #: 123-<br>Herd/ Breed Mame:<br>Owner: Diamond D Ranch1 L | the Data<br>Jn.<br>h<br>4567890<br>Holstein<br>ocation: Texas | Analysis table         | Conc. [M/ml]           0-100           00-200           00-300           00-400           00-500           00-500           00-500           00-700           00-800           00-800           00-1000           00-1000           00-1100           00-1300           00-1500                                                                                                    | <b>* Bulls</b> 0 0 0 0 1 1 1 0 1 0 1 0 1 0 1 0 1 0 1                                                                                                    | neter to |
| In the Histograr<br>Click on a RE<br>The report be | n:<br>D value from<br>elow will be ru<br>Histogran<br>Herd/ Breed #: 123<br>Herd/ Breed Name:<br>Owner: Diamond D Ranch 1 L | the Data<br>Jn.<br>4567890<br>Holstein<br>ocation: Texas      | Analysis table         | Conc. [M/ml]           0-100           00-200           00-300           00-300           00-500           00-600           00-500           00-500           00-600           00-100           00-300           00-100           00-300           00-100           00-1100           00-1300           00-1400           00-1500           00-1600                                                                                                    | <b>*Bulls</b> 0 0 0 0 1 1 1 0 1 0 1 0 1 0 3 4 6 2 1 1 0 1 0 1 0 0 1 0 0 1 0 0 0 0 0 0 0                                                                                                    |          |
| In the Histogram<br>Click on a RE<br>The report be | n:<br>D value from<br>elow will be ru<br>Histogran<br>Herd/ Breed #: 123<br>Herd/ Breed Name:<br>Owner: Diamond D Ranch I   | the Data<br>Jn.<br>4567890<br>Holstein<br>ocation: Texas      | Analysis table         | Conc. [M/m]         One of the select the select the sel                                   | <b>*Bulls</b> 0 0 0 0 1 1 1 0 1 0 1 0 1 0 1 0 1 0 1                                                                                                    |          |
| In the Histogram<br>Click on a RE<br>The report be | n:<br>D value from<br>elow will be ru<br>Histogran<br>Herd/ Breed #: 123<br>Herd/ Breed Name:<br>Owner: Diamond D Ranch 1 L | the Data<br>Jn.<br>4567890<br>Holstein<br>ocation: Texas      | Analysis table         | e to select ti<br>Cone. [M/ml]<br>0-100<br>00-200<br>00-200<br>00-300<br>00-400<br>00-500<br>00-500<br>00-500<br>00-500<br>00-500<br>00-700<br>00-700<br>00-1200<br>00-1200<br>00-1300<br>00-1400<br>00-1500<br>00-1600<br>00-1800<br>00-1800<br>00-1800                                                                                                    | #Bulls         0           0         0           0         0           0         0           0         0           1         0           1         0           1         0           1         0           3         4           6         2           1         1           1         1                                                                                                    |          |
| In the Histogram<br>Click on a RE<br>The report be | n:<br>D value from<br>elow will be ru<br>Histogran<br>Herd/ Breed #: 123-<br>Herd/ Breed Name:<br>Owner: Diamond D Ranch1 L | the Data<br>Jn.<br>4567890<br>Holstein<br>ocation: Texas      | Analysis table         | Conc. [M/ml]           0-100           00-200           00-300           00-400           00-500           00-500           00-700           00-800           00-1000           00-1000           00-1000           00-1200           00-1500           00-1500           00-1500           00-1700           00-1800           00-1900                                                                                                    | <b>#Bulls</b> 0 0 0 0 1 1 1 0 1 0 1 1 0 1 4 6 2 1 1 1 1 0 1 1 0 1 0 1 0 1 0 0 0 0 0 0                                                                                                    | neter to |
| In the Histogram<br>Click on a RE<br>The report be | n:<br>D value from<br>elow will be ru<br>Histogran<br>Herd/ Breed #: 123-<br>Herd/ Breed Name:<br>Owner: Diamond D Ranch1 L | the Data<br>Jn.<br>4667890<br>Holstein<br>ocation: Texas      | Analysis table         | Conc. [M/ml]           0-100           00-200           00-300           00-400           00-500           00-500           00-500           00-500           00-500           00-500           00-500           00-500           00-500           00-100           00-100           00-100           00-1100           00-1200           00-1300           00-1500           00-1500           00-1700           00-1800           00-1900           00-1900                                                                                                    | #Bulls           0           0           0           0           0           1           0           1           0           1           0           1           0           1           0           1           0           1           0           1           0           1           0           1           0           1           0           0           0           0           0           0           0 |          |
| un the Histograr<br>Click on a RE<br>The report be | n:<br>D value from<br>elow will be ru<br>Histogran<br>Herd/ Breed #: 123<br>Herd/ Breed Name:<br>Owner: Diamond D Ranch 1 L | the Data<br>Jn.<br>4567890<br>Holstein<br>ocation: Texas      | Analysis table         | Conc. [M/ml]           0-100           00-200           00-300           00-300           00-500           00-500           00-500           00-500           00-500           00-500           00-500           00-500           00-100           00-100           00-1100           00-1400           00-1400           00-1500           00-1600           00-1800           00-1900           00-1900           00-2000                                                                                                    | #Bulls         0           0         0           0         0           0         0           1         0           1         0           1         0           3         4           6         2           1         1           0         1           0         1           0         1           0         1           0         1           0         0           0         0           0         0           4 |          |

**Capture Image and Export:** See Section 4: Test Data>AI-Fresh & Frozen>Dosing-Fresh for details.

# Section 6: Controls

The SQA-Vb runs QwikCheck<sup>™</sup>beads controls to verify the concentration channel and to indicate a potential problem (obstruction of the concentration channel with dirt or debris) BEFORE test results are impacted.

Control defaults need to be set-up in B-Sperm and transferred to the SQA-Vb before running control tests on the SQA-Vb the first time with each new box of beads. Once tests are run on the SQA-Vb they need to be imported into B-Sperm where reports can be run.

# To run QwikCheck™beads controls:

Click on the **Controls** tab and two buttons will appear: **Set-Up** and **Test Results**.

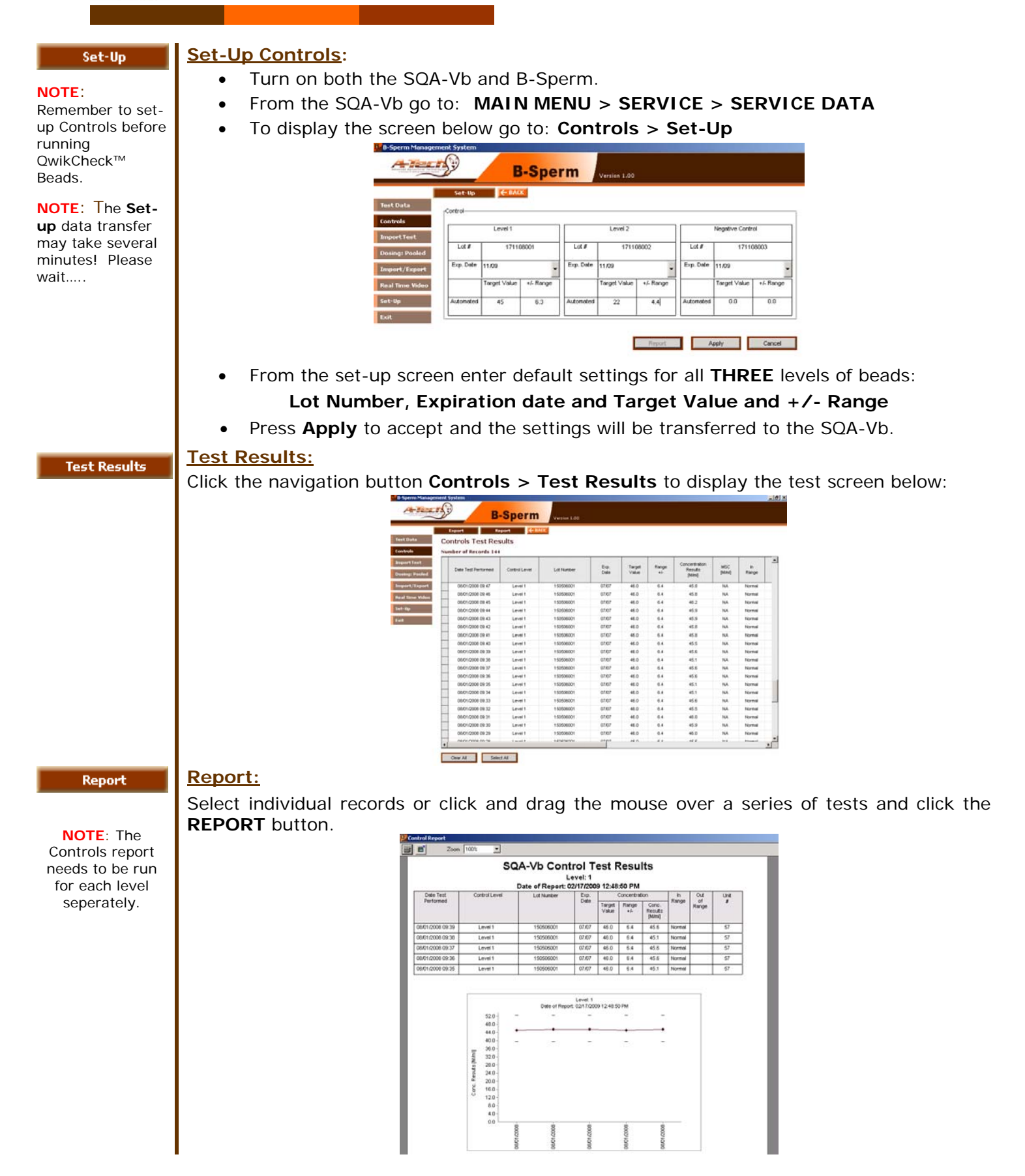

# Import Test Section 7: Import Test

To automatically import test results into B-Sperm after performing a test in the SQA-Vb, go to the SQA-Vb:

- MAIN MENU > SERVICE > SETTINGS > SAMPLE DEFAULT SETTINGS
- Select: Automatically send to PC? YES (this is the factory default setting).
- Select: **QwikClick Counter? YES/NO** (the factory default is NO).

If "QwikClick Counter? NO" is selected, after running a FRESH sample for DOSING in the SQA-Vb the following message will appear:

FOR DOSING CALCULATION PRESS: "IMPORT TEST" BUTTON IN B-SPERM

If "QwikClick Counter? NO" is selected, after running a FRESH BSE or FROZEN test in the SQA-Vb the following message will appear:

TO TRANSFER TEST RESULTS TO B-SPERM PRESS: "IMPORT TEST" BUTTON IN B-SPERM

If "QwikClick Counter? YES" is selected, after running a test in the SQA-Vb the following message will appear:

PRESS: "IMPORT TEST" BUTTON IN B-SPERM TO ACTIVATE QWIKCLICK COUNTER PREPARE A SLIDE FOR QWIKCLICK TESTING

- Click on the **IMPORT TEST** navigation button in B-Sperm and the test results will be transferred immediately.
- When a Fresh sample is tested for Dosing, results will be transferred and the Dosing Set-up screen will automatically appear in B-Sperm if "QwikClick Counter? NO" is selected. Alternatively ("QwikClick Counter? YES" is set in the SQA-Vb) the QwikClick Morphology Counter or Droplet Assessment screen will be opened after importing the test results (For more detailed information about QwikClick feature refer to the QwikClick Counter section).

# Dosing: Pooled Section 8: Dosing: Pooled

- To dose two FRESH pooled bull semen samples, click on: Dosing: Pooled
- Two buttons will appear: Set-Up and Report.
- Click the Set-up button and the Dosing: Pooled Set-up window will appear:

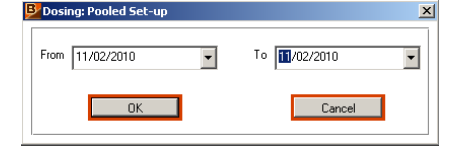

- Select the date(s) the duplicate ejaculates were collected and tested and press **OK**.
- The **Dosing: Pooled Semen** grid below will display all the duplicate FRESH test records for the bull ejaculates that were tested during the designated date.

|                                                               | Dosing | g: Poole  | d > Set-up                             |                         |             |                      |                         |                  |                              |                                |                                   |                             |                         |
|---------------------------------------------------------------|--------|-----------|----------------------------------------|-------------------------|-------------|----------------------|-------------------------|------------------|------------------------------|--------------------------------|-----------------------------------|-----------------------------|-------------------------|
|                                                               |        |           | 24 Distance                            |                         |             |                      |                         |                  |                              |                                |                                   |                             |                         |
| Test Data                                                     | Doc    | ing: De   | olod Some                              |                         |             |                      |                         |                  |                              |                                |                                   |                             |                         |
| tontrols                                                      | Numb   | er of Rec | ords 4                                 |                         |             |                      |                         |                  |                              | E                              | Sort                              | lide                        | View All                |
| ImportTest                                                    |        |           |                                        |                         |             |                      |                         | historia         | handl                        | Samas                          | Courts                            |                             | Dra                     |
| The second second second second                               | 1      | Pool      | Date                                   | Tine                    | Sample<br># | Bull                 | Bull                    | Breed /          | Breed                        | Volume                         | Conc.                             | Motility                    | Motil                   |
| Dosing! Nooled                                                |        |           |                                        |                         |             | ~                    | - Addressed             | 1                | Nana                         | Init                           | [MANJ]                            | 1301                        | 1951                    |
| Impart/Export                                                 |        |           |                                        | 00.10                   |             |                      | CIRCI                   |                  | Name                         | [6]                            | [Mmi]                             | [36]                        | [%                      |
| Dosing Pooled<br>Impart/Esport<br>Qwiktlick/Video             |        | 4         | 11/02/2010                             | 09.16                   | 2           | 7614<br>7614         | SIMY'                   | 2                | Name<br>Hereford<br>Hereford | (ml)<br>4.000<br>3.500         | [MMH]<br>868.7<br>1059.1          | 91.7<br>91.8                | (%<br>98.1<br>88.1      |
| Dosing   Pooled<br>Impart/Export<br>Qwiktlick/Video<br>Set-Up | -      | 4         | 11/02/2010<br>11/02/2010<br>11/02/2010 | 09.16<br>09.08<br>09.36 | 2<br>1<br>2 | 7614<br>7614<br>7636 | SIMY<br>SIMY<br>CRICKET | 2<br>2<br>2<br>2 | Name<br>Hereford<br>Hereford | [m]<br>4.000<br>3.500<br>2.000 | [Mim]<br>868.7<br>1059.1<br>859.6 | 1%1<br>91.7<br>91.8<br>90.9 | (%<br>98.<br>88.<br>87. |

Dosing Set-up

- Select the two records (samples) of the same bull to be pooled/dosed by clicking in the column marked with a  $\sqrt{.}$
- Click on: **Dosing Set-up** (lower left hand corner) and the **Dosing Pooled Set-up** window displayed below will appear.

| osing Pooled Set-up                                 |                                                 |                         |
|-----------------------------------------------------|-------------------------------------------------|-------------------------|
| Pool Date/Time Bull ID 02/06/2010 16:02 7636        | Bull Name Herd / Breed Name<br>CRICKET Hereford | Herd / Breed # Pooled # |
|                                                     | ST RESULTS and CUT-DEES                         |                         |
| IE                                                  | STRESOLTS and COT-OFFS                          | ,<br>Morphology [%]     |
| Sperm Conc. [M/ml] MSC [M/ml]<br>794.3 710.4        | PMSC [M/ml] 4                                   | Avg. PMLF [%] Optional  |
| 300.0                                               | Γ                                               | 50.0 80.0               |
| Cut-off [M/ml]                                      |                                                 | Cut-off [%] Cut-off [%] |
| Pass                                                |                                                 |                         |
|                                                     | DOSING SET-UP                                   |                         |
| Dosing Protocol 2-Motile-1                          | Dose Volume (ml)                                | 3.25 Avg. PMLF          |
| Dosing Method Motile Sperm #                        | Target # Sperm per Dose [M]                     | 16.0                    |
| Extender Name / Type Andromed                       | # of Dilution Steps                             | 1                       |
|                                                     | Calculate                                       |                         |
|                                                     | DOSING INSTRUCTION                              |                         |
| Collected Sample                                    | Add Extender Vol. [ml]                          | Final Dosing Butcome    |
| Total Semen Volume [ml] 5.500                       | Step 1 53.5                                     | Total Volume [ml] 58.8  |
| ("includes any primary extender added in the field) | Step 2 NA                                       | Total # Doses 235       |
|                                                     | Step 3 NA                                       |                         |
| Sample Reason for Failure                           | Co                                              | omments                 |
| Pass 🔽 📿 ?                                          |                                                 |                         |
| Save and Close Report                               |                                                 | Cancel                  |

- The B-Sperm will assign a unique system generated **Pool** #.
- Automated Test Results will be calculated for the pooled sample.
- Enter the required information in the **Dosing Set-up** section:

- Dosing Protocol: Select from a drop-down menu. The Dosing Protocols can be pre-set in: Set-up > System Settings > Administrator > Dosing Protocol. If a pre-set protocol is used, some fields below will be frozen.
- **Dosing Method** # Total, # Motile or # Progressively Motile Sperm.
- **Extender Name/Type** Select from a drop-down menu or type the name/type of extender used for dosing.
- **Dose Volume (ml)** Select from drop-down menu: 0.25, 0.5 or other.
- Target # Sperm per Dose (M) Target # Sperm desired for each dose.
- # of Dilution Steps Select a 1, 2 or 3 dilution step process.
- Avg. PMLF Enter this parameter manually if it is not computed automatically or change AVG PMLF TIMEFRAME if the dosing is to be processed by # of Progressively Motile Sperm.
- Click: **CALCULATE** to display the dosing results. B-Sperm saves these settings until new dosing information is entered.

| osing Poolea' Set-up                                                           |                                             |                                                                                                    |
|--------------------------------------------------------------------------------|---------------------------------------------|----------------------------------------------------------------------------------------------------|
| Pool Date/Time Bull ID                                                         | Bull Name Herd / Breed Name                 | Herd / Breed # Pooled #                                                                                                  |
| 02/06/2010 16:02 7636                                                          | CRICKET Hereford                            | 2 5                                                                                                    |
| TES<br>Spern Conc. [M/ml] MSC [M/ml]<br>794.3 710.4<br>300.0<br>Cut-off [M/ml] | TRESULTS and CUT-OFFS PMSC [M/ml] Avg 665.0 | Morphology [%]           PMLF [%]         Optional           50.0         80.0           Cut-off [%]         Cut-off [%] |
| Pass                                                                           |                                             |                                                                                                    |
| Desing Bratesel                                                                |                                             |                                                                                                    |
| 2-Motile-1                                                                     | Dose volume [mi] 0.2                        | 5 AVG. FMLF                                                                                                    |
| Dosing Method Motile Sperm #                                                   | Target # Sperm per Dose [M] 16              | ŝ.O                                                                                                    |
| Extender Name / Type Andromed                                                  | # of Dilution Steps 1                       |                                                                                                    |
|                                                                                | Calculate                                   |                                                                                                    |
|                                                                                | DOSING INSTRUCTION                          |                                                                                                    |
| Collected Sample                                                               | Add Extender Vol. [ml]                      | Final Dosing Outcome                                                                                                    |
| Total Semen Volume [ml] 5.500                                                  | Step 1 53.5                                 | Total Volume [ml] 58.8                                                                                                   |
| ("includes any primary extender added in the field)                            | Step 2 NA                                   | Total # Doses 235                                                                                                    |
|                                                                                | Step 3 NA                                   |                                                                                                    |
| Sample Reason for Failure                                                      | Com                                         | ments                                                                                                    |
| Pass 🗸 ?                                                                       |                                             |                                                                                                    |
| Save and Close Report                                                          |                                             | Cancel                                                                                                    |

- Click Save and Close button to save the Pooled Dosing results or Cancel to quit. Click Report button for displaying the printable Pooled Dosing Instruction Report.
- Click Dosing Pooled>Report button and the **Dosing: Pooled Report** window will appear:

| Dosing: Pooled Report | x             |
|-----------------------|---------------|
| From 01/01/2010       | To 02/06/2010 |
| ОК                    | Cancel        |

• Select the desired date(s) and press **OK** to view the report below:

| Do: | ssing: Pooled Report |       |           |            |              |                |                |               |                |            |                      |                               |              |                              |          |                    |            |                |                         |           |           |                |
|-----|----------------------|-------|-----------|------------|--------------|----------------|----------------|---------------|----------------|------------|----------------------|-------------------------------|--------------|------------------------------|----------|--------------------|------------|----------------|-------------------------|-----------|-----------|----------------|
| ð   | <b>e</b> `           | Zoor  | n 100%    | •          |              |                |                |               |                |            |                      |                               |              |                              |          |                    |            |                |                         |           |           |                |
|     |                      |       |           |            |              |                |                |               |                |            |                      |                               |              |                              |          |                    |            |                |                         |           |           |                |
|     |                      |       |           |            |              |                |                |               | 5              | SQA        | -Vb                  |                               |              |                              |          |                    |            |                |                         |           |           |                |
|     |                      |       |           |            |              |                | Do             | sin           | a:             | Pod        | bled                 | l Re                          | epo          | ort                          |          |                    |            |                |                         |           |           |                |
|     |                      |       |           |            |              |                |                | enor          | t Date         | . n2in     | 1001                 | 0.16.                         | <br>05:54    | 1                            |          |                    |            |                |                         |           |           |                |
|     |                      |       | Sam       | nie Data   |              |                |                | tepon         | Te             | st Result  | 0/201                | 0 10.                         |              | •<br>Dosir                   | in Setun |                    |            | r              | )osina l                | Results   |           |                |
|     |                      |       | oun       | 010 0 010  |              |                |                |               |                |            |                      |                               |              |                              | a cor ap |                    |            |                | , ooning .              |           |           |                |
|     | Date                 | Time  | Pool<br># | Bull<br>ID | Bull<br>Name | Herd/<br>Breed | Sperm<br>Conc. | MSC<br>[M/ml] | PMSC<br>[M/ml] | Total #    | ≭ per Eja<br>[Bil]   | culate                        | Avg.<br>PMLF | Dosing Dose<br>Method Volume |          | Target<br>#        | Total<br># | Total<br>Semen | Extender Volume<br>[ml] |           | lume      | Total<br>Volur |
|     |                      |       |           |            |              | Name           | finnuni        |               |                | #<br>Sperm | #<br>Motile<br>Sperm | #<br>Prog.<br>Motile<br>Sperm | [76]         |                              | funi     | per<br>Dose<br>[M] | Doses      | (ml)           | Step<br>1               | Step<br>2 | Step<br>3 | [tun]          |
|     | 02/06/2010           | 16:05 | 5         | 7636       | CRICKET      | Hereford       | 794.3          | 710.4         | 685.0          | 4.37       | 3.91                 | 3.77                          | NA           | Hotle Spem #                 | 0.25     | 16.0               | 235        | 5.500          | 53.5                    | NA        | NA        | 58.8           |
|     | 30/05/2010           | 10:43 | 4         | 7614       | SIMY         | Hereford       | 957.6          | 878.6         | 848.4          | 7.18       | 6.59                 | 6.36                          | NA           | Notie Spem #                 | 0.22     | 20.0               | 320        | 7.500          | 27.9                    | 35.2      | NA        | 70.4           |
|     | 30/05/2010           | 10:42 | 3         | 7594       | SAYSHEL      | Hereford       | 1275.6         | 1169.1        | 1128.3         | 12.76      | 11.69                | 11.28                         | NA           | Prog. Motle<br>Spern #       | 0.22     | 20.0               | 298        | 10.000         | 55.8                    | NA        | NA        | 65.6           |
|     | 30/05/2010           | 10:27 | 1         | 7565       | MASGER       | Holstein       | 912.6          | 836.6         | 807.1          | 7.76       | 7.11                 | 6.86                          | NA           | Prog. Motile<br>Spern #      | 0.22     | 20.0               | 194        | 8.500          | 34.4                    | NA        | NA        | 42.7           |

# Import/Export

Import

# Section 9: Import / Export

Click: **Import/Export** to import SQA-Vb test results into B-Sperm or export test results to another file from B-Sperm.

**Import:** Click on this button to bring data into B-Sperm from the SQA-Vb. To successfully **Import** data:

- The SQA-Vb and B-Sperm must running and the SQA-Vb SERVICE DATA screen must be displayed.
- From the SQA-Vb go to: MAIN MENU > SERVICE > SERVICE DATA
- From B-Sperm click: Import/Export>Import > Import test results > Continue

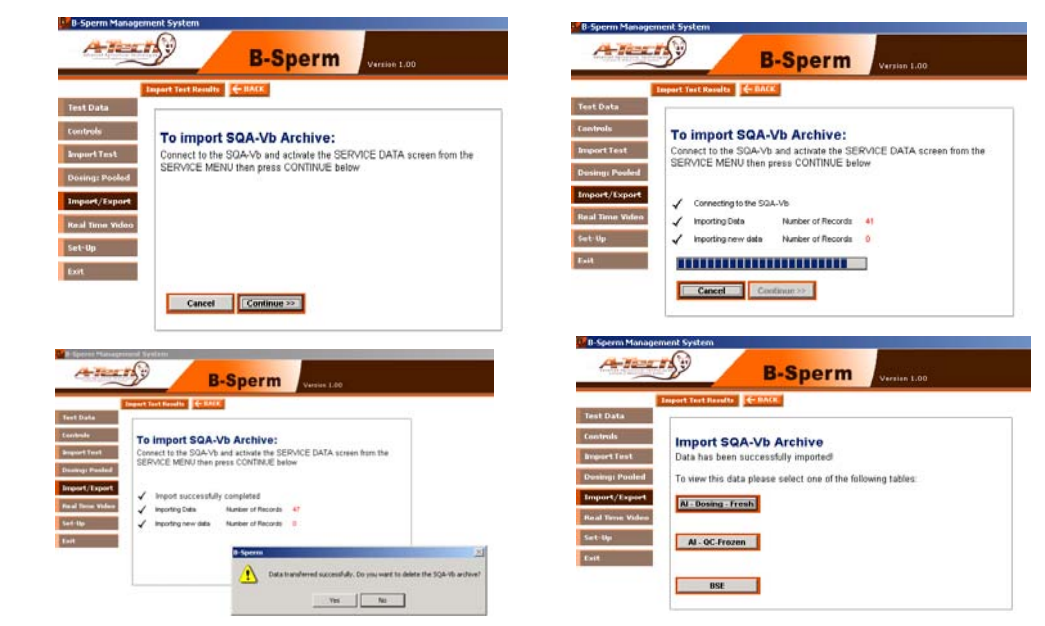

- The series of screens above will be displayed to confirm that the test records were successfully imported into B-Sperm.
- Select YES to delete the test records from the SQA-Vb archive that have been transferred to B-Sperm. Select **NO** and the test data will remain in both the SQA-Vb and B-Sperm.
- All test data (Dosing-Fresh, QC-Frozen and BSE) is imported at the same time, however, CONTROL test results are imported separately.

**NOTE:** The SQA-Vb checks for duplicate records and will not overwrite records already imported.

NOTE: Records can be deleted from the SQA-Vb archive after successfully importing to B-Sperm!

NOTE: The SQA-Vb will display a warning message when it is full of tests. Records MUST be imported to B-Sperm and deleted from the SQA-Vb archive when this warning message is displayed in the SQA-Vb!

| Export<br>NOTE: Set the<br>page print default<br>to "landscape"<br>when priting<br>exported tables in<br>Excel. | <ul> <li>Export: Click on this button to send data from B-Sperm to an external file (Excel required):</li> <li>From B-Sperm click: Import/Export &gt; Export &gt; Export Test Results (Export Controls)</li> <li>If Export Test Results was selected, chose: Export Dosing, QC-Frozen or BSE</li> <li>A message box will appear to confirm the export</li> <li>Click YES and enter a path and file name; then click SAVE.</li> </ul> |
|----------------------------------------------------------------------------------------------------|----------------------------------------------------------------------------------------------------|
| QwikClick/Video                                                                                                 | Section 10: QwikClick/Video                                                                                                    |
| QwikClick                                                                                                    | QwikClick Droplet and Morphology Counter                                                                                                    |
|                                                                                                    | The <b>QwikClick Droplet Counter</b> works with the AUTOMATED Morphology results reported<br>by the SQA-Vb to account for DROPLETS. This is especially useful for young bull<br>morphology assessment and will provide a high level of morphology accuracy.                                                                                                    |
|                                                                                                    | The <b>QwikClick Morphology Counter</b> is used to obtain a full morphology differential of defects. This counter can be connected to a test result or used off-line.                                                                                                    |
|                                                                                                    | In order to use QwikClick:                                                                                                    |
| Note: There are                                                                                                 | <ul> <li>From the SQA-Vb MAIN MENU select: SERVICE &gt; SETTINGS</li> </ul>                                                                                                    |
| three options for<br>QwikClick                                                                                  | <ul> <li>Select YES to the question "QWIK CLICK COUNTER?"</li> </ul>                                                                                                    |
| counters:<br>Droplet Counter;<br>Morphology<br>Counter On-line                                                  | <ul> <li>From the B-Sperm go to: SET-UP &gt; SYSTEM SETTINGS &gt; ADMINISTRATOR &gt;<br/>QwikClick Setting and select either Morphology Counter or Droplet Counter<br/>from the drop-down menu.</li> </ul>                                                                                                    |
| and Off-line.                                                                                                   | The QwikClick counter selected as a default will automatically appear when importing a new test from the SQA-Vb.                                                                                                    |
|                                                                                                    | <ul> <li>When using the feature for the first time, Click the Video Settings button of the<br/>QwikClick feature to set the resolution (minimize the Brightness and maximize<br/>Contrast, Saturation and Sharpness).</li> </ul>                                                                                                    |
|                                                                                                    | Video Decoder Video Proc Amp     Brightness   Contrast   J   7133   Hue   J   5158   Saturation   Backlight Comp                                                                                                    |

• Click OK to accept the settings.

ColorEnable 🗖

Default

Cancel

OK

Auto

Apply

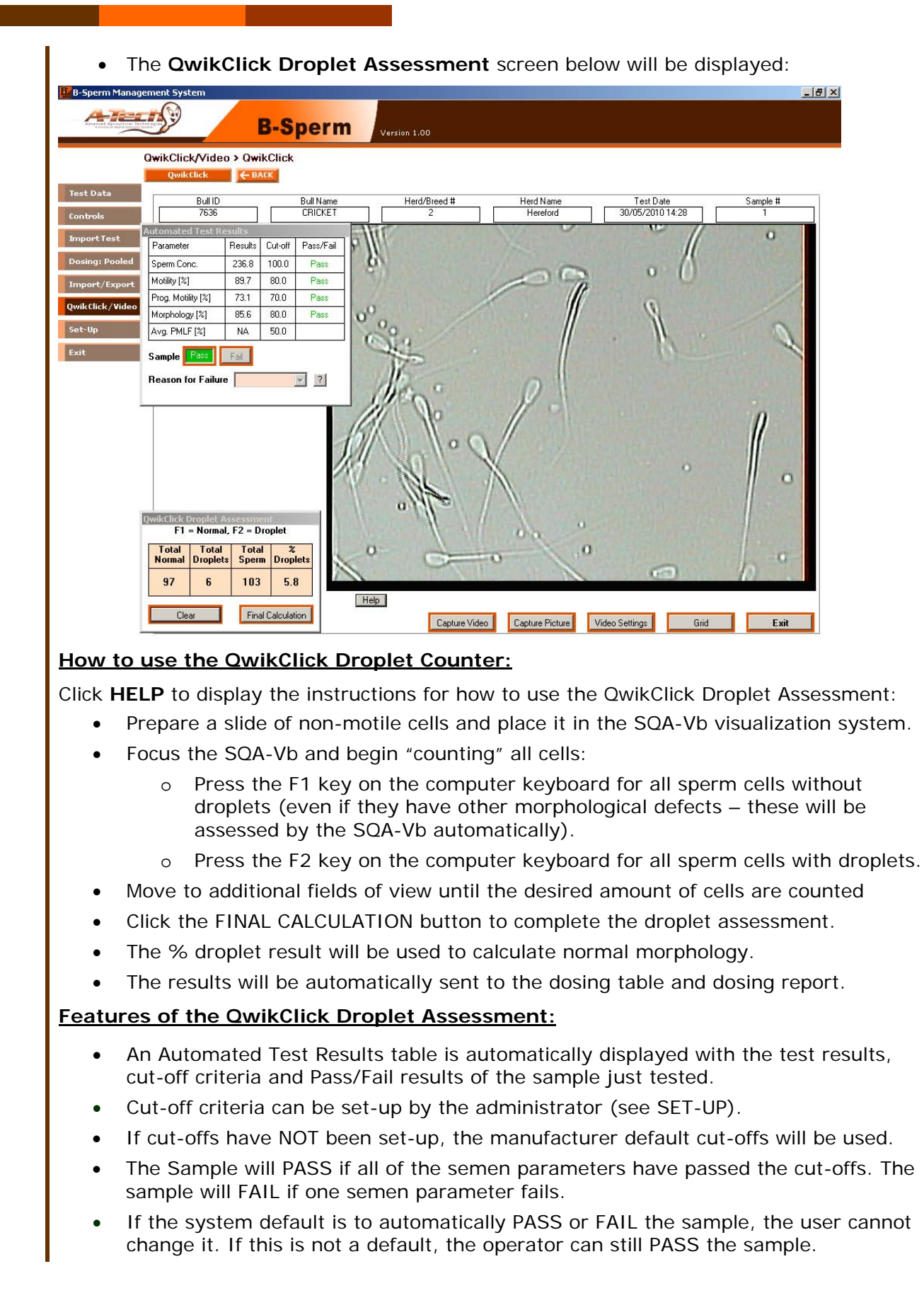

| The screen below displays the QwikClick Morphology Counter:                                                                                                    |
|----------------------------------------------------------------------------------------------------|
| B-Sperm Management System                                                                                                    |
| B-Sperm Version 1.00                                                                                                    |
| QwikClick/Video > QwikClick QwikClick ← BACK                                                                                                    |
| Bull ID         Bull Name         Herd/Breed #         Herd Name         Test Date         Sample #           Controls         7636         CRICKET         2         Hereford         30/05/2010 14:28         1                                                                                                    |
| Import Test         Automated Test Result           Dosing: Pooled         Parameter         Result         Cut-off         Pass           Dosing: Pooled         Sperm Conc.         236.8         100.0         Pass           Import/Test         Molikly [2]         83.7         80.0         Pass           QwiktClick/Video         Molikly [2]         83.7         10.0         Pass           Molikly [2]         83.7         80.0         Pass           Morphology [2]         85.6         80.0         Pass           Avg. PMLF [3]         NA         50.0         Pass           Exit         Sample         Pass         Pass           Reason for Failure         ?         ?           Mittige:         3         2.8           F3         Tail         2         1.9           F4         Midpiece         3         2.8 |
| F5       Droplets (P)       4       3.7         F6       Droplets (D)       3       2.8         F7       Other 1       0       0.0         F8       Other 2       0       0.0         Total       108       100         Start       Field of<br>Calculation       Field of<br>View # 12       Capture Video       Capture Picture       Video Settings       Grid       Exit                                                                                                    |
| How to use the QwikClick Morphology Counter:                                                                                                    |
| Click <b>HELP</b> to display the instructions for how to use the QwikClick Morphology Counter:                                                                                                    |
| • Prepare a slide of non-motile cells and place in the SQA-Vb visualization system.                                                                                                    |
| <ul> <li>Be sure that the computer FUNCTION keys and morphology defects/cells have be<br/>defined in the B-Sperm SET-UP</li> </ul>                                                                                                    |
| <ul> <li>Press: START and from the FN keys of the QwikClick Morphology Counter, assess<br/>the cells views on the QwikClick screen.</li> </ul>                                                                                                    |
| <ul> <li>Move to another field of view by slightly turning the silver know of the SQA-Vb sl<br/>holder.</li> </ul>                                                                                                    |
| <ul> <li>Click on NEXT FIELD and repeat the process until the desired amount of cells hav<br/>been assessed.</li> </ul>                                                                                                    |
| <ul> <li>Click FINAL CALCULATION to save the results. The dosing screen will be<br/>automatically updated and the morphology results will be seen on reports. If an o<br/>line morphology assessment was performed, the results will be printed.</li> </ul>                                                                                                    |
| Features of the QwikClick Morphology Counter:                                                                                                    |
| <ul> <li>An Automated Test Results table is automatically displayed with the test results,<br/>cut-off criteria and Pass/Fail results of the sample just tested.</li> </ul>                                                                                                    |
| • Cut-off criteria can be set-up by the administrator (see SET-UP).                                                                                                    |
| • If cut-offs have NOT been set-up, the manufacturer default cut-offs will be used.                                                                                                    |
| <ul> <li>The Sample will PASS if all of the semen parameters have passed the cut-offs. The<br/>sample will FAIL if one semen parameter fails.</li> </ul>                                                                                                    |
| • If the system default is to automatically PASS or FAIL the sample, the user cannot change it. If this is not a default, the operator can still PASS the sample.                                                                                                    |

# Video Settings Video Settings

Click: Video Settings to select grid line width, color and other video default settings.

• Optimal video device settings are described in the installation procedure supplied with the video device hardware.

| C                            | wikClick/Video >  | Video Settings                       |  |
|------------------------------|-------------------|--------------------------------------|--|
| Test Data                    | Video Settings    | € BACK                               |  |
| Controls                     | Grid line width   | 25 <u>*</u>                          |  |
| ImportTest<br>Dosina: Pooled | Grid line color   | Color                                |  |
| Import/Export                | Video compression | DivX MPEG-4 Video Codec   Properties |  |
| QwikClick/Video              | Video device      | VideoVerses)(2 Contine () (DM)       |  |

## Real Time Video

View "live" samples using the **REAL TIME VIDEO** feature of B-Sperm.

Click the **Real Time Video** to display the following features:

- Freeze To freeze the screen. Click the Real Time button to un-freeze.
- Grid Add a grid to the screen to make cell counting easier.
- **Copy** Click this button to copy pictures and then paste in an external file.
- Settings Video settings can be selected by the user.
- Save Video Video clips can be saved in an .avi format.
- Save Picture Pictures can be saved in a .bmp format.
- Full Screen The screen can be maximized and then minimized (Click the Close button).

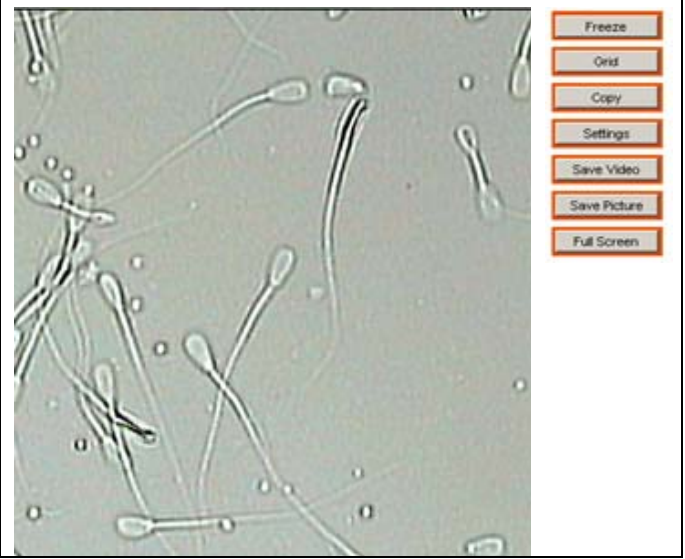

# Set-Up

# Section 11: Set-Up

Before beginning the testing process, set-up the B-Sperm defaults by clicking: **Set-Up.** Two options will appear: **Data Settings** and **System Settings**.

# Data Settings:

Click: SET-UP > DATA SETTINGS to view two options: Bull/Herd Settings & Normal Ranges.

#### Bull/Herd Setting

Data Settings

Note: First setup the Herd\Breed information. The Herd\Breed will then be automatically available in the Bull Set-up as a drop-down menu for Herd/Breed#. See next page for instructions.

# **Bull/Herd Settings:** Click **Bull/Herd Settings** to set-up **Bull** and **Herd\Breed** information.

# Bull: Click Bull and the Bull Set-up table below will be displayed:

| Advessed Apricallyrel Technic | J?       | E             | -Sperm                   | ersion 1.00      |            |                     |                                       |
|-------------------------------|----------|---------------|--------------------------|------------------|------------|---------------------|---------------------------------------|
| 5                             | Set-up : | Data Settings | > Herd/Bull Settings > E | Bull             |            |                     |                                       |
|                               | E        | uli 🗲 BAC     | K                        |                  |            |                     |                                       |
| est Data                      | Bull     | Sot up        |                          |                  |            |                     |                                       |
| - toolo                       | Dull v   | Set-up        | Dull Marra               | Havel / Drawel # | Dull Calar | Aver DMLE Timefrome | 384-14-2484-4444-2434-2444-2          |
| ontrols                       | 344      | Build Z       | Buil Name                | Hera/ Breed #    | Bull Color | AVg. PMLF Timetrame | week(s)/ Month(s)/ Year(s)            |
| nportTest                     | *        |               |                          |                  | 1          |                     |                                       |
| osina: Pooled                 |          | 3811          | Premier                  | 1                |            | 2                   | Week(s)                               |
| osingi i ooicu                |          | 3822          | Phenix                   | 1                |            | 2                   | Week(s)                               |
| nport/Export                  |          | 3954          | Symphony                 | 1                |            | 2                   | Week(s)                               |
| vikClick/Video                |          | 7053          | AISE                     | 1                | black      | 2                   | Week(s)                               |
|                               |          | 7122          | SADASH                   | 1                | black      | 2                   | Week(s)                               |
| ≥t-Up                         |          | 7140          | LIKER                    | 1                | black      | 2                   | Week(s)                               |
| kit                           |          | 7142          | Michelangelo             | 1                |            | 2                   | Week(s)                               |
|                               |          | 7164          | Lemon                    | 1                |            | 2                   | Week(s)                               |
|                               |          | 7174          | Kalman                   | 1                |            | 2                   | Week(s)                               |
|                               |          | 7177          | Alberto                  | 1                |            | 2                   | Week(s)                               |
|                               |          | 7197          | Michel                   | 1                |            | 2                   | Week(s)                               |
|                               |          | 7206          | Franklin                 | 1                |            | 2                   | Week(s)                               |
|                               |          | 7223          | Franklin                 | 1                |            | 2                   | Week(s)                               |
|                               |          | 7226          | Fernando                 | 1                |            | 2                   | Week(s)                               |
|                               |          | 7229          | Franklin                 | 1                |            | 2                   | Week(s)                               |
|                               |          | 7236          | Simon                    | 1                |            | 2                   | Week(s)                               |
|                               |          | 7237          | Fine                     | 1                |            | 2                   | Week(s)                               |
|                               |          | 7238          | Triangle                 | 1                |            | 2                   | Week(s)                               |
|                               |          | 7254          | Apricot                  | 1                |            | 2                   | Week(s)                               |
|                               |          | 7262          | Ross                     | 1                | 1          | 2                   | Week(s)                               |
|                               |          | 7287          | Joshua                   | 1                |            | 2                   | Week(s)                               |
|                               |          |               |                          | 1                | +          | 1                   | · · · · · · · · · · · · · · · · · · · |

- Enter Bull ID, NAME, HERD/BREED #, Bull Color, Avg. PMLF Timeframe numeric value and Week(s), Month(s) or Year(s) of the timeframe. Use the drop-down menu where available. Highlight and click to select parameter for each bull in the entire herd.
- To Delete: Click the **Delete** button after highlighting a row to remove a bull record (cannot be deleted if a test has been run).
- Click on the Herd\Breed# to view the Herd\Breed Name, Owner and Location:

| Aller              | S      |               | B-Sperm              | Version 1.00  |                     |                          |          |
|--------------------|--------|---------------|----------------------|---------------|---------------------|--------------------------|----------|
|                    | Set-up | Data Settings | > Herd/Bull Settings | s > Bull      |                     |                          |          |
| Test Data          | Bull S | Set-up        |                      |               |                     |                          |          |
| Controls           |        | Bull D /      | Bul Nane             | Herd/Breed #  | Avg. PMLF Timeframe | Week(s)/Month(s)/Year(s) | -        |
| ImportTest         | •      |               |                      |               |                     |                          |          |
| his delater of the |        | 3811          | Premier              | 1 3           | 2                   | Week[s]                  |          |
| Dosing: Pooled     |        | 3822          | Phenix               | Herd /Breed # | Herd Areed Nor      | ne Owner                 | Location |
| Import/Export      |        | 3954          | Symphony             | 1             | Holatein            |                          |          |
| To an other states |        | 7053          | AJSE                 | 2             | Herelard            | Yoel                     | Sion     |
| QwikClick/Video    |        | 7122          | SADASH               | 1             | 2                   | Week[s]                  |          |
| Set-Up             |        | 7140          | LIKER                | 1             | 2                   | Week(s)                  |          |
| E MAR              |        | 7142          | Michelangelo         | 1             | 2                   | Week(s)                  |          |
| 1000 C             |        | 7164          | Lenon                | 1             | 2                   | Week(s)                  |          |
|                    |        | 7174          | Kalman               | 1             | 2                   | Week[s]                  |          |

**Herd\Breed:** Click Herd\Breed to display the table below.

- Assign a Herd\Breed#.
- Enter the Herd\Breed Name, Owner and Location associated with this number.
- This information will automatically link to each bull tested.

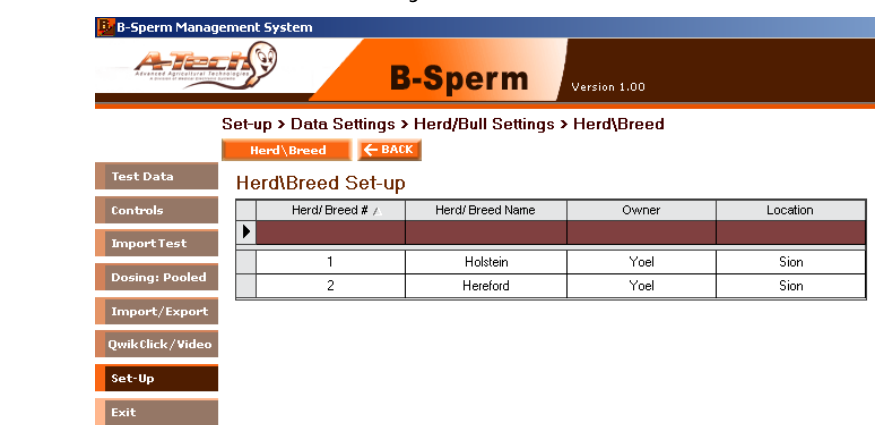

# Normal Ranges

**NOTE:** The manufacturer has set default normal ranges which can be re-set based on the laboratory preference.

| Normal Ranges:     | Click this button to | set-up the | normal rang | es for the F | RESH and FR | DZEN |
|--------------------|----------------------|------------|-------------|--------------|-------------|------|
| semen test results | 3:                   |            |             |              |             |      |
|                    | 📴 B-Sperm Managemer  | nt System  |             |              |             |      |
|                    | 6 (S. 17)            | $\sim$     |             |              |             |      |

| Accessed Approximitized Tables | B-S                                                   | perm .         |
|--------------------------------|-------------------------------------------------------|----------------|
|                                | Set-up > Data Settings > Norr<br>Normal Ranges ← BACK | nal Ranges     |
| Test Data                      | Fresh Semen Parameters                                | Normal Range   |
| Controls                       | Sperm Conc. [M/ml]                                    | 100.0 - 2000.0 |
|                                | Motility [%]                                          | 80.0 - 100.0   |
| ImportTest                     | Prog. Motility [%]                                    | 70.0 · 100.0   |
| Dosing: Pooled                 | Morph. [%]                                            | 80.0 · 100.0   |
| T                              | MSC [M/ml]                                            | 80.0 - 2000.0  |
| Import/Export                  | PMSC [M/ml]                                           | 70.0 - 2000.0  |
| QwikClick/Video                | Velocity [mic/sec]                                    | 20 - 140       |
| Set-Up                         | # Sperm [Bil]                                         | 1.00 - 15.00   |
|                                | # Motile Sperm [Bil]                                  | 1.00 - 15.00   |
| Exit                           | # Prog. Motile Sperm (Bill                            | 1.00 - 15.00   |

| Frozen Semen Parameters  | Normal Range  |   |
|--------------------------|---------------|---|
| Sperm Conc. [M/ml]       | 30.0 - 200.0  | 4 |
| Motility [%]             | 40.0 - 100.0  | 4 |
| Prog. Motility [%]       | 25.0 - 100.0  | 4 |
| MSC [M/ml]               | 10.0 - 200.0  | 4 |
| PMSC [M/ml]              | 10.0 - 200.0  | 4 |
| Velocity [mic/sec]       | 20 - 80       | 4 |
| # Sperm [M]              | 10.00 - 50.00 | 4 |
| # Motile Sperm [M]       | 5.00 - 50.00  | 4 |
| # Prog. Motile Sperm [M] | 3.00 - 50.00  | 4 |

 Click on the ARROW - which points to the parameter to be set-up and the Normal Range Settings screen below will appear:

| Normal Range Settings |                   |                   | ×                  |
|-----------------------|-------------------|-------------------|--------------------|
| Field<br>MSC [M/ml]   | Symbol<br>BETWEEN | <b>Min</b><br>500 | <b>Max</b><br>2000 |
| Apply Cancel          |                   |                   |                    |

- Enter the desired symbol ( $\leq$ ,  $\geq$ , =, BETWEEN, etc.)
- Enter the desired values and click **APPLY** to enter.

| System Setting | System Settings: Opens Administrator, Language, Password, Port, User Fields and Auto Export options.                                                                                                    |
|----------------|----------------------------------------------------------------------------------------------------|
| Administrator  | Click: SET-UP>SYSTEM SETTING>Administrator to display the buttons:     Setting     Ovik Click     Desing Protocol     Cut-off Settings     Esilver Codes                                                                                                    |
| Setting        | <ul> <li>Click the Setting button to display the table below. An explanation of each acting will be displayed by pressing the 2 ison.</li> </ul>                                                                                                    |
|                | Setting will be displayed by pressing the ? icon:                                                                                                    |
|                | Set-up > System Settings > Administrator > Setting                                                                                                    |
|                | Setting CBACK                                                                                                    |
|                | Controls           Image: Dose samples by protocol - no manual settings allowed:         Yes                                                                                                    |
|                | Import Test     ?     Automatically PASS/FALL a sample per cut-off criteria:     Yes       Dosing: Pooled     ?     Lock cut-off default settings - no manual input allowed:     No                                                                                                    |
|                | Import/Export         ?         Restrict OPTIONAL morphology input to < = automated results:                                                                                                    |
|                | Qwiktlick/Video     ?     Allow OPTIONAL morphology input:     Yes       Set-Up     The base is the base of the base of the |
|                | Exit     QuickClick Setting     Morphology Counter                                                                                                    |
|                | Andu Cancel                                                                                                    |
|                | Dose samples by protocol – no manual settings allowed: The Administrator can set                                                                                                    |
|                | up pre-programmed dosing protocols that can be used instead of manually selecting each                                                                                                    |
|                | dosing criteria. After set-up, these protocols are selected from a drop-down menu on the                                                                                                    |
|                | <ul> <li>Select: VES to dose (single or multiple) only by the pre-set Administrator dosing</li> </ul>                                                                                                    |
|                | protocols. All manual entry fields will be locked.                                                                                                    |
|                | <ul> <li>Select: NO to have the option to dose by EITHER a pre-set protocol or by manual<br/>selection/entry. All manual entry fields will be un-locked.</li> </ul>                                                                                                    |
|                |                                                                                                    |
|                | Automatically PASS/FAIL a sample per cut-off criteria: After setting up cut-offs for various semen parameters, there is an option to automatically PASS or FAIL a sample based on these cut-offs. If a sample FAILS automatically, the dosing screen will not be visualized. The test results will still be reported. To use this feature:                                                                                                    |
|                | • Select: YES and a sample will automatically PASS or FAIL based on pre-set cut-offs. If the sample FAILS, the QwikClick will be locked and only the EXIT button will be activated. Press EXIT and the test results grid will be displayed instead of the dosing screen.                                                                                                    |
|                | <ul> <li>Select: NO to manually PASS/FAIL a sample and have the option to use the QwikClick<br/>Droplet Assessment and view the dosing screen.</li> </ul>                                                                                                    |
|                | <b>Lock cut-off default settings – no manual input allowed:</b> Default settings for cut-offs can be set by the Administrator. Once these are set, they are reported in the QwikClick and Dosing Screens and PASS/FAIL results are displayed based on these cut-off values. Access to change these fields can be restricted:                                                                                                    |
|                | <ul> <li>Select: YES to LOCK the Administrator defined cut-offs. The fields displayed in the<br/>OwikClick and Dosing screens cannot be changed.</li> </ul>                                                                                                    |
|                | <ul> <li>Select: NO and the Administrator defined cut-offs can be updated manually in the<br/>QwikClick and Dosing screens.</li> </ul>                                                                                                    |

**Restrict optional morphology input to** < = **automated results**: Manual morphology results can be run off-line and entered into a field on the dosing screen. The B-Sperm will then report manual morphology instead of automated. The manual morphology field can be restricted in the following way:

- Select: YES and manual morphology results that are greater than the automated results cannot be entered into the manual morphology field. Manual morphology will be reported only if less than or equal to the automated results.
- Select: NO, enter manual morphology results and the manual results will be reported instead of the automated results.

<u>Allow optional morphology input</u>: In the dosing screen, manual morphology can be entered into a field. If it is entered, the manual morphology results will be reported instead of the automated or QwikClick morphology results:

- Select: YES to report manual morphology based on the explanation above.
- Select: NO to block the entry of manual morphology and only AUTOMATED/QwikClick morphology will be reported.

# Automatically print the Dosing Set-up Report:

- Select YES to automatically print the Dosing Instruction Report for after the dosing information has been saved.
- Select NO to print manually (click the PRINT button after dosing).

**<u>OwikClick Setting</u>**: Press HELP for an explanation of the types of OwikClick options:

- **Option 1**: **Droplet Assessment** The QwikClick Droplet Assessment screen will automatically be seen when importing a test from the SQA-Vb. Use this feature to assess the % droplets seen in the bull sample. This information is then used to recalculate the automated morphology for VERY HIGHLY accurate morphology.
- **Option 2**: **Morphology Counter** The QwikClick Morphology Counter will automatically be seen when importing a test from the SQA-Vb. Use this feature to perform an on-line fully manual morphology assessment that includes an assessment of all defects. The results can be seen on a separate morphology report.

## QwikClick

Go to **SET-UP > SYSTEM SETTINGS > ADMINISTRATOR > QwikClick** to define the QwikClick Morphology FUNCTION keys used from the P-Sperm computer keyboard:

• All abnormalities/defects can defined AND assigned to FN keys (see table below). The NORMAL is fixed and cannot be assigned another FN key.

| Controls     Control       Michigice     F4       Midgice     F4       Displets (P)     F5       Displets (P)     F6       Displets (P)     F6       Displets (P)     F6       Displets (P)     F6       Displets (P)     F6       Displets (P)     F6       Displets (P)     F6       Displets (P)     F6       Displets (P)     F6       Displets (P)     F6       Displets (P)     F6       Displets (P)     F6       Displets (P)     F6       Displets (P)     F6       Displets (P)     F8 | B-Sperm Manag              | ement System                 |                                      |                |             |  |  |
|----------------------------------------------------------------------------------------------------|----------------------------|------------------------------|--------------------------------------|----------------|-------------|--|--|
| Set-up > System Settings > Administrator > OwikClick       QwikClick     Cassification     Assign Key     Color       Tonbols     Cassification     Assign Key     Color       Normal     F1     F1       Tonbols     F2     F1       Dasing: Pooled     F3     F1       Midpice     F4     F2       Dongles: (P)     F5     F5       QwikClick / Video     Dioples: (D)     F6       Other 1     F7     F8                                                                                      | Assault Agreentier Al Terr |                              | B-Sp                                 | erm            | ersion 1.00 |  |  |
| Test Data     Casification     Assign Key     Color       Nomal     F1     Heip       Import Test     Head     F2       Micpiece     F4     Micpiece       Topolet [P]     F5     Micpiece       Opplet [C]     F6     Micpiece       Opplet [C]     F6     Micpiece       Other 1     F7     Micpiece                                                                                                    |                            | Set-up > System<br>QwikClick | Settings > Adm<br><del>(← BACK</del> | inistrator > Q | rikClick    |  |  |
| Konmail         F1           Import Test         Head         F2           Dasing: Pooled         Tal         F3           Midpice         F4         F4           Onport/Export         Dongles (P)         F5           Quik Click/viteo         Dipels (D)         F6           Other 2         F8         E                                                                                                    | Test Data                  | Classification               | Assign Key                           | Color          | Help        |  |  |
| Import Test         Head         F2           Dasing: Pooled         Tal         F3           Midpice         F4         Midpice           Donpdt: (P)         F5         Midpice           Opidk: GD         F6         Midpice           Other J         F7         Midpice           Other J         F8         Midpice                                                                                                    | Controls                   | Normal                       | F1                                   |                |             |  |  |
| Dasing: Pooled         Tai         F3           Midpice         F4           Import/Export         Doplets (P)         F5           QmikLick/video         Doplets (D)         F6           Other 1         F7         Import/Export           Other 2         F8         Import/Export                                                                                                    | ImportTest                 | Head                         | F2                                   |                |             |  |  |
| Docump r Value0         Midpiece         F4           Import/Export         Droplets (P)         F5           QuikClick/Video         Droplets (D)         F6           Other 1         F7           Other 2         F8                                                                                                    | Dosing: Pooled             | Tail                         | F3                                   |                |             |  |  |
| Import/Export         Droplets (P)         F5           Qwik flick/Video         Droplets (D)         F6           Other 1         F7           Other 2         F8                                                                                                    | bosing: Fooled             | Midpiece                     | F4                                   |                |             |  |  |
| Qwink Click / Video         Droplets (D)         F6           Other 1         F7           Other 2         F8                                                                                                    | Import/Export              | Droplets (P)                 | F5                                   |                |             |  |  |
| Stat-Up         Other 1         F7           Other 2         F8                                                                                                    | QwikClick/Video            | Droplets (D)                 | F6                                   |                |             |  |  |
| Set-Up Other 2 F8                                                                                                    | -                          | Other 1                      | F7                                   |                |             |  |  |
|                                                                                                    | Set-Up                     | Other 2                      | F8                                   |                |             |  |  |
|                                                                                                    |                            | ( Annual I                   | Coursel                              |                |             |  |  |

To set-up standardized dosing protocols to use in dosing production, go to: SET-UP > Dosing Protocol SYSTEM SETTINGS > ADMINISTRATOR > Dosing Protocols to display the table: B-Sperm Man - 🗗 🗙 ATELIS **B-Sperm** Version 1.00 Set-up > System Settings > Administrator > Dosing Protocols Test Data Target # Dose Volume [ml] Protocol Protocol Name Dosing Method Extender Name/Type per per Dose rtTest : Pooled 20.0 Total-1 Total Sperm # 0.25 Andromed Motile-1 Motile Sperm # 0.25 16.0 Andromed Prog. Mot.-1 Prog. Motile Sperm # 0.50 14.0 Ext1 Click in the left hand column to enter a new protocol. Enter information into each . field. All fields must contain information. These protocols can now be viewed in a drop-down menu on the dosing screen or one can be used as a dosing protocol default. Cut-off Settings To set-up Cut-off Settings go to: SET-UP > SYSTEM SETTINGS > ADMINISTRATOR > Cut-off Settings and the screen below will be displayed: B-Sperm Man ATECHS **B-Sperm** ersion 1.00 Set-up > System Settings > Administrator > Cut-off Settings ← BACK Cut-off Defaults Parameter Cut-off Sperm Conc. Cut-off [M/ml] 100.0 Motility Cut-off [%] 80.0 Prog. Motility Cut-off [%] 70.0 Morphology Cut-off [%] 80.0 PMLF Cut-off [%] 50.0 Apply Cancel Enter the desired cut-off values and click: APPLY. To set-up Failure Codes go to: SET-UP > SYSTEM SETTINGS > ADMINISTRATOR Failure Codes > Failure Codes: 📴 B-Sperm Mana ATECT **B-Sperm** Version 1.00 Set-up > System Settings > Administrator > Failure Codes ← BACK Test Data # Description of Failure • 1 Low Concentration 2 Low Motility 3 Low Progressive Motility 4 Low Morphology High PMLF 5 6 Low # Sperm Low # Motile Sperm 7 8 Low # Progressively Motile Sperm

• Click in the left hand column to assign a number and description of the type of sample failure. This list will be available in the TEST GRID.

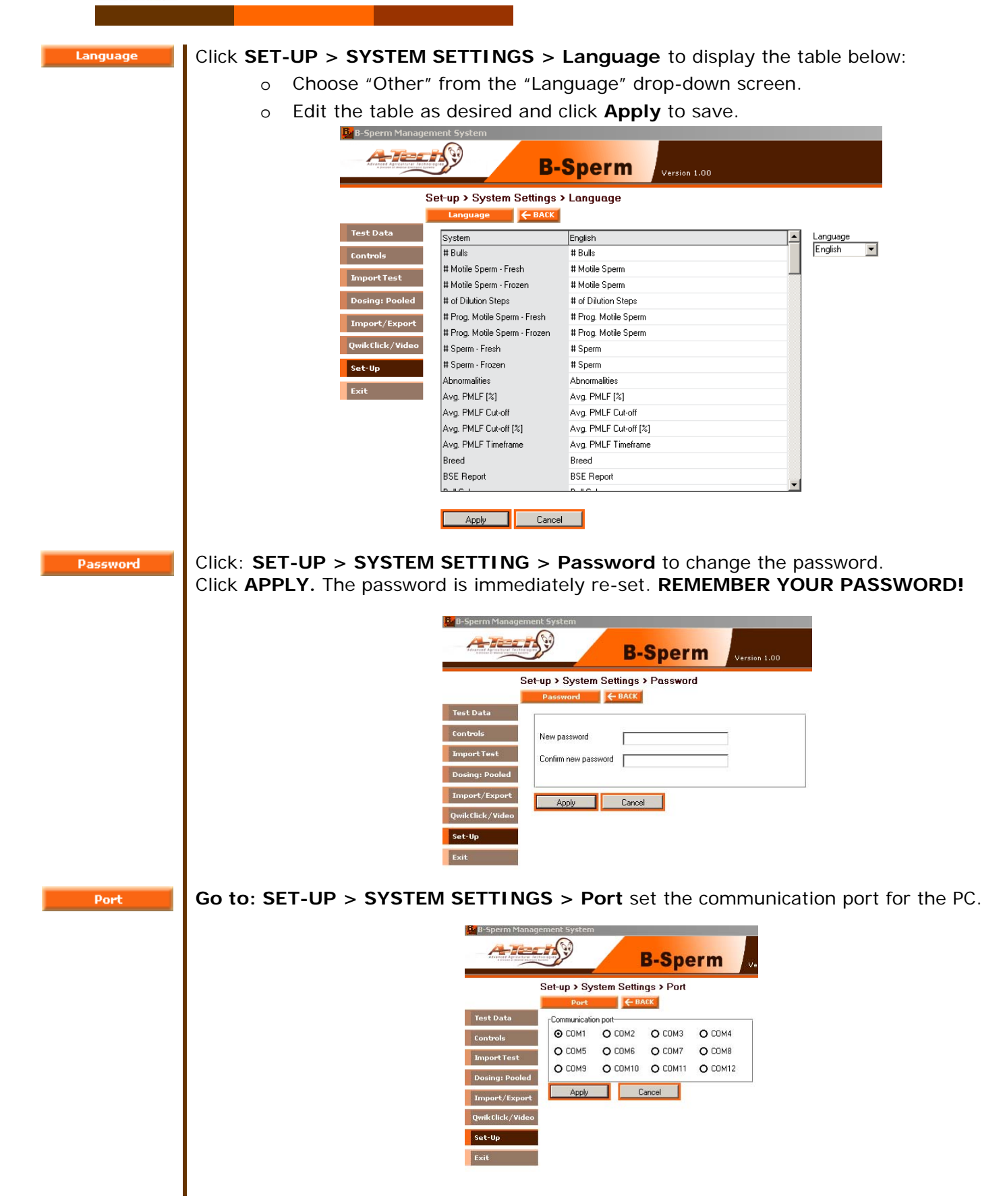

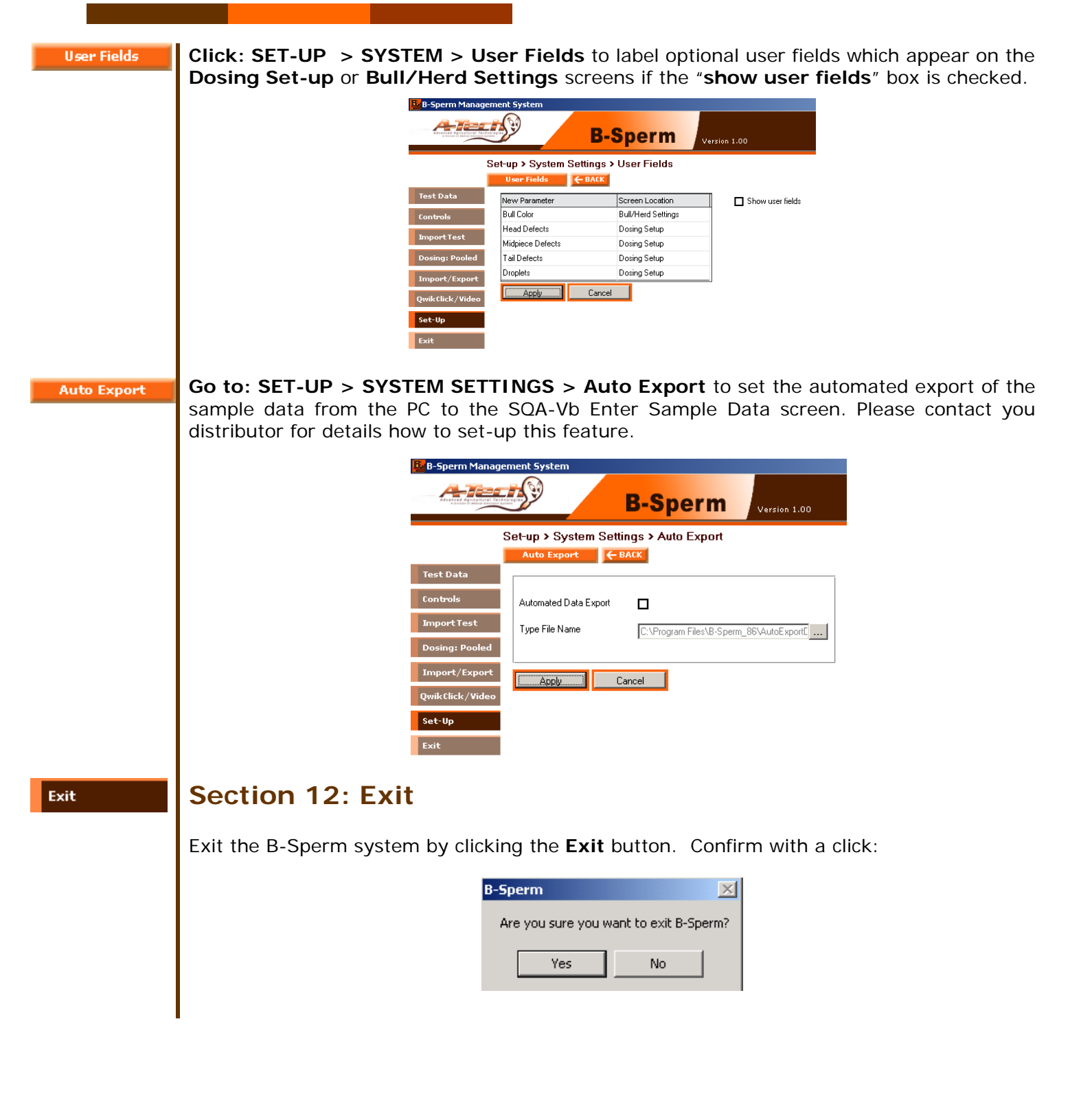